# **NIST SPECIAL PUBLICATION 1800-30C**

# Securing Telehealth Remote Patient Monitoring Ecosystem

Volume C: How-To Guides

Jennifer Cawthra\* Nakia Grayson Ronald Pulivarti National Cybersecurity Center of Excellence National Institute of Standards and Technology

Bronwyn Hodges Jason Kuruvilla\* Kevin Littlefield Sue Wang Ryan Williams\* Kangmin Zheng The MITRE Corporation McLean, Virginia

\*Former employee; all work for this publication done while at employer.

February 2022

FINAL

This publication is available free of charge from <a href="https://doi.org/10.6028/NIST.SP.1800-30">https://doi.org/10.6028/NIST.SP.1800-30</a>

The second draft of this publication is available free of charge from: <u>https://www.nccoe.nist.gov/sites/default/files/legacy-files/rpm-nist-sp1800-30-2nd-draft.pdf</u>

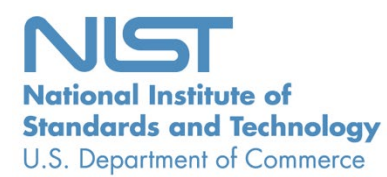

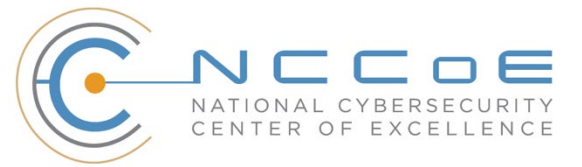

## NATIONAL CYBERSECURITY CENTER OF EXCELLENCE

The National Cybersecurity Center of Excellence (NCCoE), a part of the National Institute of Standards and Technology (NIST), is a collaborative hub where industry organizations, government agencies, and academic institutions work together to address businesses' most pressing cybersecurity issues. This public-private partnership enables the creation of practical cybersecurity solutions for specific industries, as well as for broad, cross-sector technology challenges. Through consortia under Cooperative Research and Development Agreements (CRADAs), including technology partners—from Fortune 50 market leaders to smaller companies specializing in information technology security—the NCCoE applies standards and best practices to develop modular, adaptable example cybersecurity solutions using commercially available technology. The NCCoE documents these example solutions in the NIST Special Publication 1800 series, which maps capabilities to the NIST Cybersecurity Framework and details the steps needed for another entity to re-create the example solution. The NCCoE was established in 2012 by NIST in partnership with the State of Maryland and Montgomery County, Maryland.

To learn more about the NCCoE, visit <u>https://www.nccoe.nist.gov/</u>. To learn more about NIST, visit <u>https://www.nist.gov.</u>

## NIST CYBERSECURITY PRACTICE GUIDES

NIST Cybersecurity Practice Guides (Special Publication 1800 series) target specific cybersecurity challenges in the public and private sectors. They are practical, user-friendly guides that facilitate the adoption of standards-based approaches to cybersecurity. They show members of the information security community how to implement example solutions that help them align with relevant standards and best practices and provide users with the lists of materials, configuration files, and other information they need to implement a similar approach.

The documents in this series describe example implementations of cybersecurity practices that businesses and other organizations may voluntarily adopt. These documents do not describe regulations or mandatory practices, nor do they carry statutory authority.

## ABSTRACT

Increasingly, healthcare delivery organizations (HDOs) are relying on telehealth and remote patient monitoring (RPM) capabilities to treat patients at home. RPM is convenient and cost-effective, and its adoption rate has increased. However, without adequate privacy and cybersecurity measures, unauthorized individuals may expose sensitive data or disrupt patient monitoring services.

RPM solutions engage multiple actors as participants in a patient's clinical care. These actors include HDOs, telehealth platform providers, and the patients themselves. Each participant uses, manages, and maintains different technology components within an interconnected ecosystem, and each is

responsible for safeguarding their piece against unique threats and risks associated with RPM technologies.

This practice guide assumes that the HDO engages with a telehealth platform provider that is a separate entity from the HDO and patient. The telehealth platform provider manages a distinct infrastructure, applications, and set of services. The telehealth platform provider coordinates with the HDO to provision, configure, and deploy the RPM components to the patient home and assures secure communication between the patient and clinician.

The NCCoE analyzed risk factors regarding an RPM ecosystem by using risk assessment based on the NIST Risk Management Framework. The NCCoE also leveraged the NIST Cybersecurity Framework, *NIST Privacy Framework*, and other relevant standards to identify measures to safeguard the ecosystem. In collaboration with healthcare, technology, and telehealth partners, the NCCoE built an RPM ecosystem in a laboratory environment to explore methods to improve the cybersecurity of an RPM.

Technology solutions alone may not be sufficient to maintain privacy and security controls on external environments. This practice guide notes the application of people, process, and technology as necessary to implement a holistic risk mitigation strategy.

This practice guide's capabilities include helping organizations assure the confidentiality, integrity, and availability of an RPM solution, enhancing patient privacy and limiting HDO risk when implementing an RPM solution.

## **KEYWORDS**

access control; authentication; authorization; behavioral analytics; cloud storage; data privacy; data security; encryption; HDO; healthcare; healthcare delivery organization; remote patient monitoring; RPM; telehealth

## **ACKNOWLEDGMENTS**

We are grateful to the following individuals for their generous contributions of expertise and time.

| Name           | Organization |
|----------------|--------------|
| Alex Mohseni   | Accuhealth   |
| Stephen Samson | Accuhealth   |
| Brian Butler   | Cisco        |

| Name             | Organization          |
|------------------|-----------------------|
| Matthew Hyatt    | Cisco                 |
| Kevin McFadden   | Cisco                 |
| Peter Romness    | Cisco                 |
| Steven Dean      | Inova Health System   |
| Zach Furness     | Inova Health System   |
| James Carder     | LogRhythm             |
| Brian Coulson    | LogRhythm             |
| Steven Forsyth   | LogRhythm             |
| Jake Haldeman    | LogRhythm             |
| Andrew Hollister | LogRhythm             |
| Zack Hollister   | LogRhythm             |
| Dan Kaiser       | LogRhythm             |
| Sally Vincent    | LogRhythm             |
| Vidya Murthy     | MedCrypt              |
| Axel Wirth       | MedCrypt              |
| Stephanie Domas  | MedSec                |
| Garrett Sipple   | MedSec                |
| Nancy Correll    | The MITRE Corporation |

| Name                | Organization                                 |
|---------------------|----------------------------------------------|
| Spike Dog           | The MITRE Corporation                        |
| Robin Drake         | The MITRE Corporation                        |
| Sallie Edwards      | The MITRE Corporation                        |
| Donald Faatz        | The MITRE Corporation                        |
| Nedu Irrechukwu     | The MITRE Corporation                        |
| Karri Meldorf       | The MITRE Corporation                        |
| Stuart Shapiro      | The MITRE Corporation                        |
| John Dwyier         | Onclave Networks, Inc. (Onclave)             |
| Chris Grodzickyj    | Onclave                                      |
| Marianne Meins      | Onclave                                      |
| Dennis Perry        | Onclave                                      |
| Christina Phillips  | Onclave                                      |
| Robert Schwendinger | Onclave                                      |
| James Taylor        | Onclave                                      |
| Chris Jensen        | Tenable                                      |
| Joshua Moll         | Tenable                                      |
| Jeremiah Stallcup   | Tenable                                      |
| Julio C. Cespedes   | The University of Mississippi Medical Center |

| Name            | Organization                                 |
|-----------------|----------------------------------------------|
| Saurabh Chandra | The University of Mississippi Medical Center |
| Donald Clark    | The University of Mississippi Medical Center |
| Alan Jones      | The University of Mississippi Medical Center |
| Kristy Simms    | The University of Mississippi Medical Center |
| Richard Summers | The University of Mississippi Medical Center |
| Steve Waite     | The University of Mississippi Medical Center |
| Dele Atunrase   | Vivify Health                                |
| Aaron Gatz      | Vivify Health                                |
| Michael Hawkins | Vivify Health                                |
| Robin Hill      | Vivify Health                                |
| Dennis Leonard  | Vivify Health                                |
| David Norman    | Vivify Health                                |
| Bill Paschall   | Vivify Health                                |
| Eric Rock       | Vivify Health                                |
| Alan Stryker    | Vivify Health                                |
| Dave Sutherland | Vivify Health                                |
| Michael Tayler  | Vivify Health                                |

The Technology Partners/Collaborators who participated in this build submitted their capabilities in response to a notice in the Federal Register. Respondents with relevant capabilities or product components were invited to sign a Cooperative Research and Development Agreement (CRADA) with NIST, allowing them to participate in a consortium to build this example solution. We worked with:

| Technology Partner/Collaborator                 | Build Involvement                                                                   |
|-------------------------------------------------|-------------------------------------------------------------------------------------|
| Accuhealth                                      | Accuhealth Evelyn                                                                   |
| <u>Cisco</u>                                    | Cisco Firepower Version 6.3.0<br>Cisco Umbrella<br>Cisco Stealthwatch Version 7.0.0 |
| Inova Health System                             | subject matter expertise                                                            |
| LogRhythm                                       | LogRhythm XDR Version 7.4.9<br>LogRhythm NetworkXDR Version 4.0.2                   |
| <u>MedCrypt</u>                                 | subject matter expertise                                                            |
| MedSec                                          | subject matter expertise                                                            |
| Onclave Networks, Inc. (Onclave)                | Onclave Zero Trust Platform Version 1.1.0                                           |
| <u>Tenable</u>                                  | Tenable.sc Vulnerability Management Version 5.13.0 with Nessus                      |
| The University of Mississippi Medical<br>Center | subject matter expertise                                                            |
| <u>Vivify Health</u>                            | Vivify Pathways Home<br>Vivify Pathways Care Team Portal                            |

## **DOCUMENT CONVENTIONS**

The terms "shall" and "shall not" indicate requirements to be followed strictly to conform to the publication and from which no deviation is permitted. The terms "should" and "should not" indicate that among several possibilities, one is recommended as particularly suitable without mentioning or excluding others, or that a certain course of action is preferred but not necessarily required, or that (in the negative form) a certain possibility or course of action is discouraged but not prohibited. The terms "may" and "need not" indicate a course of action permissible within the limits of the publication. The terms "can" and "cannot" indicate a possibility and capability, whether material, physical, or causal.

## **PATENT DISCLOSURE NOTICE**

NOTICE: The Information Technology Laboratory (ITL) has requested that holders of patent claims whose use may be required for compliance with the guidance or requirements of this publication disclose such patent claims to ITL. However, holders of patents are not obligated to respond to ITL calls for patents and ITL has not undertaken a patent search in order to identify which, if any, patents may apply to this publication.

As of the date of publication and following call(s) for the identification of patent claims whose use may be required for compliance with the guidance or requirements of this publication, no such patent claims have been identified to ITL.

No representation is made or implied by ITL that licenses are not required to avoid patent infringement in the use of this publication.

# Contents

| 1  | Intr | oduct  | tion                                                    | 11  |  |  |  |  |  |  |  |  |  |  |
|----|------|--------|---------------------------------------------------------|-----|--|--|--|--|--|--|--|--|--|--|
|    | 1.1  | How-   | To Guide                                                | 11  |  |  |  |  |  |  |  |  |  |  |
|    | 1.2  | Build  | Overview                                                | 12  |  |  |  |  |  |  |  |  |  |  |
|    | 1.3  | Туров  | Typographic Conventions13                               |     |  |  |  |  |  |  |  |  |  |  |
|    | 1.4  | Logica | al Architecture Summary                                 | 13  |  |  |  |  |  |  |  |  |  |  |
| 2  | Pro  | duct l | nstallation Guide                                       | 14  |  |  |  |  |  |  |  |  |  |  |
|    | 2.1  | Teleh  | ealth Platform Provider                                 | 15  |  |  |  |  |  |  |  |  |  |  |
|    |      | 2.1.1  | Accuhealth                                              |     |  |  |  |  |  |  |  |  |  |  |
|    |      | 2.1.2  | Vivify                                                  | 20  |  |  |  |  |  |  |  |  |  |  |
|    | 2.2  | Secur  | ity Capabilities                                        | 24  |  |  |  |  |  |  |  |  |  |  |
|    |      | 2.2.1  | Risk Assessment Controls                                | 24  |  |  |  |  |  |  |  |  |  |  |
|    |      | 2.2.2  | Identity Management, Authentication, and Access Control | 42  |  |  |  |  |  |  |  |  |  |  |
|    |      | 2.2.3  | Security Continuous Monitoring                          | 85  |  |  |  |  |  |  |  |  |  |  |
|    |      | 2.2.4  | Cisco Stealthwatch                                      | 86  |  |  |  |  |  |  |  |  |  |  |
|    |      | 2.2.5  | Data Security                                           | 153 |  |  |  |  |  |  |  |  |  |  |
| Ар | pend | lix A  | List of Acronyms                                        | 170 |  |  |  |  |  |  |  |  |  |  |
| Ap | pend | lix B  | References                                              |     |  |  |  |  |  |  |  |  |  |  |

# **List of Figures**

| Figure 1-1 Final Architecture       | . 14 | 4 |
|-------------------------------------|------|---|
| Figure 2-1 RPM Communications Paths | . 16 | 6 |

# **1** Introduction

The following volumes of this guide show information technology (IT) professionals and security engineers how we implemented this example solution. We cover all of the products employed in this reference design. We do not recreate the product manufacturers' documentation, which is presumed to be widely available. Rather, these volumes show how we incorporated the products together in our environment.

Note: These are not comprehensive tutorials. There are many possible service and security configurations for these products that are out of scope for this reference design.

## 1.1 How-To Guide

This National Institute of Standards and Technology (NIST) Cybersecurity Practice Guide demonstrates a standards-based reference design and provides users with the information they need to replicate the telehealth remote patient monitoring (RPM) environment. This reference design is modular and can be deployed in whole or in part.

This guide contains three volumes:

- NIST SP 1800-30A: Executive Summary
- NIST SP 1800-30B: Approach, Architecture, and Security Characteristics—what we built and why
- NIST SP 1800-30C: *How-To Guides*—instructions for building the example solution (you are here)

Depending on your role in your organization, you might use this guide in different ways:

**Business decision makers, including chief security and technology officers,** will be interested in the *Executive Summary,* NIST SP 1800-30A, which describes the following topics:

- challenges that enterprises face in securing the remote patient monitoring ecosystem
- example solution built at the NCCoE
- benefits of adopting the example solution

**Technology or security program managers** who are concerned with how to identify, understand, assess, and mitigate risk will be interested in NIST SP 1800-30B, which describes what we did and why. The following sections will be of particular interest:

- Section 3.4, Risk Assessment, describes the risk analysis we performed.
- Section 3.5, Security Control Map, maps the security characteristics of this example solution to cybersecurity standards and best practices.

You might share the *Executive Summary*, NIST SP 1800-30A, with your leadership team members to help them understand the importance of adopting standards-based commercially available technologies that can help secure the RPM ecosystem.

**IT professionals** who want to implement an approach like this will find this whole practice guide useful. You can use this How-To portion of the guide, NIST SP 1800-30C, to replicate all or parts of the build created in our lab. This How-To portion of the guide provides specific product installation, configuration, and integration instructions for implementing the example solution. We do not recreate the product manufacturers' documentation, which is generally widely available. Rather, we show how we incorporated the products together in our environment to create an example solution.

This guide assumes that IT professionals have experience implementing security products within the enterprise. While we have used a suite of commercial products to address this challenge, this guide does not endorse these particular products. Your organization can adopt this solution or one that adheres to these guidelines in whole, or you can use this guide as a starting point for tailoring and implementing parts of the National Cybersecurity Center of Excellences' (NCCoE's) risk assessment and deployment of a defense-in-depth strategy in a distributed RPM solution. Your organization's security experts should identify the products that will best integrate with your existing tools and IT system infrastructure. We hope that you will seek products that are congruent with applicable standards and best practices. Section 3.6, Technologies, lists the products that we used and maps them to the cybersecurity controls provided by this reference solution.

A NIST Cybersecurity Practice Guide does not describe "the" solution but a possible solution. We seek feedback on its contents and welcome your input. Comments, suggestions, and success stories will improve subsequent versions of this guide. Please contribute your thoughts to <u>hit\_nccoe@nist.gov</u>.

Acronyms used in figures are in the List of Acronyms appendix.

## **1.2 Build Overview**

The NCCoE constructed a virtual lab environment to evaluate ways to implement security capabilities across an RPM ecosystem, which consists of three separate domains: patient home, telehealth platform provider, and healthcare delivery organization (HDO). The project implements virtual environments for the HDO and patient home while collaborating with a telehealth platform provider to implement a cloud-based telehealth RPM environment. The telehealth environments contain simulated patient data that portray relevant cases that clinicians could encounter in real-world scenarios. The project then applies security controls to the virtual environments. Refer to NIST Special Publication (SP) 1800-30B, Section 5, Security Characteristic Analysis, for an explanation of why we used each technology.

# **1.3 Typographic Conventions**

The following table presents typographic conventions used in this volume.

| Typeface/Symbol | Meaning                      | Example                              |
|-----------------|------------------------------|--------------------------------------|
| Italics         | file names and path names;   | For language use and style guidance, |
|                 | references to documents that | see the NCCoE Style Guide.           |
|                 | are not hyperlinks; new      |                                      |
|                 | terms; and placeholders      |                                      |
| Bold            | names of menus, options,     | Choose File > Edit.                  |
|                 | command buttons, and fields  |                                      |
| Monospace       | command-line input,          | mkdir                                |
|                 | onscreen computer output,    |                                      |
|                 | sample code examples, and    |                                      |
|                 | status codes                 |                                      |
| Monospace Bold  | command-line user input      | service sshd start                   |
|                 | contrasted with computer     |                                      |
|                 | output                       |                                      |
| blue text       | link to other parts of the   | All publications from NIST's NCCoE   |
|                 | document, a web URL, or an   | are available at                     |
|                 | email address                | https://www.nccoe.nist.gov.          |

## **1.4 Logical Architecture Summary**

Figure 1-1 illustrates the reference network architecture implemented in the NCCoE virtual environment, initially presented in NIST SP 1800-30B, Section 4.5, Final Architecture. The HDO environment utilizes network segmenting similar to the architecture segmentation used in NIST SP 1800-24, *Securing Picture Archiving and Communication System (PACS)* [1]. The telehealth platform provider is a vendor-managed cloud environment that facilitates data transmissions and communications between the patient home and the HDO. Patient home environments have a minimalistic structure, which incorporates the devices provided by the telehealth platform provider.

#### **Figure 1-1 Final Architecture**

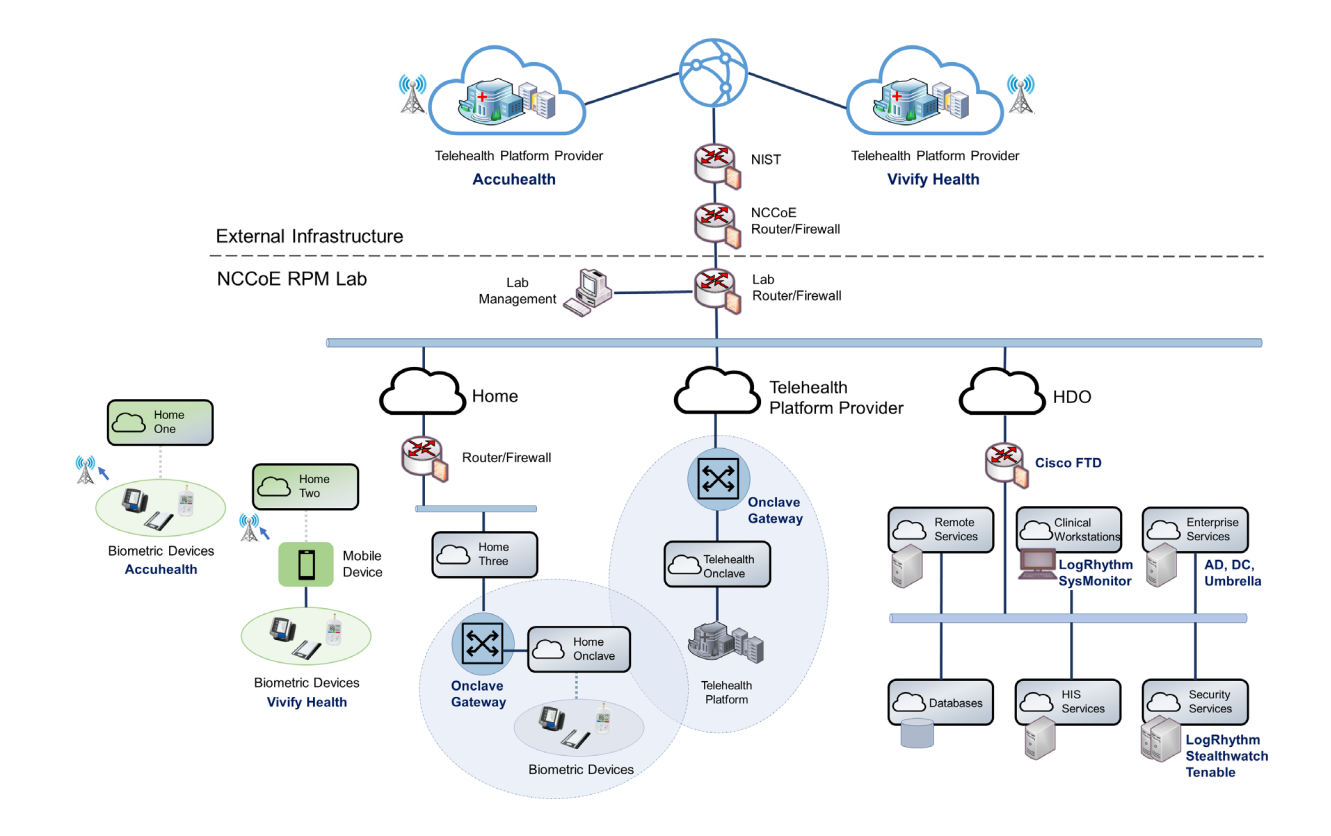

## 2 Product Installation Guide

This section of the practice guide contains detailed instructions for installing and configuring all the products used to build an instance of the example solution. The project team implemented several capabilities that included deploying components received from telehealth platform providers and components that represent the HDO. The telehealth platform providers provisioned biometric devices that were deployed to a patient home environment. Within the HDO, the engineers deployed network infrastructure devices to implement network zoning and configure perimeter devices. The engineers also deployed security capabilities that supported vulnerability management and a security incident and event management (SIEM) tool. The following sections detail deployment and configuration of these components.

## 2.1 Telehealth Platform Provider

The project team implemented a model where an HDO partners with telehealth platform providers to enable RPM programs. Telehealth platform providers are third parties that, for this practice guide, configured, deployed, and managed biometric devices and mobile devices (e.g., tablets) that were sent to the patient home. The telehealth platform provider managed data communications over cellular and broadband where patients send biometric data to the telehealth platform provider. The telehealth platform provider implemented an application that allowed clinicians to access the biometric data.

The team collaborated with two independent telehealth platform providers. Collaborating with two unique platforms enabled the team to apply NIST's Cybersecurity Framework [2] to multiple telehealth platform implementations. One platform provides biomedical devices enabled with cellular data. These devices transmitted biometric data to the cloud-based telehealth platform. The second platform provider deployed biometric devices enabled with Bluetooth wireless technology. Biometric devices communicated with an interface device (i.e., a tablet). The telehealth platform provider configured the interface device by using a mobile device management solution, limiting the interface device's capabilities to those services required for RPM participation. The patient transmitted biometric data to the telehealth platform providers allowed HDOs to access patient data by using a web-based application. Both platforms implemented unique access control policies for access control, authentication, and authorization. Figure 2-1 depicts the different communications pathway is provided in NIST SP 1800-30B, Section 4.2, High-Level Architecture Communications Pathways.

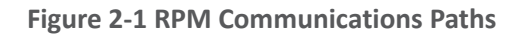

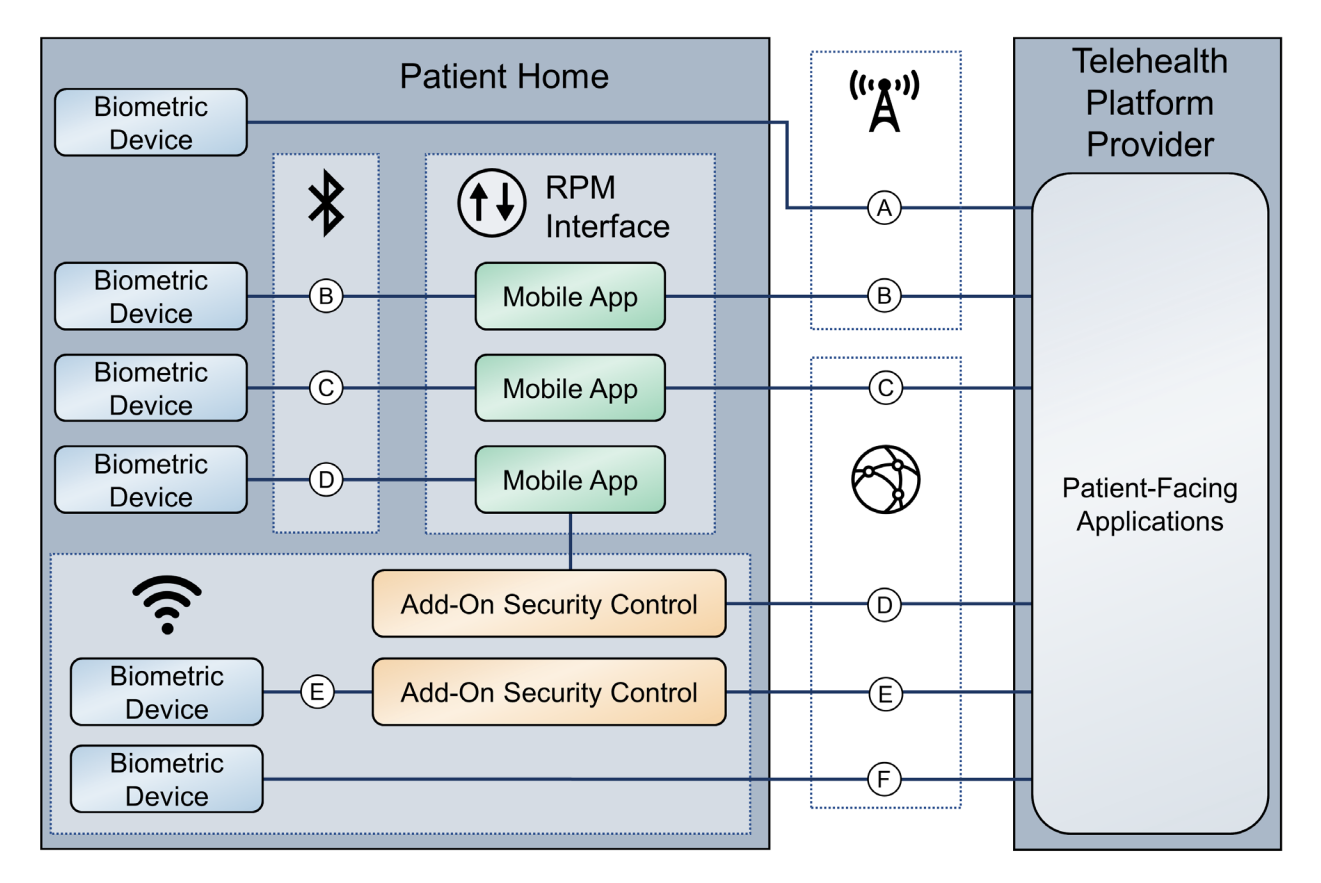

## 2.1.1 Accuhealth

Accuhealth provided biometric devices that included cellular data communication. Accuhealth also included a cloud-hosted application for HDOs to access patient-sent biometric data. Accuhealth provisioned biomedical devices with subscriber identity module (SIM) cards that enabled biomedical devices to transmit data via cellular data communications to the Accuhealth telehealth platform. Accuhealth stored patient-transmitted data in an application. Individuals assigned with clinician roles accessed transmitted data hosted in the Accuhealth application. The biomedical data displayed in the following screen captures are notional in nature and do not relate to an actual patient.

## 2.1.1.1 Patient Home–Communication Path A

This practice guide assumes that the HDO enrolls the patient in an RPM program. Clinicians would determine when a patient may be enrolled in the program appropriately, and conversations would occur about understanding the roles and responsibilities associated with participating in the RPM program. When clinicians enroll patients in the RPM program, the HDO would collaborate with Accuhealth.

Accuhealth received patient contact information and configured biometric devices appropriate for the RPM program in which the patient was enrolled. Accuhealth configured biometric devices to communicate via cellular data, which is depicted as communication path A of Figure 2-1. Biometric devices. Thus, biometric devices were isolated from the patient home network environment.

## 2.1.1.2 HDO

The Accuhealth solution includes installing an application within the HDO environment. Clinicians access a portal hosted by Accuhealth that allows a clinician to view patient biometric data. The application requires unique user accounts and role-based access control. System administrators create accounts and assign roles through an administrative console. Sessions from the clinician to the hosted application use encryption to ensure data-in-transit protection.

This section discusses the HDO application installation and configuration procedures.

- 1. Access a device that has a web browser.
- 2. Navigate to Accuhealth login page and provide a **Username** and **Password**. The following screenshots show a doctor's point of view in the platform.
- 3. Click LOG IN.

| accuhealth.                   |  |
|-------------------------------|--|
| Email Address or Username     |  |
| Password                      |  |
| Keep me signed in             |  |
| LOG IN                        |  |
| INFO   FORGOT PASSWORD   HELP |  |

After logging in, the Patient Overview screen displays.

| Patient Overview                              | Patient D      | etails Reports            | ▼ Billing ▼       | Telemedicine  | Patient Referral | COVID19       | Referral Code   | Phone Connec | ctivity Conta             | act Support | Logout | acc          | uhea                | alth.                                                             |
|-----------------------------------------------|----------------|---------------------------|-------------------|---------------|------------------|---------------|-----------------|--------------|---------------------------|-------------|--------|--------------|---------------------|-------------------------------------------------------------------|
| Patient Ov<br>View Select<br>All Practice Pat | ients • X      | Time Range<br>Last 14 day | S                 | ▼ Hide Filter | s                |               |                 |              |                           |             |        |              |                     |                                                                   |
| Un-Actioned                                   | Critical Readi | ngs                       |                   |               | Un-Actioned At-R | isk Readings  |                 |              | Follo                     | owed Patien | ts     |              |                     |                                                                   |
|                                               |                | 41                        |                   |               |                  | 2             | 0               |              |                           |             |        | 0            |                     |                                                                   |
| Critical / At-Ri                              | sk Patient Re  | adings                    |                   | 2m ago        |                  |               |                 |              |                           |             |        |              |                     |                                                                   |
| Time ‡                                        | Status \$      | Patient 🗸                 | Phone Number<br>‡ | Category \$   |                  | Parameter ‡   |                 |              | Comment                   | ts ¢        |        | Following \$ | Review<br>Reading ¢ | Review<br>Details \$                                              |
| 08-20-2020<br>07:00:50                        | Critical       | Vikram Ryder              | 3015031308        | Heart Rate    |                  | High Heart Ra | te Detected: 10 | 2 bpm        | no commer                 | nts yet     |        | •            |                     |                                                                   |
| 08-19-2020<br>07:00:49                        | Critical       | Vikram Ryder              | 3015031308        | Heart Rate    |                  | High Heart Ra | te Detected: 10 | 2 bpm        | no commer                 | nts yet     |        | •            |                     | Ms.<br>Marcelina<br>Almaguer,<br>LVN - 08-<br>19-2020<br>07:08:33 |
| 08-18-2020<br>07:00:50                        | Critical       | Vikram Ryder              | 3015031308        | Heart Rate    |                  | High Heart Ra | te Detected: 10 | 2 bpm        | no commer<br>Software Cer | nts yet     |        | •            |                     | Ms.<br>Marcelina<br>Almaguer,<br>LVN - 08-<br>18-2020             |

4. To view patients associated with the account used to log in, navigate to the **View Select** dropdown list in the top left corner of the screen and select **My Patients.** 

| Patient Overview                          | Patient De    | tails Reports             | ▪ Billing ▪        | Telemedicine  | Patient Referral  | COVID19      | Referral Code     | Phone Connectivity | Contact Support | Logout | acc         | uhe                  | alth.                                                             |
|-------------------------------------------|---------------|---------------------------|--------------------|---------------|-------------------|--------------|-------------------|--------------------|-----------------|--------|-------------|----------------------|-------------------------------------------------------------------|
| Patient Ove<br>View Select<br>My Patients | erview<br>• × | Time Range<br>Last 14 day | s                  | • Hide Filter | 5                 |              |                   |                    |                 |        |             |                      |                                                                   |
| Un-Actioned C                             | ritical Readi | 26                        |                    |               | Un-Actioned At-Ri | sk Readings  | 25                |                    | Followed Patier | its    | 0           |                      |                                                                   |
| Critical / At-Ris                         | < Patient Re  | adings                    |                    | 2m ago        |                   |              |                   |                    | _               |        |             |                      |                                                                   |
| Time ‡                                    | Status 🗸      | Patient \$                | Phone Number<br>\$ | Category \$   |                   | Parameter \$ |                   |                    | Comments \$     | F      | ollowing \$ | Review<br>Reading \$ | Review<br>Details \$                                              |
| 08-20-2020<br>07:00:50                    | Critical      | Tashon Dixon              | 2282184825         | Heart Rate    |                   | High Heart R | ate Detected: 102 | ! bpm              | no comments yet |        | •           |                      | Ms.<br>Marcelina<br>Almaguer,<br>LVN - 08-<br>20-2020<br>07:22:32 |
| 08-20-2020<br>07:00:50                    |               | Vikram Ryder              | 3015031308         | Heart Rate    |                   | High Heart R | ate Detected: 102 | ! bpm              | no comments yet |        | •           |                      | Ms.<br>Marcelina<br>Almaguer,<br>LVN - 08-<br>20-2020<br>07:22:32 |
| 08-19-2020                                |               | Tashon Dixon              | 2282184825         | Heart Rate    |                   | High Heart R | ate Detected: 102 | bpm                | no comments yet |        | •           |                      |                                                                   |

5. Click a **Patient** to display the **Patient Details** page, which displays all patient biomedical readings.

| Patient Overview                                 | Patient De  | atails Reports            | ▼ Billing ▼  | Telemedicine | Patient Referral | COVID19   | Referral Code | Phone Connectivity    | Contact Support | Logout                  | acc                              | uhe                  | alth.                                                             |
|--------------------------------------------------|-------------|---------------------------|--------------|--------------|------------------|-----------|---------------|-----------------------|-----------------|-------------------------|----------------------------------|----------------------|-------------------------------------------------------------------|
| Patient De<br>Select Patient<br>Tashon Dixon : 2 | tails       | Time Range<br>Last 14 day | s            | *            |                  |           |               |                       |                 |                         |                                  |                      |                                                                   |
| Choose a view<br>Vitals Activi                   | Profile     | Medication                |              |              |                  |           |               |                       |                 |                         |                                  |                      |                                                                   |
| Request an A                                     | Appointment |                           |              |              |                  |           |               | Note: Current monthly | <b>OO:</b> C    | )4:<br>P and Patient/Ca | <b>10</b><br>aregiver for Telerr | onitoring Services   |                                                                   |
| Time ‡                                           | Status 🗸    | Patient \$                | Phone Number | Category \$  |                  | Reading ¢ |               |                       | Comments \$     | F                       | ollowing ¢                       | Review<br>Reading \$ | Review<br>Details \$                                              |
| 08-20-2020<br>07:00:50                           | Critical    | Tashon Dixon              | 2282184825   | Heart Rate   |                  | 102 bpm   |               |                       | no comments yet |                         | 0                                |                      | Ms.<br>Marcelina<br>Almaguer,<br>LVN - 08-<br>20-2020<br>07:22:32 |
| 08-19-2020<br>07:00:49                           | Critical    | Tashon Dixon              | 2282184825   | Heart Rate   |                  | 102 bpm   |               |                       | no comments yet |                         | 0                                |                      |                                                                   |
| 08-18-2020<br>07:00:50                           | Critical    | Tashon Dixon              | 2282184825   | Heart Rate   |                  | 102 bpm   |               |                       | no comments yet | *Untitled - N           | ✓                                |                      | Ms.<br>Marcelina<br>Almaguer,<br>LVN - 08-                        |

- 6. To leave a comment on a reading, click **no comments yet** under the **Comments** column on the row of the reading to which the comment refers.
- 7. A **Comment** screen displays that allows free text input.
- 8. Click Comment.
- 9. Click Close.

| 2 Patient Detai                               | s   Accuhealth 8 | B.O.2. ×        | +                         |                    |              |                    |                |                 |           |               |           |           | - | ٥   | × |
|-----------------------------------------------|------------------|-----------------|---------------------------|--------------------|--------------|--------------------|----------------|-----------------|-----------|---------------|-----------|-----------|---|-----|---|
| $\leftrightarrow \  \   \rightarrow \  \   G$ | â rpm.accu       | uhealth.tec     | <b>h</b> /en-US/app/AccuH | ealthDoctorView/pa | atient_detai | ils?form.time.earl | iest=-14d%40d8 | &form.time.late | st=now&fo | rm.unused     | activity= | &form.wei | * | • • | : |
| Patient D                                     | etails           |                 |                           |                    |              |                    |                |                 |           |               |           |           |   |     |   |
|                                               | 1:228 💌          | ×               | Comment                   |                    |              |                    |                |                 |           |               |           |           |   |     |   |
|                                               |                  |                 |                           |                    |              |                    |                |                 |           |               |           |           |   |     |   |
|                                               |                  | file M          |                           |                    |              |                    |                |                 |           |               |           |           |   |     |   |
|                                               |                  | ent             |                           |                    |              | Comment            |                |                 |           |               | 1(        | 0         |   |     |   |
|                                               |                  |                 |                           |                    |              |                    |                |                 |           |               | aregiver  |           |   |     |   |
|                                               |                  | Patient         |                           |                    |              |                    |                |                 |           |               | ving      |           |   |     |   |
|                                               |                  | Tashon<br>Dixon |                           |                    |              |                    |                |                 |           | Close         |           |           |   |     |   |
|                                               |                  |                 |                           |                    |              |                    |                |                 |           |               |           |           |   |     |   |
|                                               |                  |                 |                           |                    |              |                    |                |                 |           | *Untitled - N | otepad    |           |   |     |   |

- 10. To have a call with a patient, click **Request an Appointment** in the top left of the **Patient Details** page.
- 11. A notification box displays, asking if the Home Health Agency needs to schedule an appointment with the patient.
- 12. Click OK.

| 2 Patient Det                                  | ails   Accuhea | lth 8.0.2. ×              | +                  |             |                |            |                        |                         |          |                                 |                      | - c                                                | ı x                                  |
|------------------------------------------------|----------------|---------------------------|--------------------|-------------|----------------|------------|------------------------|-------------------------|----------|---------------------------------|----------------------|----------------------------------------------------|--------------------------------------|
| $\leftrightarrow \rightarrow c$                | 🔒 rpm.         | accuhealth.tech           |                    |             |                |            | time.earliest=-14d%40c | a&form.time.late        |          | ised=activity&fo                | or Q, -              | * *                                                | <b>e</b> :                           |
|                                                | Patient D      | etails Reports            |                    |             | rpm.accuhealth | .tech says |                        |                         |          |                                 | uhe:                 | alt                                                | h. î                                 |
| Patient De<br>Select Patient<br>Tashon Dixon : | 228 <b>▼</b> × | Time Range<br>Last 14 day | s ,                | •           |                |            |                        | Home Health<br>OK       |          |                                 |                      |                                                    |                                      |
| Choose a view<br>Vitals Activ                  | rity Profile   | Medication                |                    |             |                |            |                        |                         |          |                                 |                      |                                                    |                                      |
| Request an                                     | Appointment    |                           |                    |             |                |            | Note: Cr               | urrent monthly interact | 0:04     | •:10<br>ent/Caregiver for Telem | onitoring Services   |                                                    |                                      |
| Time \$                                        | Status 🗸       | Patient \$                | Phone Number<br>\$ | Category \$ |                | Reading \$ |                        | Comme                   | nts \$   | Following \$                    | Review<br>Reading \$ | Review<br>Details                                  | N<br>5 \$                            |
| 08-20-2020<br>07:00:50                         | Critical       | Tashon Dixon              | 2282184825         | Heart Rate  |                | 102 bpm    |                        | no comm                 | ents yet | ø                               | ~                    | Ms.<br>Marcel<br>Almagu<br>LVN -<br>20-20<br>07:22 | Lina<br>Jer,<br>08-<br>020<br>2:32   |
| 08-19-2020<br>07:00:49                         | Critical       | Tashon Dixon              | 2282184825         | Heart Rate  |                | 102 bpm    |                        | no comm                 | ents yet | 0                               |                      |                                                    |                                      |
| 08-18-2020<br>07:00:50                         | Critical       | Tashon Dixon              | 2282184825         | Heart Rate  |                | 102 bpm    |                        | no comm                 | ents yet | O                               | ~                    | Ms.<br>Marcel<br>Almagu<br>LVN -<br>18-20<br>07:13 | Lina<br>Jer,<br>08-<br>320<br>8:17 ▼ |

## 2.1.2 Vivify

Vivify provided biometric and interface devices (i.e., Vivify provisioned a tablet device) and a cloudhosted platform. Vivify enabled biometric devices with Bluetooth communication and provisioned interface devices with SIM cards. Individuals provisioned with patient roles used the interface device to retrieve data from the biometric devices via Bluetooth. Individuals acting as patients then used the interface device to transmit data to Vivify by using cellular data. Vivify's application presented the received data. Individuals provisioned with clinician roles accessed the patient-sent data stored in the Vivify application via a web interface.

#### 2.1.2.1 Patient Home–Communication Path B

This practice guide assumes that the HDO enrolls the patient in an RPM program. Clinicians would determine when a patient may be enrolled in the program appropriately, and conversations then occur about understanding the roles and responsibilities associated with participating in the RPM program. When clinicians enroll patients in the RPM program, the HDO would collaborate with Vivify. Vivify received patient contact information and configured biometric devices and an interface device (i.e.,

tablet) appropriate for the RPM program in which the patient was enrolled. These devices were configured to transmit data via cellular through the interface device, which is depicted as communication path B in Figure 2-1. Vivify assured device configuration and asset management.

#### 2.1.2.2 Patient Home–Communication Paths C and D

To evaluate communication path C in Figure 2-1, the project team implemented another instance of the Vivify Pathways Care Team Portal in a simulated cloud environment. The simulated cloud environment represented how a telehealth platform provider may operate; however, it does not reflect how any specific telehealth platform provider hosts its components. The simulated cloud environment deployed Vivify-provided software. One should note that the simulated cloud environment does not represent how Vivify implements its commercial service offering. The NCCoE implemented the simulated cloud environment as a test case where telehealth platforms may incorporate layer 2 over layer 3 solutions as part of their architecture. A Vivify Pathways Home kit was hosted in a patient home network, which included peripherals as well as an RPM interface. Engineers connected the RPM interface (mobile device) to the patient home network to enable broadband communications with the new simulated cloud instance. The RPM interface collected patient data from the provided peripherals via Bluetooth and then transmitted thesedata to the simulated cloud environment through the broadband connection.

After implementing communication path C and the Onclave Network Solution, the RPM interface connected to an add-on security control, Onclave Home Gateway, inside the patient home environment. Once the RPM interface was connected to the Onclave Home Gateway, patient data were transmitted to the simulated cloud environment through the Onclave Telehealth Gateway. These connections enabled the project team to implement communication path D as depicted in Figure 2-1. Details on how engineers installed and configured Onclave tools are described in section 2.2.4.1, Onclave SecureIoT.

#### 2.1.2.3 Telehealth Platform Provider–Communication Paths C and D

For communication paths C and D, a simulated cloud environment was created to represent a telehealth platform provider that supports broadband-capable biometric devices. A sample Vivify Pathways Care Team Portal was obtained to demonstrate how patient data could be transmitted via broadband communications. Practitioners should note, however, that Vivify as an entity may not support this use case. Vivify engineers facilitated deploying the Vivify Pathways Care Team Portal as representative of how a telehealth platform provider may support the communications pathway. Communication paths A and B used telehealth platform providers that were located outside the NCCOE lab, and data were transmitted via cellular communications.

Communication path D required more add-on security controls to be configured in the virtual cloud environment. For this communication pathway, the representative Vivify Pathways Care Team Portal was connected to an Onclave Telehealth Gateway. This gateway accepted data transmissions from the RPM interface connected to the Onclave Home Gateway housed in the patient home environment.

## 2.1.2.4 HDO

Using a web browser interface, clinicians access a portal hosted by Vivify that allows access to view patient biometric data. Portal interaction requires unique user accounts and role-based access control. System administrators create accounts and assign roles through an administrative console. Sessions from the clinician to the hosted application use encryption to ensure data-in-transit protection.

This section discusses the HDO application installation and configuration procedures.

- 1. Access a device that has a web browser.
- 2. Navigate to https://<vivifyhealth site>/CaregiverPortal/Login and give the **Username** and **Password** of the administrative account provided by Vivify.
- 3. Click Login.

|   | Remote Patient Monitoring<br>Version 2020.07.000/.0 |  |
|---|-----------------------------------------------------|--|
|   | Log in to shape lives.                              |  |
| ( | Username                                            |  |
|   | Password                                            |  |
|   | <b>Vivifyhealth</b> powered                         |  |

4. Navigate to the Care Team menu item on the left-hand side of the screen.

Click + New User.

- 5. In the **New User** screen, provide the following information:
  - a. First Name: Test

- b. Last Name: Clinician
- c. User Name: TClinician1
- d. Password: \*\*\*\*\*\*\*\*
- e. Confirm Password: \*\*\*\*\*\*\*\*
- f. Facilities: Vivify General
- g. Sites: Default
- h. Roles: Clinical Level 1, Clinical Level 2
- i. Email Address: \*\*\*\*\*\*\*\*
- j. Mobile Phone: \*\*\*\*\*\*\*\*
- 6. Click Save Changes.
- 7. Navigate to **Patients** in the left-hand menu bar.
- 8. Select the NCCoE, Patient record.
- 9. Under Care Team, click the notepad and pencil in the top right of the box.
- 10. In the Care Team window, select Clinician, Test and click Ok.
- 11. Log out of the platform.
- 12. Log in to the platform by using the Test Clinician credentials and click Login.
- 13. Click the NCCoE, Patient record.
- 14. Navigate to the Monitoring tab to review patient readings.
- 15. Based on the patient's data, the clinician needs to consult the patient.
- 16. Click the ellipsis in the NCCOE, Patient menu above the green counter.
- 17. Select Call Patient.
- 18. In the Respond to Call Request screen, select Phone Call Now.
- 19. After the consultation, record the action items performed during the call.
- 20. In the Monitoring window, click Accept All under the Alerts tab to record intervention steps.
- 21. In the Select Intervention window, select the steps performed to address any patient alerts.
- 22. Click Accept.

23. Navigate to Notes to review recorded interventions or add other clinical notes

## 2.2 Security Capabilities

The following instruction and configuration steps depict how the NCCoE engineers and project collaborators implemented the provided cybersecurity tools to achieve the desired security capabilities identified in NIST SP 1800-30B, Section 4.4, Security Capabilities.

## 2.2.1 Risk Assessment Controls

Risk assessment controls align with the NIST Cybersecurity Framework's ID.RA category. For this practice guide, the Tenable.sc solution was implemented as a component in an HDO's risk assessment program. While Tenable.sc includes a broad functionality set, the project team leveraged Tenable.sc's vulnerability scanning and management capabilities.

## 2.2.1.1 Tenable.sc

Tenable.sc is a vulnerability management solution. Tenable.sc provides a dashboard graphic user interface that displays the results from its vulnerability scanning and configuration scanning capabilities. Tenable.sc's dashboard includes vulnerability scoring, enabling engineers to prioritize patching and remediation. The engineers used Tenable.sc to manage a Nessus scanner, which performed vulnerability scanning against HDO domain-hosted devices. While the Tenable.sc solution includes configuration-checking functionality, this practice guide uses the solution for vulnerability management.

#### System Requirements

#### **Central Processing Unit (CPU):** 4

Memory: 8 gigabytes (GB)

Storage: 250 GB

**Operating System:** CentOS 7

Network Adapter: virtual local area network (VLAN) 1348

#### Tenable.sc Installation

This section discusses installation of the Tenable.sc vulnerability management solution.

- 1. Import the Tenable.sc open virtual appliance or appliance (OVA) file to the virtual environment.
- 2. Assign the virtual machine (VM) to VLAN 1348.
- 3. Start the VM and document the associated internet protocol (IP) address.
- 4. Open a web browser that can talk to VLAN 1348 and navigate to the VM's IP address.

- 5. For the first login, use wizard as the Username and admin for the Password.
- 6. Tenable.sc prompts a pop-up window for creating a new admin username and password.
- 7. Repeat step 5 using the new username and password.
  - a. Username: admin
  - b. Password: \*\*\*\*\*\*\*\*\*
  - c. Check the box beside Reuse my password for privileged tasks.

| <b>Otenable</b> <sup>®</sup>                                                                                   |
|----------------------------------------------------------------------------------------------------|
| User name<br>admin                                                                                             |
| Password                                                                                                    |
| <ul> <li>Reuse my password for privileged tasks</li> <li>A Required for admin usage</li> <li>Log In</li> </ul> |

- 8. After logging in, the Tenable Management Console page displays.
- 9. Click the **Tenable.sc** menu option on the left side of the screen.
- 10. To access Tenable.sc, click the IP address next to the uniform resource locator (URL) field.

| Øt       | enable                                    |                         |                                                                                         |
|----------|-------------------------------------------|-------------------------|-----------------------------------------------------------------------------------------|
| -        | tenable-0xata384                          | Tenable.sc™             |                                                                                         |
| <b>@</b> | System<br>System Log                      | TENABLE.SC INSTALLATION | I INFO:                                                                                 |
|          | Networking<br>Storage                     | URL:                    | https://192.168.45.101:443                                                              |
|          | Accounts<br>Services                      | License:                | License is valid and expires in 315 days (Expires Monday, June 21st, 2021, 8:00:00 PM). |
|          | Diagnostic Reports<br>Terminal            | Service Status:         | Running Stop Restart                                                                    |
|          | Remote Storage<br>Tenable.sc              | Challenge<br>Code:      | 6485cfa9c5b6358fc9705ea336b50baf669b15f7                                                |
|          | Update Management<br>SSL/TLS Certificates | Daemons<br>Running:     | httpd<br>Jobd.php                                                                       |
|          | Backup/Restore<br>SNMP                    | Application<br>Version: | 5.15.0                                                                                  |
|          | Software Updates                          | Build ID:               | 202007153999                                                                            |
|          |                                           | RPM Version:            | 5.15.0                                                                                  |

- 11. Log in to Tenable.sc by using the credentials created in previous steps and click Sign In.
  - a. Username: admin
  - b. Password: \*\*\*\*\*\*\*\*

| <b>tenable.sc</b> <sup>*</sup> |          |  |  |  |  |
|--------------------------------|----------|--|--|--|--|
| adasia                         |          |  |  |  |  |
| admin                          |          |  |  |  |  |
| ••••••                         |          |  |  |  |  |
| Sign In                        |          |  |  |  |  |
|                                | Otenable |  |  |  |  |

- 12. After signing in, Tenable.sc's web page displays.
- 13. Navigate to the **System** drop-down list in the menu ribbon.
- 14. Click Configuration.
- 15. Under Tenable.sc License, click **Upload** next to License File.
- 16. Navigate to the storage location of the Tenable.sc license key obtained from a Tenable representative and select the **key file.**
- 17. Click OK.
- 18. Click Validate.
- 19. When Tenable.sc accepts the key, a green Valid label will display next to License File.

| C tenable.s | C Dashboard  | Resources -          | Repositories 🕶       | Organizations  | Users 🗸 |
|-------------|--------------|----------------------|----------------------|----------------|---------|
| License Co  | onfigurati   | on                   |                      |                |         |
|             | Tenable.sc   | License              |                      |                |         |
|             | IP Limit     | 64 ( 0 currently act | ive)                 |                |         |
|             | Туре         | Subscription         |                      |                |         |
|             | Expiration   | Jun 21, 2021 20:0    | )                    |                |         |
|             | Licensee     | National Cybersec    | urity Center of Exce | llence (NCCOE) |         |
|             | Hostname     | tenable-0xata384     |                      |                |         |
|             | License File | Valid                | Update License       |                |         |

- 20. Under Additional Licenses, input the Nessus **license key** provided by a Tenable representative next to Nessus Scanner.
- 21. Click Register.

| 🔿 tenable.s  | SC Dashboard     | Resources •       | Repositories 🕶    | Organizations | Users 🕶 | Scanning 🕶 | System - | <b>A</b> * |
|--------------|------------------|-------------------|-------------------|---------------|---------|------------|----------|------------|
| License C    | onfigurat        | ion               |                   |               |         |            |          | ← Back     |
|              |                  |                   |                   |               |         |            |          |            |
| Tenable.s    | c License        |                   |                   |               |         |            |          |            |
| IP Limit     | 64 ( 0 currently | active)           |                   |               |         |            |          |            |
| Туре         | Subscription     |                   |                   |               |         |            |          |            |
| Expiration   | Jun 21, 2021 20  | 0:00              |                   |               |         |            |          |            |
| Licensee     | National Cybers  | ecurity Center of | Excellence (NCCOE | E)            |         |            |          |            |
| Hostname     | tenable-0xata38  | 14                |                   |               |         |            |          |            |
| License File | Valid            | Update Licer      | ise               |               |         |            |          |            |
|              |                  |                   |                   |               |         |            |          |            |
| Additional   | Licenses         |                   |                   |               |         |            |          |            |
|              |                  |                   |                   |               |         |            |          |            |
| $\frown$     | ness             | 2112              |                   |               |         |            |          | <b>a</b>   |
|              | Scanner          | ,uj               |                   |               |         |            | egister  | Cancel     |

#### **Tenable.sc Configuration**

The project team leveraged support from Tenable engineers. Collectively, engineers installed Tenable.sc and validated license keys for Tenable.sc and Nessus. Engineers created Organization, Repository, User, Scanner, and Scan Zones instances for the HDO lab environment. The configuration steps are below.

#### Add an Organization

- 1. Navigate to **Organizations** in the menu ribbon.
- 2. Click +Add in the top right corner of the screen. An Add Organization page will appear.
- 3. Name the Organization **RPM HDO** and leave the remaining fields as their default values.
- 4. Click Submit.

| Dashboard | <b>e.sc</b> <sup>°</sup><br>Resources <del>-</del> | Repositories <del>-</del> | Organizations | Us |
|-----------|----------------------------------------------------|---------------------------|---------------|----|
| Genera    | I                                                  |                           |               |    |
| Name*     | RPM HDC                                            | )                         |               |    |

#### Add a Repository

- 1. Navigate to the **Repositories** drop-down list in the menu ribbon.
- 2. Click +Add in the top right corner of the screen. An Add Repository screen displays.
- 3. Under Local, click **IPv4.** An **Add IPv4 Repository** page displays. Provide the following information:
  - a. Name: HDO Repository
  - b. IP Ranges: 0.0.0.0/24
  - c. Organizations: RPM HDO
- 4. Click Submit.

| 🔿 tenable.sc | Dashboard           | Resources -    | Repositories 🕶 | Organizations |  |  |  |  |  |
|--------------|---------------------|----------------|----------------|---------------|--|--|--|--|--|
| Add IPv4 R   | Add IPv4 Repository |                |                |               |  |  |  |  |  |
|              | General             |                |                |               |  |  |  |  |  |
|              | Name*               | HDO Repository |                |               |  |  |  |  |  |
|              | Description         |                |                |               |  |  |  |  |  |
|              |                     |                |                | /ii           |  |  |  |  |  |
|              | Data                |                |                |               |  |  |  |  |  |
|              |                     |                |                |               |  |  |  |  |  |
|              | IP Ranges*          | 0.0.0/24       |                |               |  |  |  |  |  |
|              |                     |                |                |               |  |  |  |  |  |
|              | Access              |                |                |               |  |  |  |  |  |
|              | Organizations       | Search         |                | Q             |  |  |  |  |  |
|              |                     | RPM HDO        |                |               |  |  |  |  |  |

#### Add a User

- 1. Navigate to the **Users** drop-down list in the menu ribbon.
- 2. Select Users.
- 3. Click +Add in the top right corner. An Add User page displays. Provide the following information:
  - a. Role: Security Manager
  - b. Organization: RPM HDO

- c. First Name: Test
- d. Last Name: User
- e. Username: TestSecManager
- f. Password: \*\*\*\*\*\*\*\*
- g. Confirm Password: \*\*\*\*\*\*\*\*
- h. Enable User Must Change Password.
- i. **Time Zone:** America/New York
- 4. Click Submit.

| ⊖tenable.sc <sup>°</sup> | Dashboard                   | Resources - | Repositories -  | Organizations | Users 🕶 |
|--------------------------|-----------------------------|-------------|-----------------|---------------|---------|
| Add User                 |                             |             |                 |               |         |
|                          | Mem                         | bership     |                 |               |         |
|                          | Role                        | Sect        | urity Manager 💌 |               |         |
|                          | Organiz                     | ation* RPN  | 1 HDO 🔻         |               |         |
|                          |                             |             |                 |               |         |
|                          | First Na                    | ime Te      | est             |               |         |
|                          | Last Na                     | ume U       | ser             |               |         |
|                          | Userna                      | me* Te      | estSecManager   |               |         |
|                          | Passwo                      | ord* ··     |                 |               |         |
|                          | Confirm<br>Passwo           | •<br>•rd*   | ••••••          |               |         |
|                          | User Mi<br>Change<br>Passwo | ust<br>ord  | •               |               |         |
|                          | Time Zo                     | one* A      | merica/New_York | •             |         |

For the lab deployment of Tenable.sc, the engineers instantiated one Nessus scanner in the Security Services subnet that has access to every subnet in the HDO environment.

#### Add a Scanner

- 1. Navigate to the **Resources** drop-down list in the menu ribbon.
- 2. Select Nessus Scanners.
- 3. Click +Add in the top right corner. An Add Nessus Scanner page displays. Fill in the following information:
  - a. Name: HDO Scanner
  - b. Description: Scans the Workstation, Enterprise, HIS, Remote, and Database VLANs
  - c. Host: 192.168.45.100
  - **d. Port:** 8834
  - e. Enabled: on
  - f. Type: Password
  - g. Username: TestSecManager
  - h. Password: \*\*\*\*\*\*\*\*
- 4. Click Submit.

| tenable.sc | Dashboard | Resources 🗸          | Repositories 🕶 | Organizations                            | Users 🗸  |
|------------|-----------|----------------------|----------------|------------------------------------------|----------|
| Add Nessus | Scanne    | r                    |                |                                          |          |
|            | Gene      | əral                 |                |                                          |          |
|            | Name*     |                      | HDO Scanner    |                                          |          |
|            | Descrij   | Description So<br>Re |                | ion, Enterprise, HIS<br>ase <u>VLANs</u> | <b>,</b> |
|            | Host*     |                      | 192.168.45.100 |                                          |          |
|            | Port*     |                      | 8834           |                                          |          |
|            | Enable    | d                    |                |                                          |          |
|            | Verify H  | Hostname             |                |                                          |          |
|            | Use Pr    | оху                  |                |                                          |          |
|            | A         |                      |                |                                          |          |
|            | Auth      | entication           |                |                                          |          |
|            | Туре      | Pas                  | ssword 💌       |                                          |          |
|            | Usema     | ime* Test            | SecManager     |                                          |          |
|            | Passwo    | ord* •••••           |                |                                          |          |

The engineers created a scan zone for each subnet established on the HDO network. The process to create a scan zone is the same for each subnet aside from the IP address range.

As an example, the steps for creating the Workstation scan zone are as follows:

#### Add a Scan Zone

- 1. Navigate to the **Resources** drop-down list in the menu ribbon.
- 2. Select Scan Zones.

- 3. Click +Add. An Add Scan Zone page will appear. Provide the following information:
  - a. Name: Workstations
  - b. Ranges: 192.168.44.0/24
  - c. Scanners: HDO Scanner
- 4. Click Submit.

| ⊖tenable.so   | Dashboard   | Resources -     | Repositories 🕶                        | Organizations |  |  |  |  |
|---------------|-------------|-----------------|---------------------------------------|---------------|--|--|--|--|
| Add Scan Zone |             |                 |                                       |               |  |  |  |  |
|               | General     |                 |                                       |               |  |  |  |  |
|               | Name*       | Workstations    |                                       |               |  |  |  |  |
|               | Description |                 |                                       |               |  |  |  |  |
|               |             |                 |                                       | /i            |  |  |  |  |
|               | Ranges*     | 192.168.44.0/24 |                                       |               |  |  |  |  |
|               |             |                 |                                       | 11            |  |  |  |  |
|               | Scanners    | Search          |                                       | Q             |  |  |  |  |
|               |             | HDO Scanner     | · · · · · · · · · · · · · · · · · · · |               |  |  |  |  |
|               | Submit Cano | cel             |                                       |               |  |  |  |  |

Repeat steps in Add a Scan Zone section for each VLAN.

To fulfil the identified NIST Cybersecurity Framework Subcategory requirements, the engineers utilized Tenable's host discovery and vulnerability scanning capabilities. The first goal was to identify the hosts

on each of the HDO VLANs. Once Tenable identifies the assets, Tenable.sc executes a basic network scan to identify any vulnerabilities on these assets.

#### Create Scan Policies

- 1. Engineers created a **Security Manager** account in a previous step when adding users. Log in to Tenable.sc by using the **Security Manager** account.
- 2. Navigate to the Scans drop-down list in the menu ribbon.
- 3. Select Policies.
- 4. Click **+Add** in the top right corner.
- Click Host Discovery in the Add Policy page. An Add Policy > Host Discovery page will appear. Provide the following information:
  - a. Name: HDO Assets
  - b. **Discovery:** Host enumeration
  - c. Leave the remaining options as their default values.

#### 6. Click Submit.

| tenable.sc   | Dashboard - | Solutions | Analysis 🗸  | Scans 🗸 | Reporting - | Assets                                                                                                    | Workflow 🔻 | Users 🕶 |
|--------------|-------------|-----------|-------------|---------|-------------|----------------------------------------------------------------------------------------------------|------------|---------|
| Add Policy > | Host Dis    | scovery   |             |         |             |                                                                                                    |            |         |
| Setup        |             |           | General     |         |             |                                                                                                    |            |         |
| Report       |             |           | Name*       | HDO A   | ssets       |                                                                                                    |            |         |
|              |             |           | Description |         |             |                                                                                                    |            |         |
|              |             |           |             |         |             |                                                                                                    |            |         |
|              |             |           | Тад         |         |             |                                                                                                    | •          |         |
|              |             |           | Configura   | ation   |             |                                                                                                    |            |         |
|              | Discovery   | Host en   | umeration < |         |             | General Settings:<br>• Always test the local Nessus host<br>• Use fast network discovery<br>Ping hosts using:<br>• TCP<br>• ARP<br>• ICMP (2 retries) |            |         |
| Submit       | Cancel      |           |             |         |             |                                                                                                    |            |         |

- 7. Click **+Add** in the top right corner.
- Click Basic Network Scan in the Add Policy page. An Add Policy > Basic Network Scan page displays.
- 9. Name the scan HDO Network Scan and leave the remaining options to their default settings.
- 10. Click Submit.

| <b>tenable.sc</b> Dashboa       | rd ▼ Solutions Analys | s ▼ Scans ▼ Repo       | orting 👻 Assets | Workflow - Use                                                          | rs 🕶                                                                     | 🔺 Test User 👻 📩 |  |
|---------------------------------|-----------------------|------------------------|-----------------|-------------------------------------------------------------------------|--------------------------------------------------------------------------|-----------------|--|
| Add Policy > Basic Network Scan |                       |                        |                 |                                                                         |                                                                          |                 |  |
| Setup                           | General               |                        |                 |                                                                         |                                                                          |                 |  |
| Report                          | Name*                 | HDO Network Scan       |                 |                                                                         |                                                                          |                 |  |
| Authentication                  | Description           |                        |                 |                                                                         |                                                                          |                 |  |
|                                 | Tag                   |                        | h               | •                                                                       |                                                                          |                 |  |
|                                 | Configurati           | งท                     |                 |                                                                         |                                                                          |                 |  |
|                                 | Advanced              | Default                |                 | Performance op<br>• 30 simultaneo<br>• 4 simultaneou<br>• 5 second netw | tions:<br>us hosts (max)<br>s checks per host (max)<br>vork read timeout |                 |  |
|                                 | Discovery             | Port scan (Common port | 5) •            | • Always test the                                                       | s:<br>e local Nessus host                                                |                 |  |

#### Create Active Scans

- 1. Navigate to the **Scans** drop-down list in the menu ribbon.
- 2. Select Active Scans.
- 3. Click **+Add** in the top right corner. An **Add Active Scan** page will appear. Provide the following information for General and Target Type sections.

#### General

- a. Name: Asset Scan
- b. Description: Identify hosts on the VLANs
- c. Policy: Host Discovery

#### Targets

a. Target Type: IP/DNS Name
- b. **IPs/DNS Names:** 192.168.44.0/24, 192.168.40.0/24, 192.168.41.0/24, 192.168.42.0/24, 192.168.43.0/24
- 4. Click Submit.

| Otenabl | le.sc   | Dashboard <del>-</del> | Solutions | Analysis 🕶  | Scans 🗸 | Reporting 🗸                  | Assets       | Workflow 🕶 |
|---------|---------|------------------------|-----------|-------------|---------|------------------------------|--------------|------------|
| Add Act | ive S   | can                    |           |             |         |                              |              |            |
|         |         |                        |           |             |         |                              |              |            |
|         | Gener   | al                     |           | Genera      | I       |                              |              |            |
|         | Setting | s                      |           | Name*       | Asse    | t Scan                       |              |            |
|         | Targets | ;                      |           | Description | Ident   | ify hosts on the ${	ilde y}$ | <u>'LANs</u> |            |
|         | Creden  | itials                 |           |             |         |                              |              | 11         |
|         | Post So | can                    |           | Policy*     | Host    | Discovery •                  |              |            |
|         |         |                        |           |             |         |                              |              |            |
|         |         |                        |           | Schedu      | le      |                              |              |            |
|         |         |                        |           | Schedule    | On Dema | nd 🖋                         |              |            |
|         | Submit  | Cancel                 |           |             |         |                              |              |            |

| () tenable.sc | Dashboard - | Solutions | Analysis 🔻 | Scans 🔻              | Reporting -                 | Assets       | Workflow 🔻       | Users 🕶         |
|---------------|-------------|-----------|------------|----------------------|-----------------------------|--------------|------------------|-----------------|
| Add Active S  | Scan        |           |            |                      |                             |              |                  |                 |
| General       |             | Targe     | t Type     | IP / DNS             | Name 🔻                      |              |                  |                 |
| Settings      |             | IPs / [   | ONS Names* | 192.168.<br>192.168. | 44.0/24, 192.168<br>43.0/24 | .40.0/24, 19 | 2.168.41.0/24, 1 | 92.168.42.0/24, |
| Targets       |             |           |            |                      |                             |              |                  |                 |
| Credentials   |             |           |            |                      |                             |              |                  |                 |
| Post Scan     |             |           |            |                      |                             |              |                  |                 |
|               |             |           |            |                      |                             |              |                  |                 |
| Submit Ca     | ncel        |           |            |                      |                             |              |                  |                 |

Repeat steps in Create Active Scans section for the Basic Network Scan policy. Keep the same value as defined for Active Scan except the following:

- a. Name the scan HDO Network Scan.
- b. Set Policy to HDO Network Scan.

After the engineers created and correlated the Policies and Active Scans to each other, they executed the scans.

#### **Execute Active Scans**

- 1. Navigate to the **Scans** drop-down list in the menu ribbon.
- 2. Select Active Scans.
- 3. Next to HDO Asset Scan click **>**.
- 4. Navigate to the **Scan Results** menu option shown at the top of the screen under the menu ribbon to see the status of the scan.
- 5. Click **HDO Asset Scan** to see the scan results.
- 6. Repeat the above steps for HDO Network Scan.

#### View Active Scan Results in the Dashboard

- 1. Navigate to the **Dashboard** drop-down list in the menu ribbon.
- 2. Select Dashboard.

- 3. In the top right, click **Switch Dashboard.**
- 4. Click **Vulnerability Overview.** A screen will appear that displays a graphical representation of the vulnerability results gathered during the HDO Host Scan and HDO Network Scan.

## 2.2.1.2 Nessus

Nessus is a vulnerability scanning engine that evaluates a host's operating system and configuration to determine the presence of exploitable vulnerabilities. This project uses one Nessus scanner to scan each VLAN created in the HDO environment to identify hosts and the vulnerabilities associated with those hosts. Nessus sends the results back to Tenable.sc, which graphically represents the results in dashboards.

### System Requirements

**CPU:** 4

Memory: 8 GB

Storage: 82 GB

Operating System: CentOS 7

#### Network Adapter: VLAN 1348

#### **Nessus Installation**

- 1. Import the **OVA file** to the virtual lab environment.
- 2. Assign the VM to VLAN 1348.
- 3. Start the VM and document the associated IP address.
- 4. Open a web browser that can talk to VLAN 1348 and navigate to the VM's IP address.
- 5. Log in using wizard as the Username and admin for the Password.
- 6. Create a new admin username and password.
- 7. Log in using the new username and password.
  - a. Username: admin
  - b. Password: \*\*\*\*\*\*\*\*
  - c. Enable Reuse my password for privileged tasks.

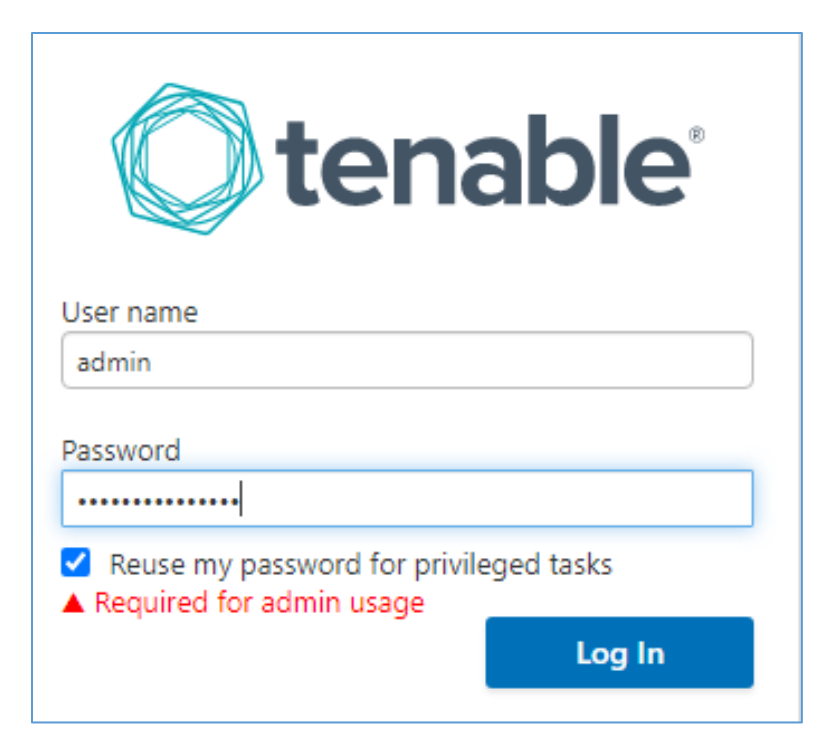

- 8. Click **Tenable.sc** on the left side of the screen.
- 9. To access Tenable.sc, click the **IP address** next to the URL field.

| Øt          | enable               |                           |                                          |
|-------------|----------------------|---------------------------|------------------------------------------|
| -           | tenable-gyx8j0wp     | Nessus®                   |                                          |
| <b>2</b> 20 | System<br>System Log | NESSUS INSTALLATION INFO: |                                          |
|             | Networking           |                           |                                          |
|             | Storage              | URLs:                     | https://192.168.45.100:8834              |
|             | Accounts             | License:                  | Managed by SecurityCenter                |
|             | Services             |                           |                                          |
|             | Diagnostic Reports   | Service Status            | Running Stop Restart                     |
|             | Terminal             | Challenge Code:           | 683cfc32203a303fccebea4b4f722297a4dce637 |
|             | Nessus               | Application Version:      | 8 11 0                                   |
|             | Remote Storage       | Appleadon relation        |                                          |
|             | Update Management    | Build ID:                 | 8.11.0                                   |

### **Nessus Configuration**

The engineers utilized Tenable.sc to manage Nessus. To configure Nessus as managed by Tenable.sc, follow Tenable's Managed by Tenable.sc guide [3].

# 2.2.2 Identity Management, Authentication, and Access Control

Identity management, authentication, and access control align with the NIST Cybersecurity Framework PR.AC category. The engineers implemented capabilities in the HDO to address this control category. First, they implemented Microsoft Active Directory (AD), then installed a domain controller to establish an HDO domain. Next, the engineers implemented Cisco Firepower as part of its network core infrastructure. They used Cisco Firepower to build VLANs that aligned to network zones. Cisco Firepower also was configured to provide other network services. Details on installation are included in the following sections.

# 2.2.2.1 Domain Controller

The engineers installed a Windows Server domain controller within the HDO to manage AD and local domain name system (DNS) for the enterprise. The following section details how the engineers installed the services.

### **Domain Controller Appliance Information**

### **CPU:** 4

### Random Access Memory (RAM): 8 GB

Storage: 120 GB (Thin Provision)

Network Adapter 1: VLAN 1327

Operating System: Microsoft Windows Server 2019 Datacenter

## **Domain Controller Appliance Installation Guide**

Install the appliance according to the instructions detailed in Microsoft's Install Active Directory Domain Services (Level 100) documentation [4].

### **Verify Domain Controller Installation**

- 1. Launch Server Manager.
- 2. Click Tools > Active Directory Domains and Trusts.

|                | – 🗆 X                                          |
|----------------|------------------------------------------------|
| • 🗊   🚩 Manage | Tools View Help                                |
|                | Active Directory Administrative Center         |
|                | Active Directory Domains and Trusts            |
|                | Active Directory Module for Windows PowerShell |
|                | Active Directory Sites and Services            |
|                | Active Directory Users and Computers           |
| er             | ADSI Edit                                      |
|                | Component Services                             |
|                | Computer Management                            |
|                | Defragment and Optimize Drives                 |
| 10             | Disk Cleanup                                   |

- 3. Right-click hdo.trpm.
- 4. Click Manage.

| 🛃 Active Director | y Domains and Trusts          |
|-------------------|-------------------------------|
| File Action V     | iew Help                      |
|                   | 1 🖬 📑                         |
| Active Directo    | ry Domains and Trust Name     |
|                   | Manage                        |
|                   | Raise Domain Functional Level |
|                   | Properties                    |
|                   | Help                          |
|                   |                               |

- 5. Click hdo.trpm > Domain Controllers.
- 6. Check that the Domain Controllers directory lists the new domain controller.

| Active Directory Users and Compute | ers     |          |         |                         |
|------------------------------------|---------|----------|---------|-------------------------|
| File Action View Help              |         |          |         |                         |
| 🗢 🔿  🔚 📊 🐇 💼 [                     | a 🔒 🛿 🖬 | 浅 🐮 👕 🔻  | 2 🗽     |                         |
| Active Directory Users and Compute | Name    | Туре     | DC Type | Site                    |
| > Saved Queries                    | DC-HDO  | Computer | GC      | Default-First-Site-Name |
| ✓ jii hdo.trpm                     |         |          |         |                         |
| > 🚞 Builtin                        |         |          |         |                         |
| > 📔 Computers                      |         |          |         |                         |
| Domain Controllers                 |         |          |         |                         |
| > 📔 ForeignSecurityPrincipals      |         |          |         |                         |
| > 🧮 Managed Service Accounts       |         |          |         |                         |
| Users                              |         |          |         |                         |

# **Configure Local DNS**

- 1. Launch Server Manager.
- 2. Click **Tools > DNS**.

|                |          | - 🗆 X                                          |
|----------------|----------|------------------------------------------------|
| 🛛 🌮   🚩 Manage | Tools    | View Help                                      |
|                |          | Active Directory Administrative Center         |
|                |          | Active Directory Domains and Trusts            |
|                |          | Active Directory Module for Windows PowerShell |
|                |          | Active Directory Sites and Services            |
|                |          | Active Directory Users and Computers           |
| er             |          | ADSI Edit                                      |
|                |          | Component Services                             |
|                |          | Computer Management                            |
|                |          | Defragment and Optimize Drives                 |
| ne i           |          | Disk Cleanup                                   |
| 50             | <u>(</u> | DNS                                            |
|                |          | Event Viewer                                   |
|                |          | Group Policy Management                        |
| d services     |          | iSCSI Initiator                                |

- 3. Click the **arrow symbol** for DC-HDO.
- 4. Right-click Reverse Lookup Zones.
- 5. Click **New Zone....** The New Zone Wizard displays.

| 🛔 DNS Manager                                                                                                    |                     |      |  | × |
|----------------------------------------------------------------------------------------------------|---------------------|------|--|---|
| File Action View H                                                                                                    | Help                |      |  |   |
| 🗢 🄿 📊 🍓 📥                                                                                                    |                     |      |  |   |
| <ul> <li>DNS</li> <li>DC-HDO</li> <li>Forward Looku</li> <li>Reverse Lc</li> <li>Trust Point</li> <li>Condition</li> </ul> | New Zone<br>Refresh | Name |  |   |
|                                                                                                    | Help                |      |  |   |

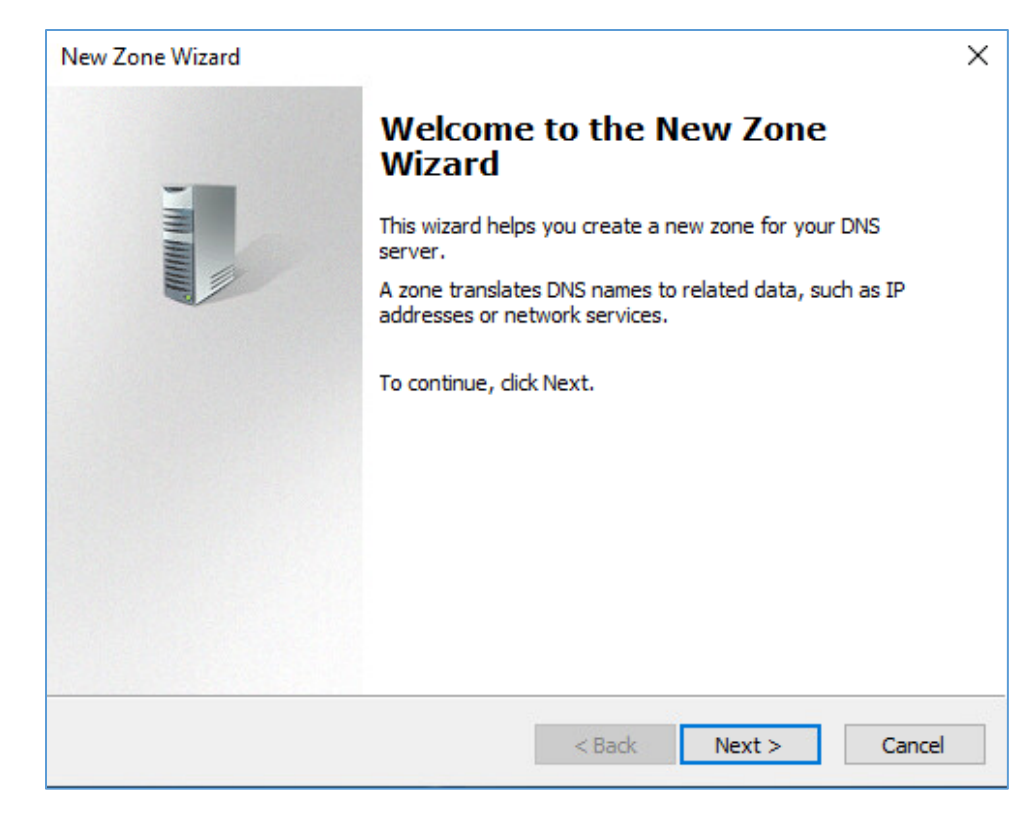

- 7. Click Primary zone.
- 8. Check Store the zone in Active Directory.
- 9. Click Next >.

| Zone Type<br>The DNS server supports various typ                                                     | pes of zones and storage.                                                      |                            |
|----------------------------------------------------------------------------------------------------|--------------------------------------------------------------------------------|----------------------------|
| Select the type of zone you want to                                                                  | create:                                                                        |                            |
| Primary zone                                                                                         |                                                                                |                            |
| Creates a copy of a zone that ca                                                                     | an be updated directly on this server                                          |                            |
| Secondary zone                                                                                       |                                                                                |                            |
| Creates a copy of a zone that ex<br>the processing load of primary se                                | xists on another server. This option<br>ervers and provides fault tolerance.   | nelps balance              |
| ◯ Stub zone                                                                                          |                                                                                |                            |
| Creates a copy of a zone contain<br>(SOA), and possibly glue Host (A<br>authoritative for that zone. | ning only Name Server (NS), Start of<br>A) records. A server containing a stul | Authority<br>o zone is not |
| Store the zone in Active Director controller)                                                        | y (available only if DNS server is a w                                         | riteable domain            |
|                                                                                                    |                                                                                |                            |
|                                                                                                    |                                                                                |                            |

# 10. Check To all DNS servers running on domain controllers in this forest: hdo.trpm.

| New Zone Wizard                                                                                                    | ×     |
|----------------------------------------------------------------------------------------------------|-------|
| Active Directory Zone Replication Scope<br>You can select how you want DNS data replicated throughout your network. | 1     |
| Select how you want zone data replicated:                                                                           | 8     |
| To all DNS servers running on domain controllers in this forest: hdo.trpm                                           |       |
| ◯ To all DNS servers running on domain controllers in this domain: hdo.trpm                                         |       |
| ◯ To all domain controllers in this domain (for Windows 2000 compatibility): hdo.trp                                | m     |
| O To all domain controllers specified in the scope of this directory partition:                                     |       |
|                                                                                                    | ~     |
|                                                                                                    |       |
|                                                                                                    |       |
| < Back Next > Ca                                                                                                    | ancel |

12. Check IPv4 Reverse Lookup Zone.

| New Zone Wizard                                                        |                                       | ×            |
|------------------------------------------------------------------------|---------------------------------------|--------------|
| Reverse Lookup Zone Name<br>A reverse lookup zone translates IP addres | sses into DNS names.                  | I THE MARKET |
| Choose whether you want to create a reve<br>addresses.                 | erse lookup zone for IPv4 addresses o | r IPv6       |
| IPv4 Reverse Lookup Zone                                               |                                       |              |
| O IPv6 Reverse Lookup Zone                                             |                                       |              |
|                                                                        |                                       |              |
|                                                                        |                                       |              |
|                                                                        |                                       |              |
|                                                                        |                                       |              |
|                                                                        | < Back Next >                         | Cancel       |

- 14. Check Network ID.
- 15. Under Network ID, type 192.168.
- 16. Click Next >.

|                                                                                                    |                                                                                                  | ×                   |
|----------------------------------------------------------------------------------------------------|--------------------------------------------------------------------------------------------------|---------------------|
| Reverse Lookup Zone Name<br>A reverse lookup zone translates IP ad                                                                                                    | dresses into DNS names.                                                                          |                     |
| To identify the reverse lookup zone, ty<br>Network ID:<br>192                                                                                                    | pe the network ID or the name of the zor<br>P addresses that belongs to this zone.<br>ed) order. | ne.<br>Enter the    |
| network ID 10 would create zone 10<br>zone 0.10.in-addr.arpa.                                                                                                    | 0.in-addr.arpa, and network ID 10.0 wou                                                          | mpie,<br>Ild create |
| network ID 10 would create zone 10<br>zone 0.10.in-addr.arpa.                                                                                                    | D.in-addr.arpa, and network ID 10.0 wou                                                          | mpie,<br>Id create  |
| <ul> <li>network ID 10 would create zone 10, network ID 10 would create zone 10 zone 0.10.in-addr.arpa.</li> <li>Reverse lookup zone name:</li> <li>168, 192.in-addr.arpa</li> </ul> | D.in-addr.arpa, and network ID 10.0 wou                                                          | mpie,<br>Id create  |

# 17. Check Allow only secure dynamic updates.

| New Zone Wizard                                                                                                    | ×     |
|----------------------------------------------------------------------------------------------------|-------|
| <b>Dynamic Update</b><br>You can specify that this DNS zone accepts secure, nonsecure, or no dynamic<br>updates.                                                                                                    |       |
| Dynamic updates enable DNS client computers to register and dynamically update the<br>resource records with a DNS server whenever changes occur.<br>Select the type of dynamic updates you want to allow:                                                           | eir   |
| Allow only secure dynamic updates (recommended for Active Directory)<br>This option is available only for Active Directory-integrated zones.                                                                                                    |       |
| <ul> <li>Allow both nonsecure and secure dynamic updates</li> <li>Dynamic updates of resource records are accepted from any client.</li> <li>This option is a significant security vulnerability because updates can be accepted from untrusted sources.</li> </ul> |       |
| O Do not allow dynamic updates<br>Dynamic updates of resource records are not accepted by this zone. You must up<br>these records manually.                                                                                                    | odate |
| < Back Next > Ca                                                                                                    | ncel  |

# 19. Click Finish.

| New Zone Wizard | ×                                                                                                    |
|-----------------|----------------------------------------------------------------------------------------------------|
|                 | Completing the New Zone Wizard                                                                                                    |
|                 | You have successfully completed the New Zone Wizard. You specified the following settings:                                                             |
|                 | Name: 168.192.in-addr.arpa                                                                                                    |
|                 | Type: Active Directory-Integrated Primary                                                                                                    |
|                 | Lookup type: Reverse                                                                                                    |
|                 | ~                                                                                                    |
|                 | Note: You should now add records to the zone or ensure<br>that records are updated dynamically. You can then verify<br>name resolution using nslookup. |
|                 | To dose this wizard and create the new zone, dick Finish.                                                                                              |
|                 | < Back Finish Cancel                                                                                                    |

- 20. Click the arrow symbol for **Reverse Lookup Zones.**
- 21. Right-click 168.192.in-addr.arpa.
- 22. Click New Pointer (PTR)....

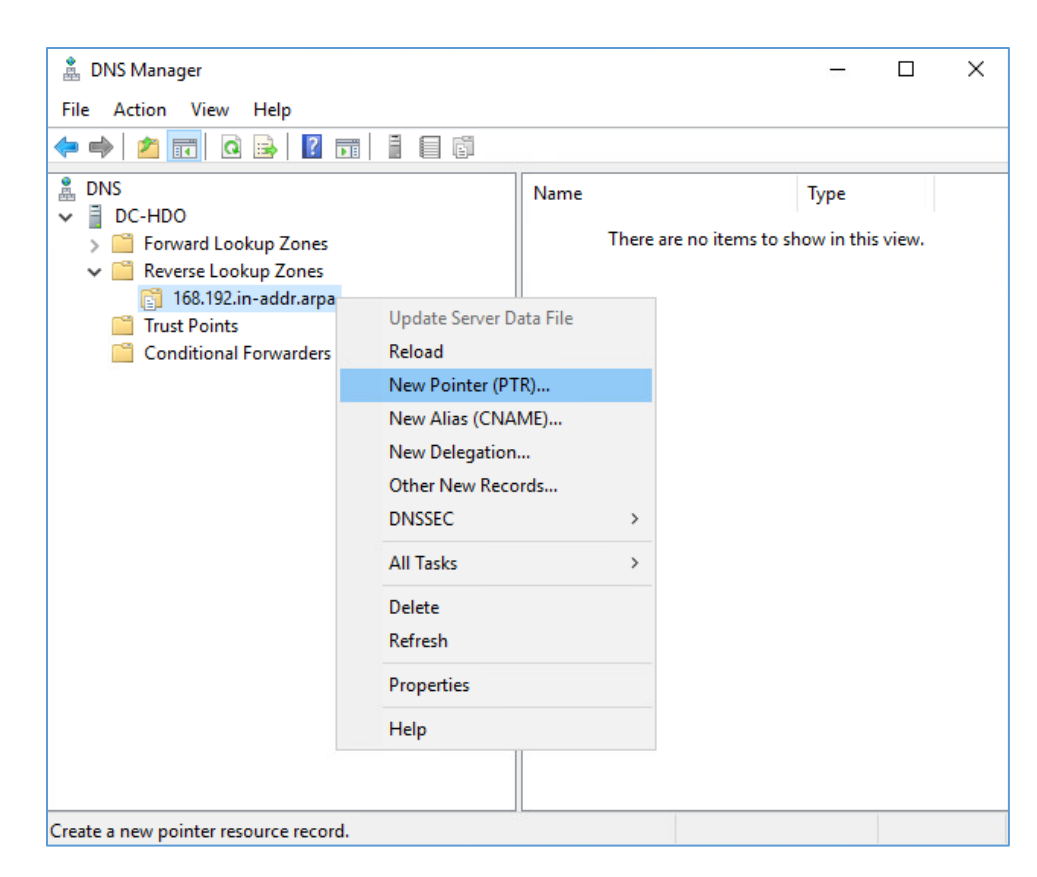

23. Under Host name, click Browse....

| New Resource Record                                                                                                    | × |
|----------------------------------------------------------------------------------------------------|---|
| Pointer (PTR)                                                                                                    |   |
| Host IP Address:                                                                                                    |   |
| 192.168.                                                                                                    |   |
| Fully qualified domain name (FQDN):                                                                                                 |   |
| 168.192.in-addr.arpa                                                                                                    |   |
| Host name:                                                                                                    |   |
| Browse                                                                                                    |   |
| Allow any authenticated user to update all DNS records with the same name. This setting applies only to DNS records for a new name. |   |
| OK Cancel                                                                                                    |   |

- 24. Under Look in, select hdo.trpm.
- 25. Under Records, select dc-hdo.
- 26. Click OK.

| -             |               |               |           | 、<br>、 |
|---------------|---------------|---------------|-----------|--------|
| Browse        |               |               |           |        |
|               |               |               |           |        |
| Look in: 📑 F  | ndo.trpm      |               | ~ 2       |        |
| Records:      | DNS           |               |           |        |
|               | DC-HDO        |               |           |        |
| Name          | Forward L     | ookup Zones   | P         | 1      |
| 🔲 _udp        | 📑 hdo.trpr    | m             |           |        |
| DomainDns     |               |               |           |        |
| ForestDnsZ    |               |               |           |        |
| same as p     | Host (A)      | 192.168.40    | 8/14/2020 |        |
| ClinicalWS    | Host (A)      | 192.168.44    | 8/17/2020 |        |
| dc-hdo        | Host (A)      | 192.168.40    | static    |        |
| openmrs       | Host (A)      | 192.168.41    | 8/14/2020 | 4      |
| Selection:    | dc-hdo.hdo.   | trpm          |           |        |
| Record types: | Hosts (A or A | AAAA Records) |           | ~      |
|               |               | ОК            | Cance     |        |

27. Click OK.

| New Resource Record                                                                                                    | ×  |
|----------------------------------------------------------------------------------------------------|----|
| Pointer (PTR)                                                                                                    |    |
| Host IP Address:                                                                                                    |    |
| Fully qualified domain name (FQDN):                                                                                                    |    |
| 10.40.168.192.in-addr.arpa                                                                                                    |    |
| Host name:                                                                                                    |    |
| dc-hdo.hdo.trpm Browse                                                                                                    |    |
| Allow any authenticated user to update all DNS records with the same<br>name. This setting applies only to DNS records for a new name. | 9  |
| OK Canc                                                                                                    | el |

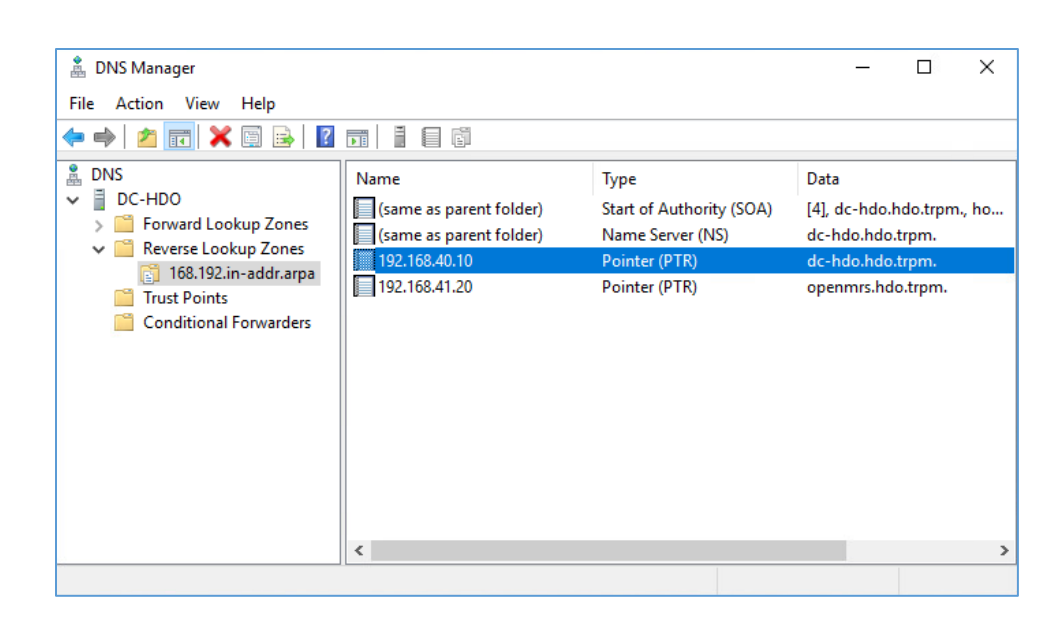

# 2.2.2.2 Cisco Firepower

Cisco Firepower consists of two primary components: Cisco Firepower Management Center and Cisco Firepower Threat Defense (FTD). Cisco Firepower provides firewall, intrusion prevention, and other networking services. This project used Cisco Firepower to implement VLAN network segmentation, network traffic filtering, internal and external routing, applying an access control policy, and Dynamic Host Configuration Protocol (DHCP). Engineers deployed Cisco Firepower as a core component for the lab's network infrastructure.

## **Cisco Firepower Management Center (FMC) Appliance Information**

**CPU:** 4

RAM: 8 GB

Storage: 250 GB (Thick Provision)

Network Adapter 1: VLAN 1327

Operating System: Cisco Fire Linux 6.4.0

# **Cisco Firepower Management Center Installation Guide**

Install the appliance according to the instructions detailed in the *Cisco Firepower Management Center Virtual Getting Started Guide* [5].

## **Cisco FTD Appliance Information**

**CPU:** 8

**RAM:** 16 GB

Storage: 48.5 GB (Thick Provision)

Network Adapter 1: VLAN 1327

Network Adapter 2: VLAN 1327

Network Adapter 3: VLAN 1316

Network Adapter 4: VLAN 1327

Network Adapter 5: VLAN 1328

Network Adapter 6: VLAN 1329

Network Adapter 7: VLAN 1330

Network Adapter 8: VLAN 1347

Network Adapter 9: VLAN 1348

Operating System: Cisco Fire Linux 6.4.0

#### **Cisco FTD Installation Guide**

Install the appliance according to the instructions detailed in the *Cisco Firepower Threat Defense Virtual for VMware Getting Started Guide* in the Deploy the Firepower Threat Defense Virtual chapter [6].

#### **Configure FMC Management of FTD**

The *Cisco Firepower Threat Defense Virtual for VMware Getting Started Guide's* Managing the Firepower Threat Defense Virtual with the Firepower Management Center (FMC) chapter covers how we registered the FTD appliance with the FMC [7].

Once the FTD successfully registers with the FMC, it will appear under **Devices > Device Management** in the FMC interface.

| Overview Analysis                                                  | Policies               | Devices           | Objects                  | AMP        | Intelligence            | Deplo                          | y 0, 9      | System H | lelp ▼         | admin 🔻 |
|--------------------------------------------------------------------|------------------------|-------------------|--------------------------|------------|-------------------------|--------------------------------|-------------|----------|----------------|---------|
| Device Management                                                  | NAT                    | VPN 🔻 🛛 Q         | oS Plat                  | form Setti | ngs FlexConfig          | Certificates                   |             |          |                |         |
| Device Manage<br>List of all the devices curren<br>View By : Group | ment<br>tly registered | d on the Firepo   | ower Manage<br>Error (1) | ment Cente | er.<br>0)   Offline (0) | Normal (0)   Depl              | oyment Pend | ding (0) | Ad<br>h Device | d •     |
| Name                                                               |                        | Model             | v                        | Chassis    | Licen                   | ses Access                     | Contr       |          |                |         |
| 4 🧔 Ungrouped (1)                                                  |                        |                   |                          |            |                         |                                |             |          |                |         |
| FTD-TRPM<br>192.168.40.101 -                                       | Routed                 | FTD for<br>VMWare | 6.4.0.                   | N/A        | Base,<br>(2 mor         | Threat <u>Default-1</u><br>re) | RPM         | 0 🖥 🔏    |                |         |

From the Device Management section, the default routes, interfaces, and DHCP settings can be configured. To view general information for the FTD appliance, navigate to **Devices > Device Management > FTD-TRPM > Device.** 

| Overview      | Analysis Policies           | Devices Objects                              | AMP Int       | elligence                   | Deploy 0                | System Help 🔻                   |
|---------------|-----------------------------|----------------------------------------------|---------------|-----------------------------|-------------------------|---------------------------------|
| Device Ma     | nagement NAT                | VPN VOS Plat                                 | form Settings | FlexConfig                  | Certificates            |                                 |
| FTD-TR        | РМ                          |                                              |               |                             |                         |                                 |
| Cisco Firepow | er Threat Defense for VM    | Ware                                         |               |                             |                         |                                 |
| Device        | Routing Interfac            | es Inline Sets D                             | НСР           |                             |                         |                                 |
|               |                             |                                              |               |                             |                         |                                 |
|               |                             |                                              |               |                             |                         |                                 |
|               | General                     |                                              | ¢.            | License                     |                         | Ø                               |
|               | Name:                       | FTD-TRPM                                     |               | Base:                       | Yes                     |                                 |
|               | Transfer Packets:           | Yes                                          |               | Export-Control<br>Features: | lled Yes                |                                 |
|               | Mode:                       | routed                                       |               | Malware:                    | Yes                     |                                 |
|               | Compliance Mode:            | None                                         |               | Threat:                     | Yes                     |                                 |
|               | TLS Crypto<br>Acceleration: | No                                           |               | URL Filtering:              | Yes                     |                                 |
|               |                             |                                              |               | AnyConnect Ap               | pex: No                 |                                 |
|               |                             |                                              |               | AnyConnect Pl               | us: No                  |                                 |
|               |                             |                                              |               | AnyConnect VI               | No No                   |                                 |
|               |                             |                                              |               | Only:                       |                         |                                 |
|               |                             |                                              |               |                             |                         |                                 |
|               | System                      |                                              | \$            | Health                      |                         |                                 |
|               | Model:                      | Cisco Firepower Threat<br>Defense for VMWare |               | Status:                     | 0                       |                                 |
|               | Serial:                     |                                              |               | Policy:                     | <u>Initial</u><br>2020- | Health Policy<br>02-26 20:00:53 |
|               | Time:                       | 2020-08-20 11:58:41                          |               | Blacklist:                  | None                    |                                 |
|               | Time Zone:                  | UTC (UTC+0:00)                               |               |                             |                         |                                 |
|               | Version:                    | 6.4.0.8                                      |               |                             |                         |                                 |
|               |                             |                                              |               | Management                  | I                       |                                 |
|               |                             |                                              |               | Host:                       | 192.10                  | 58.40.101                       |
|               |                             |                                              |               | Status:                     | $\bigcirc$              |                                 |
|               |                             |                                              |               |                             |                         |                                 |
|               |                             |                                              |               | Advanced                    |                         | ß                               |
|               |                             |                                              |               | Application Bv              | pass: No                | <u>e</u>                        |
|               |                             |                                              |               | Bypass Thresh               | old: 3000 i             | ms                              |
|               |                             |                                              |               |                             |                         |                                 |

# Configure Cisco FTD Interfaces for the RPM Architecture

By default, each of the interfaces is defined as GigabitEthernet and is denoted as 0 through 6.

- 1. From Devices > Device Management > FTD-TRPM > Device, click Interfaces.
- 2. On the Cisco FTD Interfaces window, an Edit icon appears on the far right. The first GigabitEthernet interface configured is GigabitEthernet0/0. Click the Edit icon to configure the GigabitEthernet interface.

| Overview      | Analysis       | Policies     | Device     | s Obj   | ects   AN  | 1P Inte  | elligence |      |                | De          | ploy 🏮   | System      | Help 🔻    | admin 🔻                       |
|---------------|----------------|--------------|------------|---------|------------|----------|-----------|------|----------------|-------------|----------|-------------|-----------|-------------------------------|
| Device Mar    | nagement       | NAT          | VPN •      | QoS     | Platform S | Settings | FlexCor   | nfig | Certificates   |             |          |             |           |                               |
| FTD-TR        | PM             |              |            |         |            |          |           |      |                |             |          |             | Save      | 🔀 Cancel                      |
| Cisco Firepow | er Threat Defe | ense for VMW | are        |         |            |          |           |      |                |             |          |             |           |                               |
| Device        | Routing        | Interface    | s Inli     | ne Sets | DHCP       |          |           |      |                |             |          |             |           |                               |
|               |                |              |            |         |            |          |           |      | 🔍 Sea          | irch by nam | e 🧯      | Sync Device | e 💽 📀 Add | Interfaces 🔹                  |
| Interfa       | ce             |              | Logical N  | lame    | Туре       | Securit  | y Zones   | MAC  | Address (Activ | ve/Stan     | IP Addre | :55         |           |                               |
| 🕅 Diag        | nostic0/0      |              | diagnostic | :       | Physical   |          |           |      |                |             |          |             |           | ø                             |
| 🕅 Giga        | bitEthernet0/  | 0            |            |         | Physical   |          |           |      |                |             |          |             |           | ø                             |
| 🚰 Giga        | bitEthernet0/  | 1            |            |         | Physical   |          |           |      |                |             |          |             |           | <b>P</b>                      |
| 🚰 Giga        | bitEthernet0/  | 2            |            |         | Physical   |          |           |      |                |             |          |             |           | Ø                             |
| 🚰 Giga        | bitEthernet0/  | 3            |            |         | Physical   |          |           |      |                |             |          |             |           | Ø                             |
| 🚰 Giga        | bitEthernet0/  | 4            |            |         | Physical   |          |           |      |                |             |          |             |           | ø                             |
| 🕅 Giga        | bitEthernet0/  | 5            |            |         | Physical   |          |           |      |                |             |          |             |           | <ul> <li>Interview</li> </ul> |
| 🚰 Giga        | bitEthernet0/  | 6            |            |         | Physical   |          |           |      |                |             |          |             |           | ø                             |

3. The Edit Physical Interface group box displays. Under the General tab, enter **WAN** in the **Name** field.

| <br>Edit Physi | cal Int | erface |               |          |               |   |         |            | ? ×    |
|----------------|---------|--------|---------------|----------|---------------|---|---------|------------|--------|
| General        | IPv4    | IPv6   | Advanced      | Hardware | Configuration |   |         |            |        |
| Name:          |         |        | WAN           |          |               |   | Enabled | Management | t Only |
| Description:   |         |        |               |          |               |   |         |            |        |
| Mode:          |         |        | None          |          |               | ~ |         |            |        |
| Security Zor   | ne:     |        | None          |          |               | ~ |         |            |        |
| Interface ID   | :       |        | GigabitEthern | et0/0    |               |   |         |            |        |
| MTU:           |         |        | 1500          |          | (64 - 9000)   |   |         |            |        |
|                |         |        |               |          |               |   |         |            |        |
|                |         |        |               |          |               |   |         |            |        |
|                |         |        |               |          |               |   | 0       | < Cance    | I      |

4. Under Security Zone, click the drop-down arrow and select New....

| Edit Physical Interfac | 3                               | ? ×                       |
|------------------------|---------------------------------|---------------------------|
| General IPv4 IPv6      | Advanced Hardware Configuration |                           |
|                        |                                 |                           |
| Name:                  | WAN                             | Enabled 🗌 Management Only |
| Description:           |                                 |                           |
|                        |                                 |                           |
| Mode:                  | None                            | <b>~</b>                  |
|                        |                                 |                           |
| Security Zone:         | None                            | <b>~</b>                  |
| Interface ID:          | None                            |                           |
|                        | Clinical-Workstations           |                           |
| MTU:                   | Databases                       |                           |
|                        | Enterprise-Services             |                           |
|                        | HIS-Services                    |                           |
|                        | Remote-Services                 |                           |
|                        | Security-Services               |                           |
|                        | -                               |                           |
|                        | New                             | OK Cancel                 |

- 5. The New Security Zone pop-up box appears. Enter **WAN** in the **Enter a name...** field.
- 6. Click OK.

| Edit Physical Interface |                                 | ? ×                       |
|-------------------------|---------------------------------|---------------------------|
| General IPv4 IPv6       | Advanced Hardware Configuration |                           |
| Name:                   | WAN                             | Enabled 🛛 Management Only |
| Description:            |                                 |                           |
| Mode:                   | New Security Zone               |                           |
| Security Zone:          | Enter a name<br>WAN             |                           |
| Interface ID:           | OK Cancel                       |                           |
| MTU:                    | 1500 (64 - 9000)                |                           |
|                         |                                 |                           |
|                         |                                 |                           |
|                         |                                 | OK Cancel                 |

7. On the Edit Physical Interface page group box, click the **IPv4** tab.

| Edit Physic   | cal Int | erface |               |          |               |   |         |         | ? ×         |
|---------------|---------|--------|---------------|----------|---------------|---|---------|---------|-------------|
| General       | IPv4    | IPv6   | Advanced      | Hardware | Configuration |   |         |         |             |
| Name:         |         |        | WAN           |          |               |   | Enabled | 🗌 Manag | gement Only |
| Description:  |         |        |               |          |               |   |         |         |             |
| Mode:         |         |        | None          |          |               | ~ |         |         |             |
| Security Zone | e:      |        | WAN           |          |               | ~ |         |         |             |
| Interface ID: |         |        | GigabitEthern | et0/0    |               |   |         |         |             |
| MTU:          |         |        | 1500          |          | (64 - 9000)   |   |         |         |             |
|               |         |        |               |          |               |   |         |         |             |
|               |         |        |               |          |               |   |         |         |             |
|               |         |        |               |          |               |   | Oł      | <       | Cancel      |

- 8. Fill out the following information:
  - a. IP Type: Use Static IP
  - b. IP Address: 192.168.4.50/24
  - c. Click OK.

| Edit Physical Interfac | e                                             | ?)   |
|------------------------|-----------------------------------------------|------|
| General IPv4 IPv6      | Advanced Hardware Configuration               |      |
| IP Туре:               | Use Static IP                                 |      |
| IP Address:            | eg. 192.0.2.1/255.255.255.128 or 192.0.2.1/25 |      |
|                        |                                               |      |
|                        |                                               |      |
|                        |                                               |      |
|                        |                                               |      |
|                        |                                               |      |
|                        |                                               |      |
|                        |                                               |      |
|                        |                                               |      |
|                        | OK Can                                        | icel |

- 9. Configure each of the other GigabitEthernet interfaces following the same pattern described above, populating the respective IP addresses that correspond to the appropriate VLAN. Values for each VLAN are described below:
  - a. GigabitEthernet0/0 (VLAN 1316)
    - i. Name: WAN
    - ii. Security Zone: WAN
    - iii. IP Address: 192.168.4.50/24
  - b. GigabitEthernet0/1 (VLAN 1327)
    - i. Name: Enterprise-Services
    - ii. Security Zone: Enterprise-Services
    - iii. IP Address: 192.168.40.1/24
  - c. GigabitEthernet0/2 (VLAN 1328)
    - i. Name: HIS-Services

- ii. Security Zone: HIS-Services
- iii. IP Address: 192.168.41.1/24
- d. GigabitEthernet0/3 (VLAN 1329)
  - i. Name: Remote-Services
  - ii. Security Zone: Remote-Services
  - iii. IP Address: 192.168.42.1/24
- e. GigabitEthernet0/4 (VLAN 1330)
  - i. Name: Databases
  - ii. Security Zone: Databases
  - iii. IP Address: 192.168.43.1/24
- f. GigabitEthernet0/5 (VLAN 1347)
  - i. Name: Clinical-Workstations
  - ii. Security Zone: Clinical-Workstations
  - iii. IP Address: 192.168.44.1/24
- g. GigabitEthernet0/6 (VLAN 1348)
  - i. Name: Security-Services
  - ii. Security Zone: Security-Services
  - iii. IP Address: 192.168.45.1/24
- 10. Click Save.
- 11. Click **Deploy.** Verify that the interfaces have been configured properly. Selecting the Devices tab, the Device Management screen displays the individual interfaces, assigned logical names, type of interface, security zone labeling, and assigned IP address network that corresponds to the VLANs that are assigned per security zone.

| Overview Analysis            | Policies Devi  | ices Objects   | s AMP      | Intelligence     |                   | Depl          | oy 🔍 S        | System     | Help 🔻 | admin 🔻      |
|------------------------------|----------------|----------------|------------|------------------|-------------------|---------------|---------------|------------|--------|--------------|
| Device Management            | NAT VPN •      | QoS Pl         | atform Set | tings FlexCor    | ifig Certificates |               |               |            |        |              |
| FTD-TRPM                     |                |                |            |                  |                   |               |               |            | Save   | 😢 Cancel     |
| Cisco Firepower Threat Defer | ise for VMWare |                |            |                  |                   |               |               |            |        |              |
| Device Routing               | Interfaces I   | Inline Sets    | DHCP       |                  |                   |               |               |            |        |              |
|                              |                |                |            |                  | 🔍 Se              | earch by name | ar Sy         | nc Device  | 🛈 Add  | Interfaces • |
| Interface                    | Logica         | al Name Ty     | rpe S      | Security Zones   | MAC Address (Act  | ive/Stan      | IP Address    |            |        |              |
| Diagnostic0/0                | diagno         | stic Ph        | ysical     |                  |                   |               |               |            |        | Ø            |
| GigabitEthernet0/0           | WAN            | Ph             | ysical V   | VAN              |                   |               | 192.168.4.50  | /24(Statio | c)     | P            |
| GigabitEthernet0/1           | Enterp         | rise-Servi Ph  | ysical E   | nterprise-Servi  |                   |               | 192.168.40.1  | /24(Statio | :)     | P            |
| GigabitEthernet0/2           | HIS-Se         | ervices Ph     | ysical H   | IS-Services      |                   |               | 192.168.41.1, | /24(Statio | :)     | Ø            |
| GigabitEthernet0/3           | Remot          | e-Services Ph  | ysical R   | lemote-Services  |                   |               | 192.168.42.1  | /24(Statio | :)     | P            |
| GigabitEthernet0/4           | Databa         | ases Ph        | ysical D   | Databases        |                   |               | 192.168.43.1  | /24(Statio | c)     | Ø            |
| GigabitEthernet0/5           | Clinica        | I-Worksta Ph   | ysical C   | Clinical-Worksta |                   |               | 192.168.44.1, | /24(Statio | :)     | Ø            |
| GigabitEthernet0/6           | Securit        | ty-Services Ph | ysical S   | ecurity-Services |                   |               | 192.168.45.1, | /24(Statio | c)     | Ø            |

### Configure Cisco FTD DHCP

- 1. From **Devices > Device Management > FTD-TRPM > Interfaces,** click **DHCP.**
- 2. Click the plus symbol next to Primary DNS Server.

| Overview Analysis                           | Policies    | Devices O                                                                                                    | ojects AMP Inte   | lligence   |                                                                                                    | Deploy                   |
|---------------------------------------------|-------------|----------------------------------------------------------------------------------------------------|-------------------|------------|----------------------------------------------------------------------------------------------------|--------------------------|
| Device Management                           | NAT         | VPN VOS                                                                                                    | Platform Settings | FlexConfig | Certificates                                                                                          |                          |
| FTD-TRPM<br>Cisco Firepower Threat Defe     | nse for VMV | Vare                                                                                                    | _                 |            |                                                                                                    |                          |
| Device Routing  DHCP Server DHCP Relay DDNS | Interface   | Ping Timeout<br>Lease Length<br>Auto-Configura<br>Interface<br>Override Auto (<br>Domain Name<br>Primary DNS S<br>Secondary DNS | s DHCP            |            | <ul> <li>(10 - 10000 ms</li> <li>(300 - 10,48,57</li> <li>Primary WIN</li> <li>Secondary W</li> </ul> | )<br>5 sec)<br>IS Server |

- 3. The New Network Object pop-up window appears. Fill out the following information:
  - a. Name: Umbrella-DNS-1
  - b. Network (Host): 192.168.40.30

#### 4. Click Save.

| New Network     | Object                   |         |           |        | ? ×    |
|-----------------|--------------------------|---------|-----------|--------|--------|
| Name            | Umbrella-DNS             | 5-1     |           |        |        |
| Description     |                          |         |           |        |        |
|                 |                          |         |           |        |        |
| Network         | <ul> <li>Host</li> </ul> | 🔘 Range | O Network | ◯ FQDN |        |
|                 | 192.168.40.3             | 0       |           |        |        |
| Allow Overrides |                          |         |           |        |        |
|                 |                          |         |           | Save   | Cancel |

- 5. Click the plus symbol next to Secondary DNS Server.
- 6. The New Network Object pop-up window appears. Fill out the following information:
  - a. Name: Umbrella-DNS-2
  - b. Network (Host): 192.168.40.31
- 7. Under **Domain Name**, add **hdo.trpm**.
- 8. Click Add Server.

| Overview Analysis Policies             | Devices Objects A           | MP Intelligence     |                       |             |
|----------------------------------------|-----------------------------|---------------------|-----------------------|-------------|
| Device Management NAT                  | VPN VOS Platform            | Settings FlexConfig | Certificates          |             |
| FTD-TRPM                               |                             |                     |                       |             |
| Cisco Firepower Threat Defense for VMV | Vare                        |                     |                       |             |
| Device Routing Interfac                | es Inline Sets DHCP         |                     |                       |             |
| DHCP Server  DHCP Relay                | Ping Timeout                | 50                  | (10 - 10000 ms)       |             |
| DDNS                                   | Lease Length                | 3600                | (300 - 10,48,575 sec) |             |
|                                        | Auto-Configuration          |                     |                       |             |
|                                        | Interface                   | ~                   |                       |             |
|                                        | Override Auto Configured Se | ttings:             |                       |             |
|                                        | Domain Name                 | hdo.trpm            |                       |             |
|                                        | Primary DNS Server          | Umbrella-DNS-1      | Primary WINS Server   | ▼ ③         |
|                                        | Secondary DNS Server        | Umbrella-DNS-2      | Secondary WINS Server | <b>~</b> () |

- 9. The Add Server pop-up window appears. Fill out the following information:
  - a. Interface: Enterprise-Services

- b. Address Pool: 192.168.40.100-192.168.40.254
- c. Enable DHCP Server: checked
- 10. Click OK.

| Add Server                                        |                                                                   | ? | × |
|---------------------------------------------------|-------------------------------------------------------------------|---|---|
| Interface*<br>Address Pool*<br>Enable DHCP Server | Enterprise-Services  192.168.40.100-192.168.4 (2.2.2.10-2.2.2.20) |   |   |
|                                                   | OK Cancel                                                         |   | ] |

- 11. Add additional servers by following the same pattern described above, populating the respective Interface and Address Pool, and check the **Enable DHCP Server** that corresponds to the appropriate server. Values for each server are described below:
  - a. Interface: Enterprise-Services
    - i. Address Pool: 192.168.40.100-192.168.40.254
    - ii. Enable DHCP Server: checked
  - b. Interface: HIS-Services
    - i. Address Pool: 192.168.41.100-192.168.41.254
    - ii. Enable DHCP Server: checked
  - c. Interface: Remote-Services
    - i. Address Pool: 192.168.42.100-192.168.42.254
    - ii. Enable DHCP Server: checked
  - d. Interface: Databases
    - i. Address Pool: 192.168.43.100-192.168.43.254
    - ii. Enable DHCP Server: checked
  - e. Interface: Clinical-Workstations

- i. Address Pool: 192.168.44.100-192.168.44.254
- ii. Enable DHCP Server: checked
- f. Interface: Security-Services
  - i. Address Pool: 192.168.45.100-192.168.45.254
  - ii. Enable DHCP Server: checked
- 12. Click Save.
- 13. Click Deploy. Verify that the DHCP servers have been configured properly. Select the Devices tab and review the DHCP server configuration settings. Values for Ping Timeout and Lease Length correspond to default values that were not altered. The Domain Name is set to hdo.trpm, with values that were set for the primary and secondary DNS servers. Below the DNS server settings, a Server tab displays the DHCP address pool that corresponds to each security zone. Under the Interface heading, view each security zone label that aligns to the assigned Address Pool and review that the Enable DHCP Server setting appears as a green check mark.

| Overview Analysis Policie            | es Devices Objects       | AMP Intelligence         | Deploy                |
|--------------------------------------|--------------------------|--------------------------|-----------------------|
| Device Management NAT                | VPN VOS Platfor          | m Settings FlexConfig    | Certificates          |
| FTD-TRPM                             |                          |                          |                       |
| Cisco Firepower Threat Defense for V | /MWare                   | _                        |                       |
| Device Routing Interf                | aces Inline Sets DHC     | P                        |                       |
| DHCP Server                          | Ping Timeout             | 50                       | (10 - 10000 ms)       |
| DHCP Relay<br>DDNS                   | Lease Length             | 3600                     | (300 - 10,48,575 sec) |
|                                      | Auto-Configuration       |                          |                       |
|                                      | Interface                | Y                        |                       |
|                                      | Override Auto Configured | Settings:                |                       |
|                                      | Domain Name              | hdo.trpm                 |                       |
|                                      | Primary DNS Server       | Umbrella-DNS-1           | Primary WINS Server   |
|                                      | Secondary DNS Server     | Umbrella-DNS-2           | Secondary WINS Server |
|                                      | Server Advanced          |                          |                       |
|                                      |                          |                          |                       |
|                                      | Interface                | Address Pool             | Enable DHCP Server    |
|                                      | Enterprise-Services      | 192.168.40.100-192.168.4 | 40.254 🖌              |
|                                      | HIS-Services             | 192.168.41.100-192.168.4 | 41.254 🖌              |
|                                      | Remote-Services          | 192.168.42.100-192.168.4 | 42.254 🖋              |
|                                      | Databases                | 192.168.43.100-192.168.4 | 43.254 🖋              |
|                                      | Clinical-Workstations    | 192.168.44.100-192.168.4 | 14.254 🖌              |

# Configure Cisco FTD Static Route

- 1. From **Devices > Device Management > FTD-TRPM > DHCP,** click **Routing.**
- 2. Click Static Route.

| Overview Analysis                                                                                                    | Policies    | Device          | es Obj                                                           | ects     | AMP      | Intellig | jence       |
|----------------------------------------------------------------------------------------------------|-------------|-----------------|------------------------------------------------------------------|----------|----------|----------|-------------|
| Device Management                                                                                                    | NAT         | VPN 🔻           | QoS                                                              | Platfor  | m Settir | ngs      | FlexConfig  |
| FTD-TRPM<br>Cisco Firepower Threat Defer                                                                                | nse for VMW | /are            |                                                                  |          |          |          |             |
| Device Routing                                                                                                    | Interface   | es Inli         | ine Sets                                                         | DHC      | P        |          |             |
| <ul> <li>OSPF</li> <li>OSPFv3</li> <li>RIP</li> <li>Ø BGP</li> <li>Static Route</li> <li>Ø Multicast Routing</li> </ul> |             | Pr OSPF Pr OSPF | rocess 1<br><sup>=</sup> Role:<br>rocess 2<br><sup>=</sup> Role: | Internal | Router   | •        | •           |
|                                                                                                    |             | Area            | Redistr                                                          | ribution | Inter    | Area     | Filter Rule |
|                                                                                                    |             |                 |                                                                  |          |          |          |             |
|                                                                                                    |             | OSPF            | Area                                                             | Are      | a I      | Netw     | Optio       |

3. Click Add Route.

| Overview Analysis                       | Policies     | Devices Ob    | jects AMP      | Intelligence  | Deploy           | ❶ <sub>2</sub> System Help <b>▼ admin ▼</b> |
|-----------------------------------------|--------------|---------------|----------------|---------------|------------------|---------------------------------------------|
| Device Management                       | NAT          | VPN VOS       | Platform Setti | ngs FlexConfi | g Certificates   |                                             |
| FTD-TRPM<br>Cisco Firepower Threat Defe | ense for VMW | 'are          |                |               | You have unsaved | changes [ Save Cancel                       |
| Device Routing                          | Interface    | s Inline Set  | 5 DHCP         |               |                  |                                             |
| OSPF                                    |              |               |                |               |                  | O Add Route                                 |
| OSPFv3<br>RIP                           |              | Network       | Interface      | Gateway       | Tunneled Metric  | Tracked                                     |
| 🖻 📁 BGP                                 |              | ▼ IPv4 Routes |                |               |                  |                                             |
| Static Route                            |              |               |                |               |                  |                                             |
| 🕨 📁 Multicast Routing                   |              | ▼ IPv6 Routes |                |               |                  |                                             |
|                                         |              |               |                |               |                  |                                             |

- 4. The Add Static Route Configuration pop-up window appears. Fill out the following information:
  - a. Interface: WAN
  - b. Selected Network: any-ipv4
#### 5. Click the **plus symbol** next to **Gateway.**

| Add Static Ro   | ute Configuration       |                  | ? >    |
|-----------------|-------------------------|------------------|--------|
| Type:           | IPv4      IPv6          |                  |        |
| Interface*      | WAN                     | *                |        |
| Available Netw  | vork 🖒 💿                | Selected Network |        |
| 🔍 Search        |                         | any-ipv4         |        |
| 📄 any-ipv4      |                         |                  |        |
| 🚍 Cisco-FMC     |                         |                  |        |
| 📄 Cisco-SFC     | :                       |                  |        |
| Cisco-SMC       |                         | Add              |        |
| Clinical-W      | orkstations             |                  |        |
| Databases       | 5                       |                  |        |
| Enterprise      | e-Services              |                  |        |
|                 | Idin-Controller         |                  |        |
|                 | •                       |                  |        |
| Gateway*        |                         | ▼ ②              |        |
| Metric:         | 1                       | (1 - 254)        |        |
| Tunneled:       | Used only for default R | oute)            |        |
| Route Tracking: |                         | v ()             |        |
| L.              |                         |                  |        |
|                 |                         |                  |        |
|                 |                         | ОК               | Cancel |

- 6. The New Network Object pop-up window appears. Fill out the following information:
  - a. Name: HDO-Upstream-Gateway
  - b. Network (Host): 192.168.4.1
- 7. Click Save.

| New Network     | Object      |           |           |        | ? ×    |
|-----------------|-------------|-----------|-----------|--------|--------|
| Name            | HDO-Upstrea | m-Gateway |           |        |        |
| Description     |             |           |           |        |        |
|                 |             |           | -         |        |        |
| Network         | Host        | Range     | O Network | ○ FQDN |        |
|                 | 192.168.4.1 |           |           |        |        |
| Allow Overrides |             |           |           |        |        |
|                 |             |           |           | Save   | Cancel |

# 8. Click **OK.**

| Add Static Ro   | ute Configuration         | ו           |                  | ? :    |
|-----------------|---------------------------|-------------|------------------|--------|
| Interface*      | WAN                       | ~           | •                |        |
| Available Netv  | vork 🖒 💿                  |             | Selected Network |        |
| 🔍 Search        |                           |             | 📻 any-ipv4       | ii     |
| 📄 any-ipv4      |                           |             |                  |        |
| Cisco-FM        | 2                         |             |                  |        |
| Cisco-SFC       | :                         |             |                  |        |
| Cisco-SM        |                           | Add         |                  |        |
| 📄 Clinical-W    | orkstations               |             |                  |        |
| 📄 Database      | 5                         |             |                  |        |
| 📄 Enterprise    | e-Services                |             |                  |        |
| 🚍 HDO-Dom       | nain-Controller           |             |                  |        |
| HDO-Ups         | tream-Gateway 🗸           |             |                  |        |
|                 |                           |             |                  |        |
| Gateway*        | HDO-Upstream-Gate         | eway        |                  |        |
| Metric:         | 1                         |             | (1 - 254)        |        |
| Tunneled:       | $\Box$ (Used only for def | ault Route) |                  |        |
| Route Tracking: |                           | ~           | · 🔾              |        |
|                 |                           |             |                  |        |
|                 |                           |             | ОК               | Cancel |

- 9. Click Save.
- 10. Click Deploy. Verify that the static route has been set correctly. From Devices, when selecting the Routing tab, the Static Route will indicate the network routing settings. The screen displays the static route settings in a table format that includes values for Network, Interface, Gateway, Tunneled, and Metric. The static route applies to the IP addressing that has been specified, where network traffic traverses the interface. Note the Gateway value. The Tunneled and Metric values display the default value.

| Overview Analysis           | Policies     | Devices Ob    | jects AMP     | Intelligence        | Deploy       | / 🔍 Sys | stem Help 🔻 | adn     |
|-----------------------------|--------------|---------------|---------------|---------------------|--------------|---------|-------------|---------|
| Device Management           | NAT          | VPN VOS       | Platform Sett | ings FlexConfig     | Certificates |         |             |         |
| FTD-TRPM                    |              |               |               |                     |              |         | 📙 Save      | 🔀 Ca    |
| Cisco Firepower Threat Defe | ense for VMW | are           |               |                     |              |         |             |         |
| Device Routing              | Interface    | s Inline Set  | s DHCP        |                     |              |         |             |         |
| OSPF                        |              |               |               |                     |              |         | 🗿 Ad        | d Route |
| OSPFv3                      |              | Network       | Interface     | Gateway             | Tunneled     | Metric  | Tra         |         |
| KIP ▷ ∅ BGP                 |              | ▼ IPv4 Routes |               |                     |              |         |             |         |
| Static Route                |              | any-ipv4      | WAN           | HDO-Upstream-Gatewa | iy false     | 1       | 6           | ۳       |
| Image: Multicast Routing    |              | ▼ IPv6 Routes |               |                     |              |         |             |         |
|                             |              |               |               |                     |              |         |             |         |

# Configure Cisco FTD Network Address Translation (NAT)

- 1. Click **Devices > NAT.**
- 2. Click New Policy > Threat Defense NAT.

| Overview    | Analysis | Policie | es Devi | ces      | Objects AMP Int   | ellige |
|-------------|----------|---------|---------|----------|-------------------|--------|
| Device Mana | agement  | NAT     | VPN •   | QoS      | Platform Settings | Flex   |
|             |          |         |         |          | 💿 New Policy      |        |
| NAT Pol     | icy      | Devic   | e Type  | Status   | Firepower NAT     |        |
| тром        |          | Threat  | Defense | Targetir | Threat Defense NA | Т      |

- 3. The New Policy pop-up window appears. Fill out the following information:
  - a. Name: TRPM NAT
  - b. Selected Devices: FTD-TRPM
- 4. Click Save.

| na oraș de la constructiva de la constructiva de la constructiva de la constructiva de la constructiva de la co |                             |                  |                  |   |
|----------------------------------------------------------------------------------------------------|-----------------------------|------------------|------------------|---|
| Name:                                                                                                    | TRPM NAT                    |                  |                  |   |
| Description:                                                                                                    |                             |                  |                  |   |
| Targeted Device                                                                                                 | S                           |                  |                  |   |
| Select devic                                                                                                    | es to which you want to app | ply this policy. |                  |   |
| Available D                                                                                                    | evices                      |                  | Selected Devices |   |
| Search ł                                                                                                    | y name or value             |                  | FTD-TRPM         | 8 |
| FTD-T                                                                                                    | RPM                         |                  |                  |   |
|                                                                                                    |                             |                  |                  |   |
|                                                                                                    |                             |                  |                  |   |
|                                                                                                    |                             |                  |                  |   |
|                                                                                                    |                             |                  |                  |   |
|                                                                                                    |                             | Add to Policy    |                  |   |
|                                                                                                    |                             | ( ridd to roney  |                  |   |
|                                                                                                    |                             |                  |                  |   |
|                                                                                                    |                             |                  |                  |   |
|                                                                                                    |                             |                  |                  |   |
|                                                                                                    |                             |                  |                  |   |
|                                                                                                    |                             |                  |                  |   |
|                                                                                                    |                             |                  |                  |   |
|                                                                                                    |                             |                  |                  |   |
|                                                                                                    |                             |                  |                  |   |
|                                                                                                    |                             |                  |                  |   |
|                                                                                                    |                             |                  |                  |   |
|                                                                                                    |                             |                  |                  |   |
|                                                                                                    |                             |                  |                  |   |

5. Click the edit symbol for TRPM NAT.

| Overview Analysis | Policies | Devices ( | Objects AMP Int   | telligence | Deploy 0, System                                          | Help 🔻 admin 🔻 |
|-------------------|----------|-----------|-------------------|------------|-----------------------------------------------------------|----------------|
| Device Management | NAT VI   | PN V QoS  | Platform Settings | FlexConfig | Certificates                                              |                |
|                   |          |           |                   |            |                                                           | O New Policy   |
| NAT Policy        |          |           | Device Type       |            | Status                                                    |                |
| TRPM NAT          |          |           | Threat Defense    |            | Targeting 1 devices<br>Up-to-date on all targeted devices | 🗅 🖪 🥒 🖯        |

6. Click Add Rule.

| Overview                 | Analysis | Policie | s Devi | ces 0 | bjects   A | AMP Int  | telligence | System       | Help 🔻    | admin 🔻       |
|--------------------------|----------|---------|--------|-------|------------|----------|------------|--------------|-----------|---------------|
| Device Mana              | gement   | NAT     | VPN •  | QoS   | Platform S | Settings | FlexConfig | Certificates |           | •             |
| TRPM N                   | AT       |         |        |       |            |          |            |              | Save      | 🔀 Cancel      |
| Enter Descripti<br>Rules | on       |         |        |       |            |          |            | F            | Policy As | signments (1) |
| Hilter by Device         | ce       |         |        |       |            |          |            |              | 0         | Add Rule      |

- 7. The Edit NAT Rule pop-up window appears. Under **Interface Objects**, fill out the following information:
  - a. NAT Rule: Auto NAT Rule
  - b. Type: Dynamic
  - c. Source Interface Objects: Enterprise-Services
  - d. Destination Interface Objects: WAN
- 8. Click Translation.

| Edit NAT Rule                                                                                           |               |               |                                     |                             |                         |             | ? X |
|----------------------------------------------------------------------------------------------------|---------------|---------------|-------------------------------------|-----------------------------|-------------------------|-------------|-----|
| NAT Rule:                                                                                               | Auto NAT Rule | ~             |                                     |                             |                         |             |     |
| Туре:                                                                                                   | Dynamic       | ~             | Enable                              |                             |                         |             |     |
| Interface Objects                                                                                       | Translation   | PAT Pool      | Advanced                            |                             |                         |             |     |
| Available Interface Ob                                                                                  | ojects 🖒      |               | S                                   | ource Interface Objects (1) | Destination Interface ( | Objects (1) |     |
| Search by hame Clinical-Workstation Databases Enterprise-Services Remote-Services Security-Services WAN | 5             | A<br>S<br>Des | dd to<br>ource<br>dd to<br>tination | Enterprise-Services         | VAN                     |             |     |
|                                                                                                    |               |               |                                     |                             |                         | OK Cano     | cel |

- 9. Under Translation, fill out the following information:
  - a. Original Source: Enterprise-Services
  - b. Translated Source: Destination Interface IP
- 10. Click OK.

| NAT Rule: Auto NAT Rule   Type: Dynamic   Interface Objects Translation   PAT Pool Advanced     Original Packet   Original Source:*   Enterprise-Services   Original Port:   TCP   Translated Port:   Translated Port:                                                                                                    | Edit NAT Rule     |                               |                    | 1                        |
|----------------------------------------------------------------------------------------------------|-------------------|-------------------------------|--------------------|--------------------------|
| Type: Dynamic C Enable Interface Objects Translation PAT Pool Advanced Original Packet Original Source:* Enterprise-Services Original Port: TCP C TCP C TCP | NAT Rule:         | Auto NAT Rule                 |                    |                          |
| Interface Objects       Translation       PAT Pool       Advanced         Original Packet                                                                                                    | Type:             | Dynamic 💌 🗹 Enable            |                    |                          |
| Original Packet         Original Source:*         Enterprise-Services         Original Port:         TCP         Translated Port:         Translated Port:                                                                                                    | Interface Objects | Translation PAT Pool Advanced |                    |                          |
| Original Source:* Enterprise-Services   Original Port: TCP    Translated Source:  Destination Interface IP   Translated Source:  Destination Interface IP  Translated Port:  Translated Port:                                                                                                    | Original Packet   |                               | Translated Packet  |                          |
| Original Port: TCP V Translated Port: Translated Port:                                                                                                    | Original Source:* | Enterprise-Services           | Translated Source: | Destination Interface IP |
| Translated Port:                                                                                                    | Original Port:    | ТСР                           |                    |                          |
|                                                                                                    |                   |                               | Translated Port:   |                          |
|                                                                                                    |                   |                               |                    |                          |
|                                                                                                    |                   |                               |                    |                          |
|                                                                                                    |                   |                               |                    |                          |
|                                                                                                    |                   |                               |                    |                          |
|                                                                                                    |                   |                               |                    |                          |

- 11. Create additional rules following the same pattern described above, populating the respective information for each rule. Values for each rule are described below:
  - a. HIS-Services
    - i. NAT Rule: Auto NAT Rule
    - ii. **Type:** Dynamic
    - iii. Source Interface Objects: HIS-Services
    - iv. Destination Interface Objects: WAN
    - v. Original Source: HIS-Services
    - vi. Translated Source: Destination Interface IP
  - b. Remote-Services
    - i. NAT Rule: Auto NAT Rule
    - ii. Type: Dynamic
    - iii. Source Interface Objects: Remote-Services
    - iv. Destination Interface Objects: WAN
    - v. Original Source: Remote-Services
    - vi. Translated Source: Destination Interface IP

- c. Databases
  - i. NAT Rule: Auto NAT Rule
  - ii. **Type:** Dynamic
  - iii. Source Interface Objects: Databases
  - iv. Destination Interface Objects: WAN
  - v. Original Source: Databases
  - vi. Translated Source: Destination Interface IP
- d. Clinical-Workstations
  - i. NAT Rule: Auto NAT Rule
  - ii. Type: Dynamic
  - iii. Source Interface Objects: Clinical-Workstations
  - iv. Destination Interface Objects: WAN
  - v. Original Source: Clinical-Workstations
  - vi. Translated Source: Destination Interface IP
- e. Security-Services
  - i. NAT Rule: Auto NAT Rule
  - ii. Type: Dynamic
  - iii. Source Interface Objects: Security-Services
  - iv. Destination Interface Objects: WAN
  - v. Original Source: Security-Services
  - vi. Translated Source: Destination Interface IP
- 12. Click Save.
- 13. Click Deploy. Verify the NAT settings through the Devices screen. The NAT rules are displayed in a table format. The table includes values for Direction of the NAT displayed as a directional arrow, the NAT Type, the Source Interface Objects (i.e., the security zone IP networks), the Destination Interface Objects, the Original Sources (i.e., these addresses correspond to the IP network from where the network traffic originates), the Translated Sources, and Options. The

settings indicate that IP addresses from the configured security zones are translated behind the Interface IP address.

| Ove    | erview Analys   | sis Policie | s Devic             | es Obj      | ects   A   | MP Int               | elligence        |                     |                 |            | Deploy                | 0 <sub>2</sub> s | stem | Help 🔻   | admin      |
|--------|-----------------|-------------|---------------------|-------------|------------|----------------------|------------------|---------------------|-----------------|------------|-----------------------|------------------|------|----------|------------|
| Dev    | vice Management | NAT         | VPN 🔻               | QoS         | Platform S | Settings             | FlexConfig       | Certificates        | 6               |            |                       |                  |      |          |            |
| TR     | PM NAT          |             |                     |             |            |                      |                  |                     |                 |            |                       |                  |      | Save     | 🙁 Cano     |
| Ente   | r Description   |             |                     |             |            |                      |                  |                     |                 |            |                       |                  |      |          |            |
|        |                 |             |                     |             |            |                      |                  |                     |                 |            |                       |                  | -    | Policy A | .ssignment |
| Rule   | es              |             |                     |             |            |                      |                  |                     |                 |            |                       |                  |      | _        |            |
| in Fil | ter by Device   |             |                     |             |            |                      |                  |                     |                 |            |                       |                  |      | 0        | Add Rule   |
|        |                 |             |                     |             |            |                      |                  |                     | Original Packet |            | Translated            | Packet           |      |          |            |
| #      | Direction       | Туре        | Source<br>Interface | Objects     |            | Destinat<br>Interfac | ion<br>e Objects | Original<br>Sources |                 | 0 0<br>D S | Translated<br>Sources | T T<br>D S       | Opti | ons      |            |
| ▼ N/   | AT Rules Before |             |                     |             |            |                      |                  |                     |                 |            |                       |                  |      |          |            |
| ▼ Au   | ito NAT Rules   |             |                     |             |            |                      |                  |                     |                 |            |                       |                  |      |          |            |
| #      | +               | Dynamic     | 🏭 Enterpr           | ise-Service | s          | 📇 WAN                |                  | 📻 Enter             | prise-Services  |            | 🍓 Interface           |                  | 🥞 D  | ns:false | a 🖉        |
| #      | +               | Dynamic     | 🛔 HIS-Se            | rvices      |            | 🚠 WAN                |                  | 📄 HIS-S             | iervices        |            | 🍓 Interface           |                  | 🥞 D  | ns:false | a 🖉        |
| #      | +               | Dynamic     | 🏭 Remote            | e-Services  |            | 🚆 WAN                |                  | 📻 Remo              | te-Services     |            | 🍓 Interface           |                  | 🥞 D  | ns:false | 6          |
| #      | +               | Dynamic     | 🔒 Databa            | ses         |            | 🚠 WAN                |                  | 📻 Datab             | ases            |            | 🍓 Interface           |                  | 🤏 C  | ns:false | a 🖉        |
| #      | +               | Dynamic     | 👬 Clinical          | -Workstatio | ins        | wan                  |                  | 📄 Clinica           | al-Workstations |            | 🍓 Interface           |                  | 🥞 C  | ns:false | a 🖉        |
| #      | +               | Dynamic     | 🏭 Security          | y-Services  |            | 📩 WAN                |                  | 📄 Secur             | ity-Services    |            | 🍓 Interface           |                  | 🤏 C  | ns:false | J          |
| ▼ N/   | AT Rules After  |             |                     |             |            |                      |                  |                     |                 |            |                       |                  |      |          |            |

# This publication is available free of charge from: https://doi.org/10.6028/NIST.SP.1800-30.

# Configure Cisco FTD Access Control Policy

- 1. Click Polices > Access Control > Access Control.
- 2. Click the edit symbol for Default-TRPM.

| Overview Analysis Policies      | Devices Objects   | AMP Intelligence                                |                        | Deploy                    | 9<br>2 System     | Help 🔻 admin 🔻    |
|---------------------------------|-------------------|-------------------------------------------------|------------------------|---------------------------|-------------------|-------------------|
| Access Control + Access Control | Network Discovery | Application Detectors                           | Correlation            | Actions 🔻                 |                   |                   |
|                                 |                   | Object                                          | Management Int         | rusion Networ             | k Analysis Policy | DNS Import/Export |
| Access Control Policy           | State             | us                                              | Last Mod               | dified                    |                   |                   |
| Default-TRPM                    | Targe<br>Up-to    | ting 1 devices<br>-date on all targeted devices | 2020-08-<br>Modified b | 19 10:50:23<br>by "admin" |                   | 🗅 🖪 🥒 🙃           |

#### 3. Click Add Category.

| Overview Analys                   | s Policies       | Devices       | Objects    | AMP      | Intelligence     |                 | Dep         | oloy 🧕        | System    | Help 🔻       | admin 🔻            |
|-----------------------------------|------------------|---------------|------------|----------|------------------|-----------------|-------------|---------------|-----------|--------------|--------------------|
| Access Control ► A                | cess Control     | Network I     | Discovery  | Applic   | cation Detectors | Correlation     | n Actions   | •             |           |              |                    |
| Default-TRPM<br>Enter Description |                  |               |            |          | You              | have unsaved o  | changes Ana | alyze Hit Cou | nts 📔     | Save         | 🔀 Cancel           |
| Prefilter Policy: Defau           | Prefilter Policy |               |            |          | 55               | SL Policy: None | e<br>T- Int | peritance Set | tinas I 🗉 | Policy Assic | Identit<br>Policy: |
| Rules Security I                  | telligence H     | ITTP Response | es Logging | Adv      | vanced           |                 |             |               | ungo I 📑  | 0110) 710010 |                    |
| 📸 Filter by Device                |                  |               | Show Ru    | le Confl | licts 😡 🛛 🗿 Ado  | l Category      | 🗿 Add Rule  | Search Rule   | S         |              | ×                  |

- 4. Fill out the following information:
  - a. Name: Security Services
  - b. Insert: into Mandatory
- 5. Click **OK.**

| Add Cat | egory             | × |
|---------|-------------------|---|
| Name:   | Security-Services |   |
| Insert: | into Mandatory 🗸  |   |
|         | OK Cancel         |   |

- 6. Repeat the previous steps of **Add Category** section for each network segment in the architecture.
- 7. Click Add Rule.

| Overview        | Analysis               | Policies      | Devices      | Objects   | AMP      | Intelligence     |                | Dep         | iloy 🧕       | System    | Help 🔻       | admin 🔻    |
|-----------------|------------------------|---------------|--------------|-----------|----------|------------------|----------------|-------------|--------------|-----------|--------------|------------|
| Access Cont     | trol 🕨 Acces           | s Control     | Network      | Discovery | Applic   | cation Detectors | Correlation    | n Actions   | •            |           |              |            |
| Default-        | TRPM                   |               |              |           |          | Υοι              | have unsaved ( | changes Ana | lyze Hit Cou | ints 📔    | Save         | 🔀 Cancel   |
| Enter Descripti | on                     |               |              |           |          |                  |                |             |              |           |              | Identit    |
| Prefilter Polic | y: <u>Default Prei</u> | filter Policy |              |           |          | S                | SL Policy: Non | <u>e</u>    |              |           |              | Policy:    |
|                 |                        |               |              |           |          |                  |                | Tnh         | eritance Se  | tings   🖳 | Policy Assig | nments (1) |
| Rules Se        | curity Intelli         | gence H       | ITP Response | es Loggin | g Adv    | vanced           |                |             |              |           |              |            |
| 🛗 Filter by D   | Device                 |               |              | Show R    | ule Conf | licts 😣 🛛 📀 Ad   | d Category     | 🗿 Add Rule  | Search Rul   | es        |              | ×          |

- 8. When the Add Rule screen appears, fill out the following information:
  - a. Name: Nessus-Tenable
  - b. Action: Allow
  - c. Insert: into Category, Security Services
  - d. Under Networks, click the plus symbol next to Available Networks and select Add Object.

| Name Ne    | essus-Tenable   |           |       |     |              | 🗹 Enal  | oled       |            | Insert    | into Catego | ry        | ~      | Securit | y-Services |          |
|------------|-----------------|-----------|-------|-----|--------------|---------|------------|------------|-----------|-------------|-----------|--------|---------|------------|----------|
| Action 🧹   | Allow 🕈         |           |       |     | • • • • 2 •  | 5 D     |            |            |           |             |           |        |         |            |          |
| Zones      | Networks        | VLAN Tags | 🛆 Use | ers | Applications | Ports   | URLs       | SGT/ISE At | tribute   | s           |           | Insp   | ection  | Logging    | Comments |
| vailable i | Networks 🖒      |           |       | 0   |              | Source  | Networks   | ; (0)      |           |             | Destinati | ion Ne | etworks | (0)        |          |
| 💫 Search   | by name or valu | ie        |       | 0   | Add Object   |         | Source     | 0          | riginal ( | Client      | any       |        |         |            |          |
| Ne         | tworks          | Geolocat  | tion  | 0   | Add Group    | any     |            |            |           |             |           |        |         |            |          |
| any any    |                 |           |       |     |              |         |            |            |           |             |           |        |         |            |          |
| any-ip     | /4              |           |       |     | Add To       |         |            |            |           |             |           |        |         |            |          |
| any-ip     | /6              |           |       |     | Networks     |         |            |            |           |             |           |        |         |            |          |
| Cisco-F    | MC              |           |       |     |              |         |            |            |           |             |           |        |         |            |          |
| Cisco-9    | SFC             |           |       |     |              |         |            |            |           |             |           |        |         |            |          |
| Cisco-S    | SMC             |           |       |     |              |         |            |            |           |             |           |        |         |            |          |
| 📄 Clinical | -Workstations   |           |       |     |              |         |            |            |           |             |           |        |         |            |          |
| 📄 Databa   | ISES            |           |       |     |              |         |            |            |           |             |           |        |         |            |          |
| Enterp     | rise-Services   |           |       | •   |              | Enter a | n IP addre | SS         |           | Add         | Enter an  | IP add | tress   |            | Δ        |

- 9. When the New Network Object pop-up window appears, fill out the following information:
  - a. Name: Tenable.sc
  - b. Network (Host): 192.168.45.101

#### 10. Click Save.

| Name<br>Description | Tenable.sc |         |           |        |  |
|---------------------|------------|---------|-----------|--------|--|
| Network             | Host       | ○ Range | ○ Network | O FQDN |  |
|                     |            |         |           |        |  |

11. In the Add Rule screen, under the **Networks** tab, set **Destination Networks** to **Tenable.sc.** 

# 12. Click Ports.

| Name                                                       | Nessus-Tenable                                                                                                    |                                    |         |                                                       | 🗹 Enat  | bled       | Insert            | into Catego | ory         | <ul> <li>Securi</li> </ul> | ty-Services |         |
|------------------------------------------------------------|----------------------------------------------------------------------------------------------------|------------------------------------|---------|-------------------------------------------------------|---------|------------|-------------------|-------------|-------------|----------------------------|-------------|---------|
| Action                                                     | 🖋 Allow                                                                                                    |                                    |         | • • • • 2 1                                           | h 🗋     |            |                   |             |             |                            |             |         |
| Zones                                                      | Networks                                                                                                    | VLAN Tags                          | 🛆 Users | Applications                                          | Ports   | URLs       | SGT/ISE Attribute | es          | I           | nspection                  | Logging     | Comment |
| vailable                                                   | e Networks  🖒                                                                                                    |                                    | ٢       |                                                       | Source  | Networks   | s (0)             |             | Destination | Networks                   | (1)         |         |
| 💫 Sean                                                     | ch by name or valu                                                                                                    | ıe                                 |         |                                                       |         | Source     | Original          | Client      | 💂 Tenable   | .sc                        |             |         |
| IPv6<br>IPv6<br>IPv6<br>RDP-<br>Rem<br>Secu<br>Tena<br>Umb | letworks<br>-Link-Local<br>-Private-Unique-Lo<br>-to-IPv4-Relay-Any<br>-Jumpbox<br>ote-Services<br>wity-Services<br>ble.sc<br>rella-DNS-1<br>rella-DNS-2 | Geolocat<br>cal-Addresses<br>ccast | tion    | Add To<br>Source<br>Networks<br>Add to<br>Destination | Enter a | n IP addre | 55                | bbA         | Enter on 10 | addaaa                     |             |         |

- 13. In the Add Rule screen, under the Ports tab, set Selected Destination Ports to 8834.
- 14. Click Add.

| lame N   | Nessus-Tenable  |           |         |                       | 🗹 Enat  | oled     | Insert            | into Categor | ry 💙          | Securit   | y-Services |            |
|----------|-----------------|-----------|---------|-----------------------|---------|----------|-------------------|--------------|---------------|-----------|------------|------------|
| ction    | 🖋 Allow         |           |         | ▼ ∪ 0,2               | tı ()   |          |                   |              |               |           |            |            |
| Zones    | Networks        | VLAN Tags | 🛆 Users | Applications          | Ports   | URLs     | SGT/ISE Attribute | es           | Ins           | pection   | Logging    | Comment    |
| /ailable | Ports C         |           | ٢       |                       | Selecte | d Source | Ports (0)         |              | Selected Dest | ination F | Ports (1)  |            |
| 👆 Searcl | h by name or va | lue       |         |                       | any     |          |                   |              | 📌 All:8834    |           |            |            |
| AOL      |                 |           | *       |                       |         |          |                   |              |               |           |            |            |
| Bittori  | rent            |           |         |                       |         |          |                   |              |               |           |            |            |
| DNS_     | over_TCP        |           |         |                       |         |          |                   |              |               |           |            |            |
| DNS_     | over_UDP        |           |         |                       |         |          |                   |              |               |           |            |            |
| FTP FTP  |                 |           |         | Add to<br>Destination |         |          |                   |              |               |           |            |            |
| P НТТР   |                 |           |         |                       |         |          |                   |              |               |           |            |            |
| P HTTPS  | 5               |           |         |                       |         |          |                   |              |               |           |            |            |
| 🎤 IMAP   |                 |           |         |                       |         |          |                   |              |               |           |            |            |
| P LDAP   |                 |           |         |                       |         |          |                   |              |               |           |            |            |
| P NFSD-  | -TCP            |           | -       |                       |         |          |                   |              | Protocol      |           | Y Port F   | Enter a Ad |

- 15. Repeat the previous steps for any network requirement rules if necessary.
- 16. Click Save.
- 17. Click Deploy.

# 2.2.3 Security Continuous Monitoring

The project team implemented a set of tools that included Cisco Stealthwatch, Cisco Umbrella, and LogRhythm to address security continuous monitoring. This practice guide uses Cisco Stealthwatch for

NetFlow analysis. Cisco Umbrella is a service used for DNS-layer monitoring. The LogRhythm tools aggregate log file information from across the HDO infrastructure and allow behavioral analytics.

# 2.2.4 Cisco Stealthwatch

Cisco Stealthwatch provides network visibility and analysis through network telemetry. This project integrates Cisco Stealthwatch with Cisco Firepower, sending NetFlow directly from the Cisco FTD appliance to a Stealthwatch Flow Collector (SFC) for analysis.

# **Cisco Stealthwatch Management Center (SMC) Appliance Information**

**CPU:** 4

**RAM:** 16 GB

Storage: 200 GB (Thick Provision)

Network Adapter 1: VLAN 1348

**Operating System:** Linux

# **Cisco SMC Appliance Installation Guide**

Install the appliance according to the instructions detailed in the *Cisco Stealthwatch Installation and Configuration Guide 7.1* [8].

# **Cisco SFC Appliance Information**

**CPU:** 4

**RAM:** 16 GB

Storage: 300 GB (Thick Provision)

Network Adapter 1: VLAN 1348

**Operating System:** Linux

# **Cisco SFC Appliance Installation Guide**

Install the appliance according to the instructions detailed in the *Cisco Stealthwatch Installation and Configuration Guide 7.1* [8].

Accept the default port value **2055** for NetFlow.

# Configure Cisco FTD NetFlow for Cisco SFC

1. Click Objects > Object Management > FlexConfig > Text Object.

- 2. In the search box, type netflow.
- 3. Click the edit symbol for netflow\_Destination.

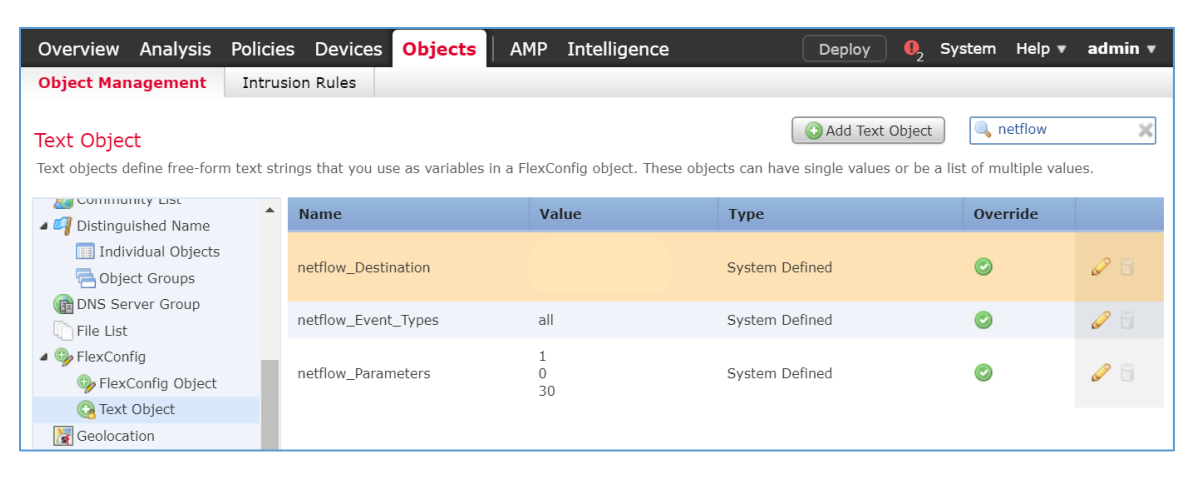

- 4. When the Edit Text Object pop-up window appears, fill out the following information:
  - a. Count: 3
  - b. 1: Security Services
  - c. **2:** 192.168.45.31
  - d. **3:** 2055
  - e. Allow Overrides: checked
- 5. Click Save.

| Edit Te   | xt Obje  | ect                                                                                                    | ?      |
|-----------|----------|----------------------------------------------------------------------------------------------------|--------|
| Name:     |          | netflow_Destination                                                                                                    |        |
| Descripti | ion:     | This variable defines a single NetFlow export destination.<br>1. interface<br>2. destination<br>3. port <1-65535> UDP port number |        |
| Variable  | Type     | Multiple V Count 3                                                                                                    |        |
| 1         | Securi   | ity-Services                                                                                                    |        |
| 2         | 192.1    | 68.45.31                                                                                                    |        |
| 3         | 2055     |                                                                                                    |        |
| Allow Ov  | verrides |                                                                                                    |        |
| Overri    | de (0)   |                                                                                                    | •      |
|           |          | Save                                                                                                    | Cancel |

6. Click the edit symbol for netflow\_Event\_Types.

| Overview Analysis                               | Policie    | s Devices         | Objects        | AMP               | Intelligence                         | Deploy         | ) \rm 0, Sy                | stem Help 🔻 | admin 🔻 |
|-------------------------------------------------|------------|-------------------|----------------|-------------------|--------------------------------------|----------------|----------------------------|-------------|---------|
| Object Management                               | Intrus     | ion Rules         |                |                   |                                      |                |                            |             |         |
| Text Object<br>Text objects define free-form    | m text str | ings that you use | e as variables | in a FlexCo       | onfig object. These obje             | Add Text       | t Object<br>es or be a lis | netflow     | ×       |
| Distinguished Name                              | -          | Name              |                | Va                | lue                                  | Туре           |                            | Override    |         |
| III Individual Objects                          |            | netflow_Destin    | nation         | Sec<br>192<br>205 | curity-Services<br>2.168.45.31<br>55 | System Defined |                            | 0           | Ø 🖥     |
| (m DNS Server Group) ○ File List                |            | netflow_Event     | _Types         | all               |                                      | System Defined |                            | $\bigcirc$  | Ø 🗄     |
| FlexConfig     FlexConfig     FlexConfig Object |            | netflow_Param     | ieters         | 1<br>0<br>30      |                                      | System Defined |                            | 0           | J       |
| Geolocation                                     |            |                   |                |                   |                                      |                |                            |             |         |

- 7. When the Edit Text Object pop-up window appears, fill out the following information:
  - a. Count: 1
  - b. **1:** All
  - c. Allow Overrides: checked
- 8. Click Save.

| Name:        | netflow_Event_Types                                                                                                    |                |
|--------------|----------------------------------------------------------------------------------------------------|----------------|
| Description: | This variable defines the type of events to be exported for a destin<br>It can be any subset of:{all, flow-create, flow-denied, flow-teardo<br>flow-update} | nation.<br>wn, |
| Variable Typ | e Multiple V Count 1                                                                                                    |                |
|              |                                                                                                    |                |
| 1 a          | П                                                                                                    |                |
| Allow Overri | des 🔽                                                                                                    |                |
| 100          |                                                                                                    |                |

- 9. Click **Devices > FlexConfig.**
- 10. Click New Policy.

| Overview Analysis | Polici | es Dev | ices C | )bjects AMP In    | telligence | System Help 🛛 | 'a |
|-------------------|--------|--------|--------|-------------------|------------|---------------|----|
| Device Management | NAT    | VPN •  | QoS    | Platform Settings | FlexConfig | Certificates  |    |
|                   |        |        |        |                   |            | New Policy    |    |

- 11. When the New Policy screen appears, fill out the following information:
  - a. Name: FTD-FlexConfig
  - b. Selected Devices: FTD-TRPM
- 12. Click Save.

|                   | FID-FlexConfig            |                 |                  |   |
|-------------------|---------------------------|-----------------|------------------|---|
| Description:      |                           |                 |                  |   |
| Targeted Devices- |                           |                 |                  |   |
| Select devices    | to which you want to appl | ly this policy. |                  |   |
| Available Dev     | rices                     |                 | Selected Devices |   |
| Search by         | name or value             |                 | FTD-TRPM         | 6 |
| FTD-TRP           | PM                        |                 |                  |   |
|                   |                           |                 |                  |   |
|                   |                           |                 |                  |   |
|                   |                           |                 |                  |   |
|                   |                           |                 |                  |   |
|                   |                           | Add to Policy   |                  |   |
|                   |                           |                 |                  |   |
|                   |                           |                 |                  |   |
|                   |                           |                 |                  |   |
|                   |                           |                 |                  |   |
|                   |                           |                 |                  |   |
|                   |                           |                 |                  |   |
|                   |                           |                 |                  |   |
|                   |                           |                 |                  |   |
|                   |                           |                 |                  |   |
|                   |                           |                 |                  |   |

# 13. Click the edit symbol for FTD-FlexConfig.

| Overview Analy    | sis Policies | Devices                               | Objects             | AMP        | Intelligence                              | System H     | lelp 🔻 | admin 🔻  |
|-------------------|--------------|---------------------------------------|---------------------|------------|-------------------------------------------|--------------|--------|----------|
| Device Management | NAT V        | /PN V QoS                             | Platform            | n Settings | FlexConfig                                | Certificates | s      | <b>Q</b> |
|                   |              |                                       |                     |            |                                           |              | 🕙 New  | Policy   |
| FlexConfig Polic  | y s          | Status                                |                     |            | Last Modified                             |              |        |          |
| FTD-FlexConfig    | I Ta<br>U    | argeting 1 device<br>p-to-date on all | es<br>targeted devi | ices       | 2020-06-09 09:54:0<br>Modified by "admin" | 4            | Q      | 0        |

- 14. Under the Devices tab, select Netflow\_Add\_Destination and Netflow\_Set\_Parameters.
- 15. Click the **right-arrow symbol** to move the selections to the **Selected Append FlexConfigs** section.

| Overview Analysis Policies Devices O                                                                                                    | bjects AMP In     | telligence De            | eploy \rm 02 System Help 🔻 admin 🔻 |
|----------------------------------------------------------------------------------------------------|-------------------|--------------------------|------------------------------------|
| Device Management NAT VPN ▼ QoS                                                                                                    | Platform Settings | FlexConfig Certificates  |                                    |
| FTD-FlexConfig                                                                                                    |                   | You have unsaved changes | Preview Config                     |
|                                                                                                    |                   |                          | Policy Assignments (1)             |
| Available FlexConfig C SlexConfig Objec                                                                                                    | t 📑 Sele          | cted Prepend FlexConfigs |                                    |
|                                                                                                    | <b>x</b> #.       | Name                     | Description                        |
| Inspect_IPv6_UnConfigure ISIS_Configure ISIS_Interface_Configuration ISIS_Unconfigure ISIS_Unconfigure_All Netflow_Add_Destination Netflow_Clear_Parameters Netflow_Delete_Destination Netflow_Set_Parameters Netflow_Set_Parameters |                   |                          |                                    |
| NGFW_TCP_NORMALIZATION     Deline Read Reuting                                                                                                    | Sele              | cted Append FlexConfigs  |                                    |
| Policy_Based_Routing                                                                                                    | #.                | Name                     | Description                        |
| Sysopt_AAA_radius                                                                                                    |                   |                          |                                    |
| Sysopt_AAA_radius_negate                                                                                                    |                   |                          |                                    |

# 16. Click Save.

17. Click Deploy. From the Devices screen, verify the FlexConfig settings. Select the FlexConfig tab. The NetFlow configurations appear in the lower right of the screen as a table. Under Selected Append FlexConfigs, the table includes columns labeled # that corresponds to the number of configurations that have been made: Name and Description.

| Overview Analysis Policies Devices O                                                                                                    | bjects AMF     | Intelligence               | Deploy   | 0. System Help            | • admin •    |
|----------------------------------------------------------------------------------------------------|----------------|----------------------------|----------|---------------------------|--------------|
| Device Management NAT VPN <b>v</b> QoS                                                                                                    | Platform Setti | ngs FlexConfig Certific    | cates    |                           |              |
| FTD-FlexConfig                                                                                                    |                |                            | Previe   | ew Config 📔 Save          | 🔀 Cancel     |
|                                                                                                    |                |                            |          | 📑 Policy Ass              | ignments (1) |
| Available FlexConfig C SlexConfig Object                                                                                                    | t T            | Selected Prepend FlexConfi | gs       |                           |              |
|                                                                                                    | × #.           | Name                       |          | Description               |              |
| <ul> <li>Inspect_IPv6_UnConfigure</li> <li>ISIS_Configure</li> <li>ISIS_Interface_Configuration</li> <li>ISIS_Unconfigure</li> <li>ISIS_Unconfigure_All</li> <li>Netflow_Add_Destination</li> <li>Netflow_Clear_Parameters</li> <li>Netflow_Delete_Destination</li> <li>Netflow_Set_Parameters</li> <li>Netflow_Set_Parameters</li> <li>Netflow_Set_Parameters</li> <li>Netflow_Set_Parameters</li> </ul> |                | Selected Annand ElevConfi  | c.       |                           |              |
| Policy_Based_Routing                                                                                                    | #              | Name                       | -        | Description               |              |
| Policy_Based_Routing_Clear           Sysopt_AAA_radius                                                                                                    | 1.             | Netflow_Set_Param          | eters Se | et global parameters for  |              |
| SysopLaAA_radius_negate                                                                                                    | 2              | Netflow_Add_Destir         | ation Cr | eate and configure a Net. | 🔍 🗒          |

# Create a Custom Policy Management Rule

# 1. Click **Configure > Policy Management.**

| uluiu<br>cisco | Stealthwatch       | 1                |              |             |                                      |        |              |               | Desktop Client |
|----------------|--------------------|------------------|--------------|-------------|--------------------------------------|--------|--------------|---------------|----------------|
|                | Dashboards         | Monitor          | Analyze      | Jobs        | Configure                            | Deploy |              |               |                |
| Security       | Insight Dashboar   | d   Inside Hosts |              |             | Network Classific<br>Host Group Mana | ation  |              |               |                |
| Alarmi         | ng Hosts 🕕         |                  |              |             | Applications                         |        |              |               | - 2            |
| Concern        | Index Target Index | Recon C&C        | Exploitation | DDoS Source | Policy Manageme                      | ent    | Exfiltration | Policy Violat | ti Anomaly     |

2. Click Create New Policy > Role Policy.

| uluih<br>cisco | Stealthwate                  | ch           |              |                 |               |        | Desktop Client            |
|----------------|------------------------------|--------------|--------------|-----------------|---------------|--------|---------------------------|
|                | Dashboards                   | Monitor      | Analyze      | Jobs Co         | onfigure      | Deploy |                           |
| Policy M       | anagement<br>for a host or s | E Se:        | arch         |                 |               |        |                           |
| Custo          | m Events (5)                 | Relationship | Events (352) | Core Events (43 | 37) <b>()</b> |        | Create New Policy ~       |
|                | EVENT                        | EVENT TY     | POLICY NAME  | POLICY TYPE     | HOSTS         | WHEN H | Relationship Policy       |
|                | Ex. Anom V                   | Ex. C V      | Ex. Outsi V  | Ex. Role V      | Ex. Network   | Ex. On | + ,<br>Single Host Policy |

- 3. Give the policy a **name** and **description**.
- 4. Under Host Groups, click the plus symbol.

| Policy Management   Role Policy | Cancel                                                    |
|---------------------------------|-----------------------------------------------------------|
|                                 | Actions ~                                                 |
| NAME *                          | DESCRIPTION                                               |
| Outside Recon                   | Raise alarm if selected hosts perform recon-like behavior |
| HOST GROUPS                     | IP ADDRESS OR RANGE                                       |
| +                               |                                                           |
|                                 |                                                           |
|                                 |                                                           |

- 5. Under Outside Hosts, select Eastern Asia and Eastern Europe.
- 6. Click Apply.

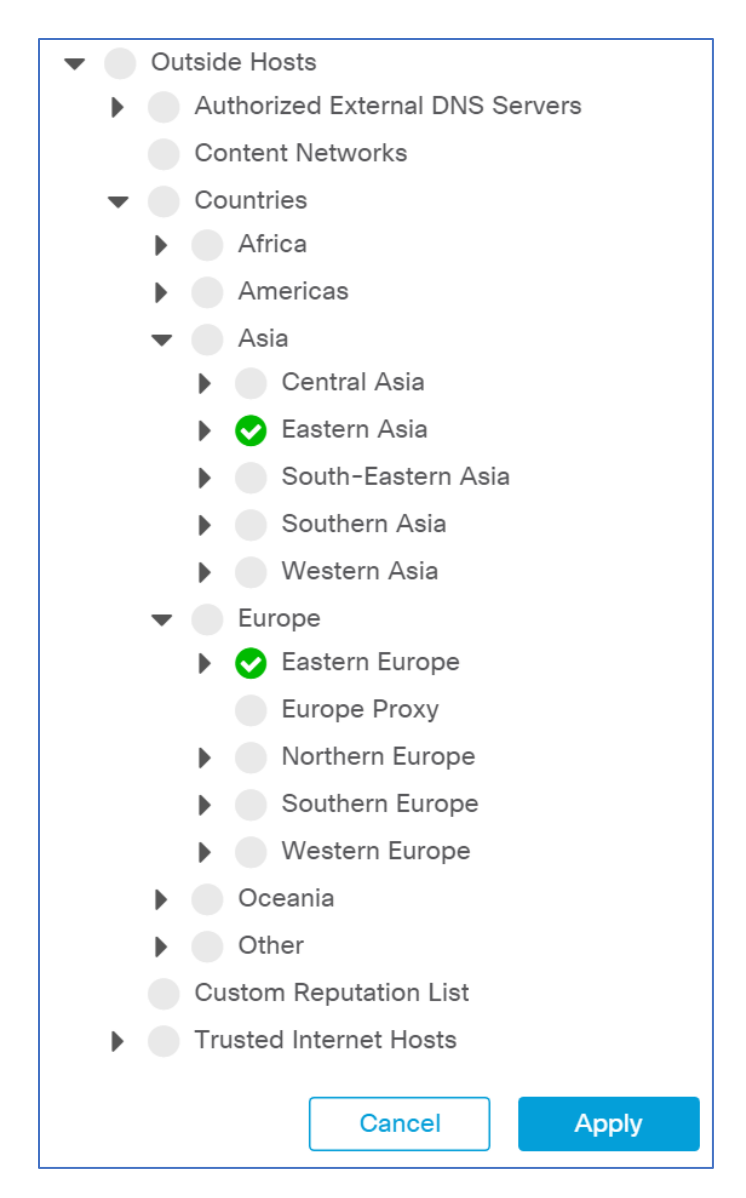

7. Under Core Events, click Select Events.

| Policy Management   Role Policy                                       | Cancel Save                                               |
|-----------------------------------------------------------------------|-----------------------------------------------------------|
|                                                                       | Actions ~                                                 |
| NAME *                                                                | DESCRIPTION                                               |
| Outside Recon                                                         | Raise alarm if selected hosts perform recon-like behavior |
| HOST GROUPS                                                           | IP ADDRESS OR RANGE                                       |
| + Eastern Asia × Eastern Europe ×                                     |                                                           |
| Core Events (0)                                                       | Select Events                                             |
| You must select at least one event before saving this policy. Click h | iere to select events.                                    |

- 8. Select Recon.
- 9. Click Apply.

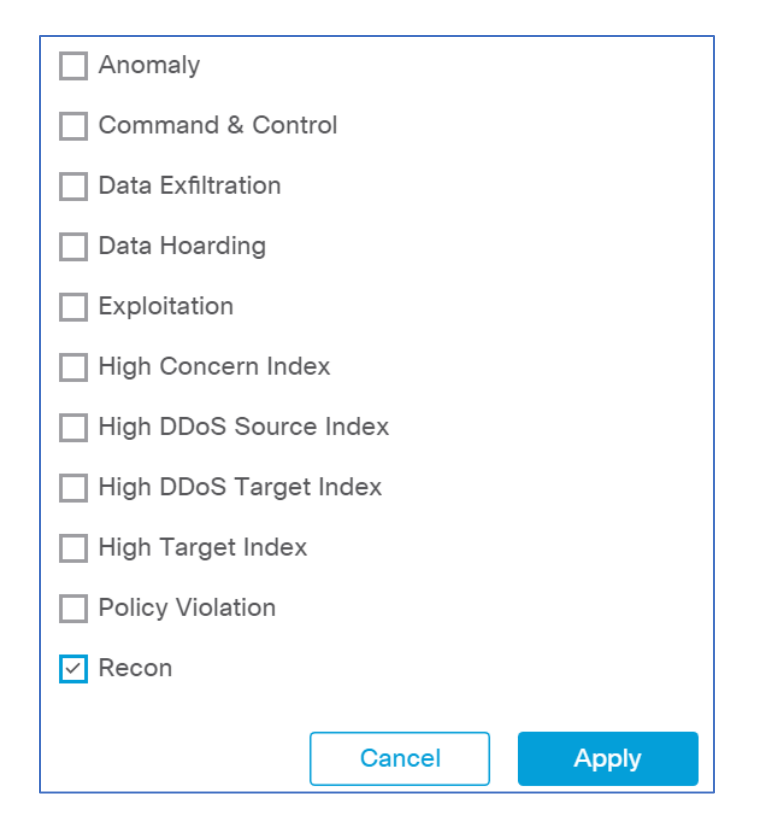

- 10. Under Core Events > Recon > When Host is Source, select On + Alarm.
- 11. Click the expand arrow next to Recon.

| EVENT       | EVENT TYPE       | WHEN HOST IS SO | URCE WHEN HO | ST IS TARGET | ACTIONS |
|-------------|------------------|-----------------|--------------|--------------|---------|
| Ex. Anomaly | ✓ Ex. Category ✓ | Ex. On + Alarm  | V Ex. On +   | Alarm 🗸      |         |
| Recon       | Category         | Off             | ✓ NA         |              | Delete  |
|             |                  | Off             |              |              |         |
|             |                  | On              |              |              |         |

12. Select Behavioral and Threshold.

| EVENT                                                                                                    | EVENT TYPE                                                                                                    | WHEN HOST IS SOURCE                                                                                                    | WHEN HOST IS TARGET                                                                           | ACTIONS                         |
|----------------------------------------------------------------------------------------------------|----------------------------------------------------------------------------------------------------|----------------------------------------------------------------------------------------------------|-----------------------------------------------------------------------------------------------|---------------------------------|
| Ex. Anomaly 🗸 🗸                                                                                                    | Ex. Category 🗸 🗸                                                                                                    | Ex. On + Alarm                                                                                                    | Ex. On + Alarm                                                                                |                                 |
| Recon                                                                                                    | Category                                                                                                    | On + Alarm 🗸 🗸                                                                                                    | NA                                                                                            | Delete                          |
| This is a category ev<br>Addr_Scan/tcp, Addr<br>Bad_Flag_SYN_FIN, E<br>ICMP_Dest_Host_Unk<br>ICMP_Port_Unreach.                                                                                                    | ent made up of the fo<br>_Scan/udp, Bad_Flag_<br>Bad_Flag_URG, Flow_I<br><, ICMP_Dest_Net_Ad<br>ICMP_Src Host Isola'             | Ilowing security events:<br>_ACK, Bad_Flag_All, Bad_Flag,<br>Denied, High SMB Peers, ICMP<br>min, ICMP_Dest_Net_Unk, ICM<br>ted More(12) | _NoFlg, Bad_Flag_RST, Bad_Flag<br>_Comm_Admin, ICMP_Dest_Hos<br>IP_Host_Unreach, ICMP_Net_Unr | g_Rsrvd,<br>st_Admin,<br>reach, |
| This is a category even<br>Addr_Scan/tcp, Addr<br>Bad_Flag_SYN_FIN, E<br>ICMP_Dest_Host_Unk<br>ICMP_Port_Unreach,<br>O Behavioral and Th<br>Threshold Only                                                                                           | ent made up of the fo<br>_Scan/udp, Bad_Flag_<br>Bad_Flag_URG, Flow_I<br><, ICMP_Dest_Net_Ad<br>ICMP_Src_Host_Isolat             | Ilowing security events:<br>ACK, Bad_Flag_All, Bad_Flag_<br>Denied, High SMB Peers, ICMP<br>min, ICMP_Dest_Net_Unk, ICW<br>ted More(12)  | _NoFlg, Bad_Flag_RST, Bad_Flag<br>_Comm_Admin, ICMP_Dest_Hos<br>IP_Host_Unreach, ICMP_Net_Uni | g_Rsrvd,<br>st_Admin,<br>reach, |
| This is a category even         Addr_Scan/tcp, Addr         Bad_Flag_SYN_FIN, E         ICMP_Dest_Host_Unit         ICMP_Port_Unreach,         ICMP_Port_Unreach,         ICMP_Nort_Intersection         Threshold Only         Tolerance       95 / | ent made up of the fo<br>_Scan/udp, Bad_Flag_<br>3ad_Flag_URG, Flow_I<br><, ICMP_Dest_Net_Ad<br>ICMP_Src_Host_Isolat<br>nreshold | Ilowing security events:<br>_ACK, Bad_Flag_All, Bad_Flag,<br>Denied, High SMB Peers, ICMP<br>min, ICMP_Dest_Net_Unk, ICM<br>ted More(12) | _NoFlg, Bad_Flag_RST, Bad_Flag<br>_Comm_Admin, ICMP_Dest_Hos<br>IP_Host_Unreach, ICMP_Net_Unr | g_Rsrvd,<br>st_Admin,<br>reach, |

# 13. Click Save.

| Policy Management   Role   | Policy       |                  |            | [                           | Cancel          | Save         |
|----------------------------|--------------|------------------|------------|-----------------------------|-----------------|--------------|
|                            |              |                  |            |                             |                 | Actions 🗸    |
| NAME *                     |              |                  | DESCRIPTIO | N                           |                 |              |
| Outside Recon              |              |                  | Raise alar | m if selected hosts perform | recon-like beha | vior         |
| HOST GROUPS                |              |                  | IP ADDRESS | OR RANGE                    |                 |              |
| + Eastern Europe × Eastern | Asia $	imes$ |                  |            |                             |                 |              |
|                            |              |                  |            |                             |                 |              |
|                            |              |                  |            |                             |                 |              |
|                            |              |                  |            |                             | _               |              |
| Core Events (1)            |              |                  |            |                             | s               | elect Events |
|                            |              |                  |            |                             |                 |              |
| EVENT                      | EVENT TYPE   | WHEN HOST I      | S SOURCE   | WHEN HOST IS TARGET         | ACTIONS         |              |
| Ex. Anomaly 🗸 🗸            | Ex. Category | V Ex. On + Alarm | $\sim$     | Ex. On + Alarm              | $\sim$          |              |
| ▶ Recon                    | Category     | On + Alarm       | $\sim$     | NA                          | Delete          |              |

# 2.2.4.1 Cisco Umbrella

Cisco Umbrella is a cloud service that provides protection through DNS-layer security. Engineers deployed two Umbrella virtual appliances in the HDO to provide DNS routing and protection from malicious web services.

# **Cisco Umbrella Forwarder Appliance Information**

**CPU:** 1

RAM: 0.5 GB

Storage: 6.5 GB (Thick Provision)

Network Adapter 1: VLAN 1327

**Operating System:** Linux

#### **Cisco Umbrella Forwarder Appliance Installation Guide**

Install the appliance according to the instructions detailed in Cisco's Deploy VAs in VMware guidance [9].

#### Create an Umbrella Site

- 1. Click Deployments > Configuration > Sites and Active Directory.
- 2. Click Settings.

| ⊜ | cisco Site       | rments / Configuratio<br>25 and AC | tive Dire       | ctory o               |                                | Settings | (+)<br>Add DC | Download |
|---|------------------|------------------------------------|-----------------|-----------------------|--------------------------------|----------|---------------|----------|
|   | Want to set up A | ctive Directory int                | egration or dep | loy Virtual Appliance | es? Click Download above to    | get star | ted.          |          |
|   | FILTERS          |                                    |                 | C                     | Search Sites and Active Direct | tory     |               |          |
|   | Name 🔻           | Internal IP                        | Site            | Туре                  | Status                         | Version  | 1             |          |
|   | forwarder-1      | 192.168.40.30                      | Default Site    | Virtual Appliance     | Imported: 5 months ago         | 2.8.3    |               |          |
|   | forwarder-2      | 192.168.40.31                      | Default Site    | Virtual Appliance     | Imported: 5 months ago         | 2.8.3    |               |          |
|   |                  |                                    |                 | Page: 1 🗸             | Results Per Page: 10 🗸         | 1-2 of 2 | 2 <           | >        |

3. Click Add New Site.

| ⊜ | cisco     | Deployments / Configuration<br>Sites and Active Directory o                 | Settings Add DC             | Download |
|---|-----------|-----------------------------------------------------------------------------|-----------------------------|----------|
|   | Want to s | et up Active Directory integration or deploy Virtual Appliances? Click Down | lload above to get started. |          |
|   |           |                                                                             |                             |          |
|   |           |                                                                             |                             |          |
|   | < 1       | BACK TO SITES AND ACTIVE DIRECTORY                                          |                             |          |
|   | Sites     | Auto-Updates                                                                | Add New Site                | e        |
|   | Name      |                                                                             |                             |          |
|   | Defau     | ult Site                                                                    | •••                         | •        |

4. In the Add New Site pop-up window, set **Name** to **HDO**.

# 5. Click Save.

| Add New Site |        |      |
|--------------|--------|------|
| Site Name    |        |      |
| HDO          |        |      |
|              |        |      |
|              | CANCEL | SAVE |
|              |        |      |

- 6. Click **Deployments > Configuration > Sites and Active Directory.**
- 7. Click the edit symbol for the Site of forwarder-1.
- 8. Under Site, select HDO.
- 9. Click Save.

| Name 🔻      | Internal IP   | Site                              |                | Version      |
|-------------|---------------|-----------------------------------|----------------|--------------|
| forwarder-1 | 192.168.40.30 | HDO 🗸                             | : 5 months ago | 2.8.3        |
| forwarder-2 | 192.168.40.31 | Need to add a site? View Settings | : 5 months ago | 2.8.3        |
|             |               | CANCEL SAVE                       | age: 10 🗸      | 1-2 of 2 < > |

# 10. Repeat the previous steps for forwarder-2.

| Name 🔻      | Internal IP   | Site | Туре              | Status                 | Version      |
|-------------|---------------|------|-------------------|------------------------|--------------|
| forwarder-1 | 192.168.40.30 | HDO  | Virtual Appliance | Imported: 5 months ago | 2.8.3        |
| forwarder-2 | 192.168.40.31 | HDO  | Virtual Appliance | Imported: 5 months ago | 2.8.3        |
|             |               |      | Page: 1 🗸         | Results Per Page: 10 V | 1-2 of 2 < > |

# Configure an Umbrella Policy

- 1. Click Policies > Management > All Policies.
- 2. Click Add.

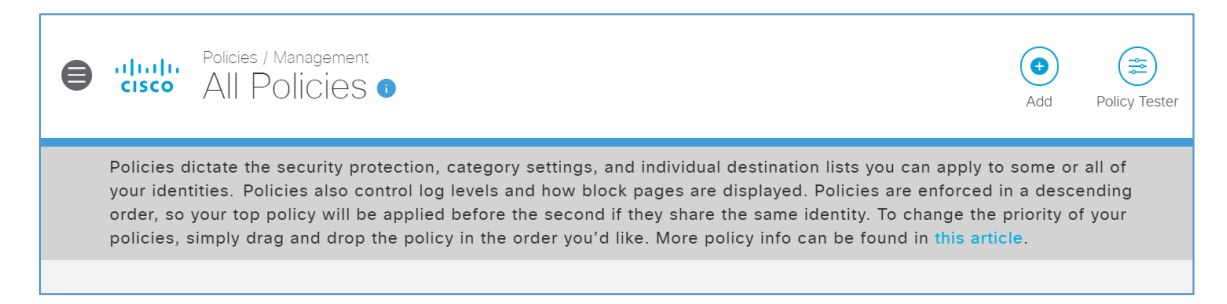

3. Expand the Sites identity.

| Search Identities                             |    | 0 Selected |
|-----------------------------------------------|----|------------|
| All Identities                                |    |            |
| 🗌 💩 AD Groups                                 |    |            |
| 🗌 💵 AD Users                                  |    |            |
| □ □ AD Computers                              |    |            |
| 🗋 🚠 Networks                                  |    |            |
| Roaming Computers                             |    |            |
| □ ♀ Sites                                     | 2> |            |
| <sup>m</sup> / <sub>448</sub> Network Devices |    |            |
| □ □ Mobile Devices                            |    |            |
| Chromebooks                                   | •  | <br> <br>  |

- 4. Select HDO.
- 5. Click Next.

| Search Identities      |     | 1 Selected | REMOVE AL |
|------------------------|-----|------------|-----------|
| All Identities / Sites |     | ♀ HDO      | (         |
| V HDO                  | 0 > |            |           |
| Ø Default Site         | 0 > |            |           |
|                        |     |            |           |
|                        |     |            |           |
|                        |     |            |           |
|                        |     |            |           |
|                        |     |            |           |
|                        |     |            |           |
|                        |     |            |           |
|                        |     |            |           |

# 6. Click Next.

| Wha             | at should this policy do?                                                                                                    |
|-----------------|----------------------------------------------------------------------------------------------------|
| Choo            | se the policy components that you'd like to enable.                                                                                     |
|                 | <b>Enforce Security at the DNS Layer</b><br>Ensure domains are blocked when they host malware, command and control, phishing, and more. |
| <b>V</b><br>Mal | <b>Inspect Files</b><br>Selectively inspect files for malicious content using antivirus signatures and Cisco Advanced ware Protection.  |
|                 | Limit Content Access<br>Block or allow sites based on their content, such as file sharing, gambling, or blogging.                       |
|                 | <b>Control Applications</b><br>Block or allow applications and application groups for identities using this policy.                     |
|                 | Apply Destination Lists<br>Lists of destinations that can be explicitly blocked or allowed for any identities using this policy.        |
| ► Ad            | Ivanced Settings                                                                                                    |
|                 | CANCEL PREVIOUS NEXT                                                                                                    |

#### 7. Click Next.

#### Security Settings

Ensure identities using this policy are protected by selecting or creating a security setting. Click Edit Setting to make changes to any existing settings, or select Add New Setting from the dropdown menu.

| Selec | ct Setting                                                                                                    |
|-------|----------------------------------------------------------------------------------------------------|
| Defa  | ault Settings •                                                                                                    |
| Categ | gories To Block EDIT                                                                                                    |
| U     | Malware<br>Websites and other servers that host malicious software, drive-by downloads/exploits, mobile threats and more.                                                                                    |
| U     | Newly Seen Domains<br>Domains that have become active very recently. These are often used in new attacks.                                                                                                    |
| U     | Command and Control Callbacks<br>Prevent compromised devices from communicating with attackers' infrastructure.                                                                                              |
| U     | Phishing Attacks<br>Fraudulent websites that aim to trick users into handing over personal or financial information.                                                                                         |
| U     | Dynamic DNS<br>Block sites that are hosting dynamic DNS content.                                                                                                    |
| U     | Potentially Harmful Domains<br>Domains that exhibit suspicious behavior and may be part of an attack.                                                                                                    |
| U     | DNS Tunneling VPN<br>VPN services that allow users to disguise their traffic by tunneling it through the DNS protocol. These can be used to<br>bypass corporate policies regarding access and data transfer. |
| U     | Cryptomining<br>Cryptomining allows organizations to control cryptominer access to mining pools and web miners.                                                                                              |
|       | CANCEL PREVIOUS NEXT                                                                                                    |

# 8. Select Moderate.

9. Click Next.

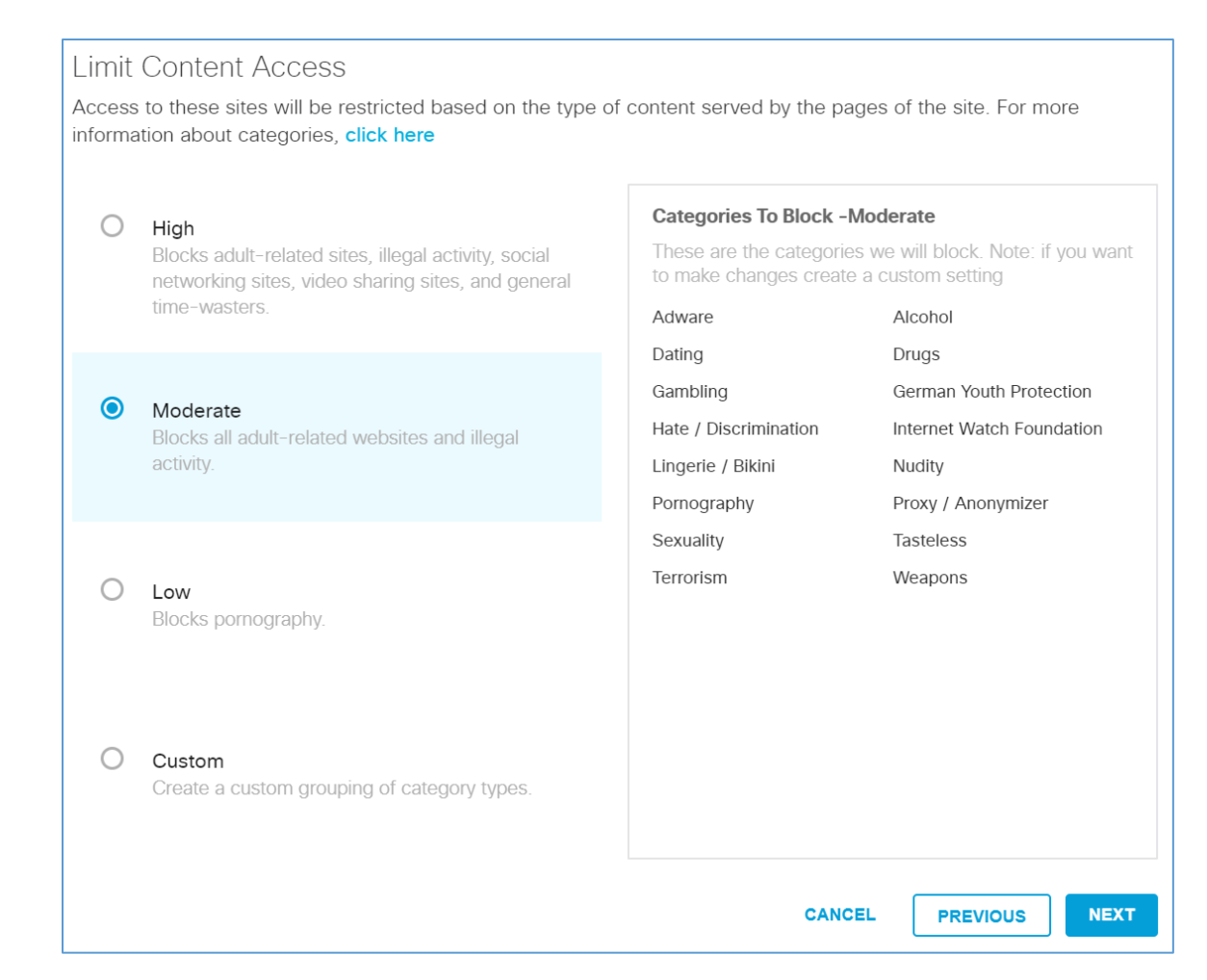

# 10. Under Application Settings, use the drop-down menu to select Create New Setting.

| Select applications or application | n categories you'd like to block or allow fo | r the users in your organizat |
|------------------------------------|----------------------------------------------|-------------------------------|
|                                    | Application Settings                         |                               |
|                                    | Default Settings                             | *                             |
|                                    | Default Settings                             |                               |
|                                    | CREATE NEW SETTING                           |                               |

- a. Name: HDO Application Control
- b. Applications to Control: Cloud Storage

# 12. Click Save.

| Control Applications                      |                                                        |                 |
|-------------------------------------------|--------------------------------------------------------|-----------------|
| Select applications or application catego | ries you'd like to block or allow for the users in you | ur organization |
|                                           | Give Your Setting a Name                               |                 |
|                                           | HDO Application Control                                | ]               |
|                                           | Applications To Control                                |                 |
|                                           | Search for an application                              |                 |
|                                           | > Ad Publishing                                        |                 |
|                                           | > Anonymizer                                           |                 |
|                                           | > Application Development and<br>Testing               |                 |
|                                           | > Backup & Recovery                                    |                 |
|                                           | □ > Business Intelligence                              |                 |
|                                           | ✓ > Cloud Storage                                      |                 |
|                                           | -                                                      |                 |
|                                           |                                                        | CANCEL SAVE     |

# 13. Click Next.

| Control Applications<br>Select applications or application of | categories you'd like to block or allow for the users in your organization |
|---------------------------------------------------------------|----------------------------------------------------------------------------|
|                                                               | Application Settings                                                       |
|                                                               | HDO Application Control                                                    |
|                                                               | Applications To Control                                                    |
|                                                               | Search for an application                                                  |
|                                                               | Ad Publishing                                                              |
|                                                               | > Anonymizer                                                               |
|                                                               | Application Development and<br>Testing                                     |
|                                                               | □ > Backup & Recovery                                                      |
|                                                               | > Business Intelligence                                                    |
|                                                               | ✓ > Cloud Storage                                                          |
|                                                               | ▼                                                                          |
|                                                               | CANCEL PREVIOUS NEXT                                                       |

14. Click Next.

# File Analysis Inspect files for malicious behaviors using a combination of static and dynamic analysis methods, in addition to file reputation and advanced heuristics. File Inspection Inspect files for malware using signatures, heuristics and file reputation (powered by Cisco Advanced Malware Protection). CANCEL PREVIOUS NEXT

# 16. Click Next.

0

0

NEXT

| Set Block Page Settings                                                             |        |          |      |
|-------------------------------------------------------------------------------------|--------|----------|------|
| Define the appearance and bypass options for your block pages.                      |        |          |      |
| <ul> <li>Use Umbrella's Default Appearance</li> <li>Preview Block Page »</li> </ul> |        |          |      |
| O Use a Custom Appearance                                                           |        |          |      |
| Choose an existing appearance v                                                     |        |          |      |
|                                                                                     |        |          |      |
|                                                                                     |        |          |      |
| P BYPASS USERS                                                                      |        |          |      |
| BYPASS CODES                                                                        |        |          |      |
|                                                                                     | CANCEL | PREVIOUS | NEXT |

17. In the Policy Summary screen, set the Name to HDO Site Policy.

# 18. Click Save.
| DO | Site Policy                                                                                                    |   |                                                                      |
|----|----------------------------------------------------------------------------------------------------|---|----------------------------------------------------------------------|
| D  | 1 Identity Affected<br>1 Site<br>Edit                                                                                                    | Ū | 2 Destination Lists Enforced<br>1 Block List<br>1 Allow List<br>Edit |
| D  | Security Setting Applied: Default Settings<br>Command and Control Callbacks, Malware, Phishing<br>Attacks, plus 5 more will be blocked<br>No integration is enabled.<br>Edit Disable | U | File Analysis Enabled<br>File Inspection Enabled<br>Edit             |
| D  | Content Setting Applied: Moderate<br>Blocks all adult-related websites and illegal activity.<br>Edit Disable                                                                         | U | Umbrella Default Block Page Applied<br>Edit Preview Block Page       |
| D  | Application Setting Applied: HDO Application<br>Control<br>4shared, Box Cloud Storage, Caringo, plus 242 more<br>will be blocked.<br>Edit Disable                                    |   |                                                                      |

# Configure Windows Domain Controller as the Local DNS Provider

- 1. Click **Deployments > Configuration > Domain Management.**
- 2. Click Add.

| B official f               |                                                                                        |                          |
|----------------------------|----------------------------------------------------------------------------------------|--------------------------|
| Want to route certain doma | ins to your local resolver? You've come to the right place. Click "Ad                  | d" above to get started. |
|                            |                                                                                        |                          |
| Domain Name 🔺              | Description                                                                            | Applies To               |
| RFC-1918                   | Non-publicly routable address spaces used only for reverse<br>DNS on internal networks | All Sites, All Devices   |
| local                      | All *.local domains                                                                    | All Sites, All Devices   |

- 3. In the Add New Bypass Domain or Server popup window, fill out the following information:
  - a. **Domain:** hdo.trpm
  - b. Applies To: All Sites, All Devices
- 4. Click **Save.** Verify that the rule for the **hdo.trpm** has been added.

| If 'example.com' is on the                                           | he internal domains list, 'v                                                          | www.example.co                    | ung.<br>om'                   |                                                           |  |
|----------------------------------------------------------------------|---------------------------------------------------------------------------------------|-----------------------------------|-------------------------------|-----------------------------------------------------------|--|
| will also be treated as a                                            | n internal domain.                                                                    |                                   |                               |                                                           |  |
| Domain Type                                                          |                                                                                       |                                   |                               |                                                           |  |
| Internal Domains                                                     |                                                                                       |                                   |                               |                                                           |  |
| Domain                                                               |                                                                                       |                                   |                               |                                                           |  |
| hdo.trpm                                                             |                                                                                       |                                   |                               |                                                           |  |
| Description                                                          |                                                                                       |                                   |                               |                                                           |  |
| All HDO domains                                                      |                                                                                       |                                   |                               |                                                           |  |
|                                                                      |                                                                                       |                                   |                               |                                                           |  |
|                                                                      |                                                                                       |                                   |                               |                                                           |  |
|                                                                      |                                                                                       |                                   |                               |                                                           |  |
|                                                                      |                                                                                       |                                   |                               |                                                           |  |
| Applies To                                                           |                                                                                       |                                   |                               |                                                           |  |
| Applies To                                                           | ×                                                                                     |                                   |                               |                                                           |  |
| Applies To                                                           | ×                                                                                     |                                   |                               |                                                           |  |
| Applies To                                                           | ×                                                                                     | CANCEL                            | SAVE                          |                                                           |  |
| Applies To                                                           | × ~                                                                                   | CANCEL                            | SAVE                          |                                                           |  |
| Applies To All Sites X All Devices 3                                 | <b>X</b> V<br>Description                                                             | CANCEL                            | SAVE                          | pplies To                                                 |  |
| Applies To<br>All Sites X All Devices :<br>Domain Name A<br>RFC-1918 | Description Non-publicly routable addres DNS on internal networks                     | CANCEL<br>is spaces used only for | SAVE<br>Ap<br>or reverse All  | oplies To<br>I Sites, All Devices                         |  |
| Applies To All Sites X All Devices : Domain Name RFC-1918 local      | Description Non-publicly routable addres DNS on internal networks All *.local domains | CANCEL                            | SAVE<br>Pr reverse All<br>All | oplies To<br>I Sites, All Devices<br>I Sites, All Devices |  |

# 2.2.4.2 LogRhythm XDR (Extended Detection and Response)

LogRhythm XDR is a SIEM system that receives log and machine data from multiple end points and evaluates the data to determine when cybersecurity events occur. The project utilizes LogRhythm XDR in

the HDO environment to enable a continuous view of business operations and detect cyber threats on assets.

# System Requirements

CPU: 20 virtual central processing units (vCPUs)

## Memory: 96 GB RAM

# Storage:

- hard drive C: 220 GB
- hard drive D: 1 terabyte (TB)
- hard drive L: 150 GB

Operating System: Microsoft Windows Server 2016 X64 Standard Edition

# Network Adapter: VLAN 1348

# LogRhythm XDR Installation

This section describes LogRhythm installation processes.

### **Download Installation Packages**

- 1. Acquire the installation packages from LogRhythm, Inc.
- 2. Prepare a virtual Windows Server per the system requirements.
- 3. Create three new drives.
- 4. Create a new folder from C:\ on the Platform Manager server and name the folder LogRhythm.
- 5. Extract the provided Database Installer tool and LogRhythm XDR Wizard from the installation package in *C*:\*LogRhythm*.

### Install Database

- 1. Open LogRhythmDatabaseInstallTool folder.
- 2. Double-click *LogRhythmDatabaseInstallTool* application file.
- 3. Click Run.
- 4. A LogRhythm Database Setup window will appear. Set the Which setup is this for? to PM and use the default values for Disk Usage.

| LogRhythm Database Setur                                                                                            | )                    |                      |                 |            | >       |
|----------------------------------------------------------------------------------------------------|----------------------|----------------------|-----------------|------------|---------|
| <b>#logRhyt</b>                                                                                                    | hm                   |                      |                 |            |         |
| The Security Intelligence Co                                                                                        |                      |                      |                 |            |         |
| Select and Configure                                                                                                | the LogRhythm        | Database             |                 |            |         |
| Select and Conligure                                                                                                | e ule Logi (liyulli) | Database             |                 |            |         |
| Which setup is this for?                                                                                            | Disk Usage           |                      |                 |            |         |
| 0.144                                                                                                    | Drive Usage: Driv    | e Letter: Drive Size | : Free Space:   | Will Use:  |         |
| O XM                                                                                                    | Data E               | E:\ ∽ 95 GB          | 95 GB           | 76 🌲 GB    |         |
| PM                                                                                                    | Logs L               | .:\ 🗸 48 GB          | 48 GB           | 10 🌲 GB    |         |
|                                                                                                    | Temp 1               | T:\ ∨ 48 GB          | 48 GB           | 4 🖨 GB     |         |
|                                                                                                    | System Memory:       | 64 GB Res            | erve for SQL:   | 19 🌲 GB    |         |
| Please see LogRhythm<br>documentation on the Support Port<br>or call LogRhythm Support if you<br>have any questions | tal                  | <u>Ch</u>            | ange Default SQ | L Password |         |
| <u>View Logs</u>                                                                                                    |                      |                      |                 |            |         |
|                                                                                                    |                      |                      |                 |            |         |
|                                                                                                    |                      |                      | [               | Cancel     | Install |
|                                                                                                    |                      |                      | L               |            |         |

- 5. The remaining fields will automatically populate with the appropriate values. Click Install.
- 6. Click **Done** to close the **LogRhythm Database Setup** window.

# Install LogRhythm XDR

- 1. Navigate to C: and open LogRhythm XDR Wizard folder.
- 2. Double-click the *LogRhythmInstallerWizard* application file.
- 3. The LogRhythm Install Wizard 7.4.8 window will appear.
- 4. Click Next.
- 5. A LogRhythm Install Wizard Confirmation window will appear.
- 6. Click **Yes** to continue.
- 7. Check the box beside I accept the terms in the license agreement to accept the License Agreement.
- 8. Click Next.
- 9. In the Selected Applications window, select the following attributes:
  - a. Configuration: Select the XM radio button.

b. Optional Applications: Check both AI Engine and Web Console boxes.

## 10. Click Install.

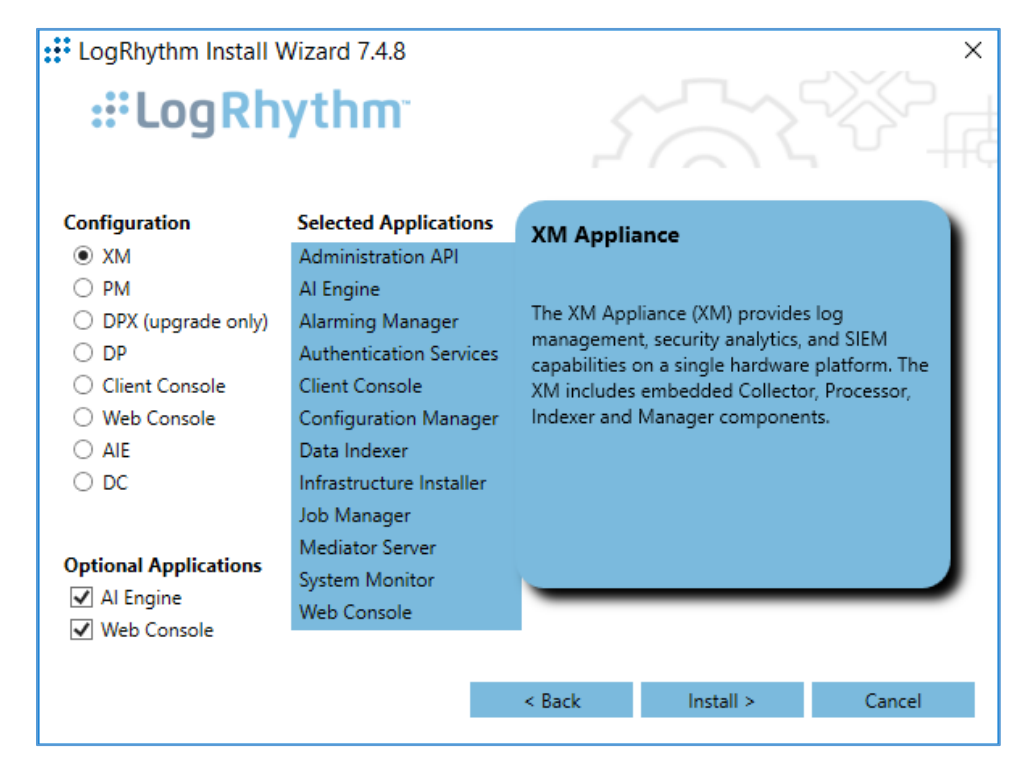

- 11. A LogRhythm Deployment Tool window displays.
- 12. Click Configure New Deployment.

| :: LogRhythm Deployment Tool                                                                                                    | – 🗆 X                                                                                                    |
|----------------------------------------------------------------------------------------------------|----------------------------------------------------------------------------------------------------|
| <b>:::LogRhythm</b> <sup>*</sup> LogRhythm                                                                                                | Deployment Tool 7.4.8+1305                                                                                                    |
| Welcome to the 7.4.8 LogF<br>This tool will guide you through configuring and inst<br>Install Wizard steps and LogRhythm Data Indexer Ins | Rhythm Deployment Tool<br>alling required core components for your LogRhythm D<br>staller (if applicable) in order to complete installation or |
| Configure New Deployment                                                                                                    | Configure a new 7.4.8 LogRhythm Deploym                                                                                                    |
| Upgrade Deployment                                                                                                    | Upgrade an existing LogRhythm deployme                                                                                                    |
| Add/Remove Host                                                                                                    | Add or remove hosts from your current Log                                                                                                    |
| Verify Deployment Status                                                                                                    | Check the status of hosts in your deployme configuration                                                                                       |
| Installation Instructions                                                                                                    |                                                                                                    |
| Exit                                                                                                    |                                                                                                    |

13. In the **Deployment Properties window,** keep the default configurations and click **Ok.** 

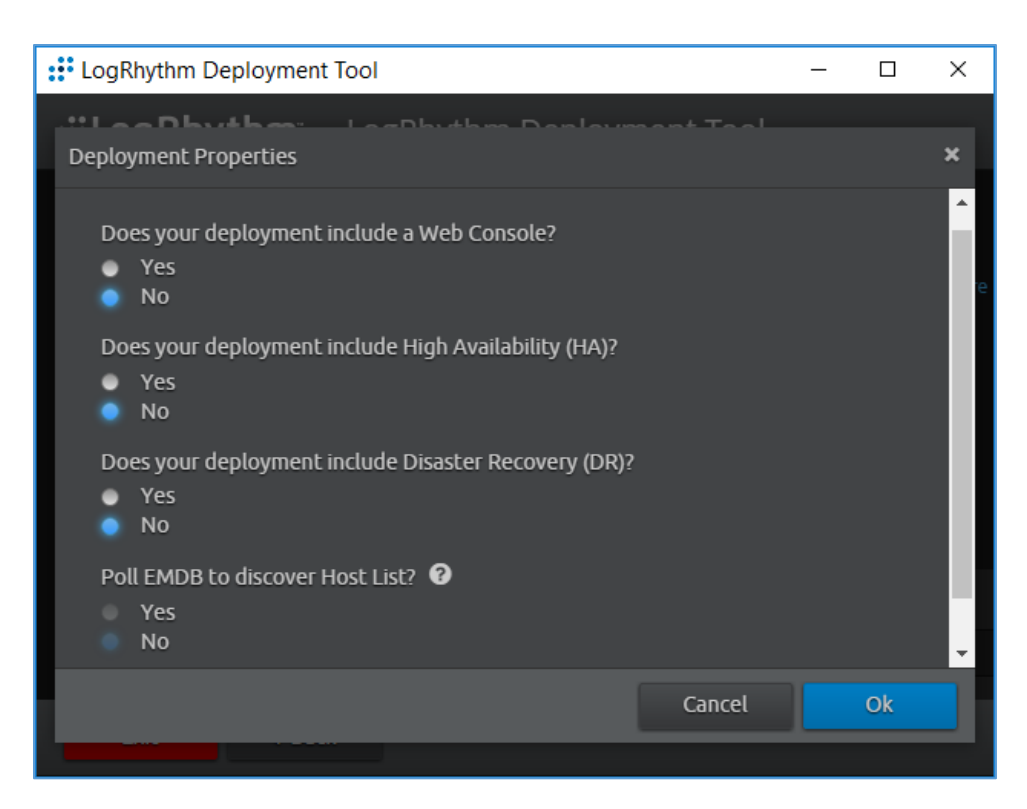

- 14. Click **+Add Host IP** in the bottom right corner of the screen and provide the following information:
  - a. IP Address: 192.168.45.20
  - b. Nickname: XM
- 15. Click Save.

| Add Host                                           |        | ×    |
|----------------------------------------------------|--------|------|
| Enter the host's IP address and optional nickname: |        |      |
| 192.168.45.20                                      |        |      |
| (Optional) Nickname                                |        |      |
|                                                    |        |      |
|                                                    |        |      |
|                                                    | Cancel | Save |

- 16. Click **Create Deployment Package** in the bottom right corner of the screen.
- 17. A Create Deployment Package window displays.
- 18. Click Create Deployment Package.

| LogRhythm Deployment | Tool       |                                                      |                        |                                                                                                    | _ D | × |
|----------------------|------------|------------------------------------------------------|------------------------|----------------------------------------------------------------------------------------------------|-----|---|
| ::"LogRhythm         |            | nm Dej                                               | ployment Tool          |                                                                                                    | 0   | 0 |
|                      |            | ne (AIE)<br>onsole (W(<br>aal) Data C<br>aal) High A | Create Deployment Pa   | ackage ×                                                                                                    |     |   |
|                      |            | nal) Disasti                                         | You are about to cre   | eate a Deployment Package for the following hosts.                                                                                                    |     |   |
|                      |            | IP Addı                                              | Ensure that the list l | below contains all the hosts of your LogRhythm Deployment.                                                                                                    |     |   |
|                      | <b>₽</b> 🖻 | 192.16                                               | IP Address             | Nickname                                                                                                    |     |   |
|                      |            |                                                      | 192.168.45.103         | ХМ                                                                                                    |     |   |
|                      | 4          |                                                      |                        |                                                                                                    |     |   |
|                      |            |                                                      | 4                      |                                                                                                    |     |   |
|                      |            |                                                      |                        | Cancel Consta Deglayment Deglage                                                                                                    |     |   |
|                      |            |                                                      |                        | Cleace Deproyment Package yment Package vment Package vmen |     |   |
| Exit 4 Bac           |            |                                                      |                        |                                                                                                    |     |   |

- 19. A Select Folder window appears.
- 20. Navigate to C:\LogRhythm.
- 21. Click Select Folder.

| Select Folder        |                           |                           | ×           |                    | A ·              |
|----------------------|---------------------------|---------------------------|-------------|--------------------|------------------|
| ← → · ↑ 🏪 → Th       | is PC → Local Disk (C:) v | ර් Search Local Disk (C:) | Ą           |                    |                  |
| Organize 🔻 New folde | er                        |                           | - 🕐         |                    |                  |
| 🖌 🛄 This PC 🔥        | Name                      | Date modified             | Туре        |                    |                  |
| > 📃 Desktop          | 📙 inetpub                 | 9/9/2020 1:09 PM          | File folder |                    |                  |
| > 🔮 Documents        | 📙 LogRhythm               | 9/14/2020 4:00 PM         | File folder |                    |                  |
| > 📕 Downloads        | Logs                      | 9/12/2016 7:36 AM         | File folder |                    |                  |
| Music                |                           | 7/16/2016 9:23 AM         | File folder | ×                  |                  |
| Distance             | Program Files             | 9/14/2020 3:46 PM         | File folder | ^                  |                  |
| > E Pictures         | Program Files (x86)       | 9/14/2020 3:35 PM         | File folder | bosts              |                  |
| > 🛃 Videos           | ProgramData               | 9/9/2020 1:08 PM          | File folder | nosts.             |                  |
| > 🏪 Local Disk (C:)  | tmp                       | 9/9/2020 1:13 PM          | File folder | hm Deployment.     |                  |
| > 👝 Data (E:)        | Users                     | 9/9/2020 12:17 PM         | File folder |                    |                  |
| > 💿 DVD Drive (F:) N | Windows                   | 9/12/2020 10:59 AM        | File folder | <u>^</u>           |                  |
| > 👝 New Volume (H:   |                           |                           |             |                    |                  |
| > Log Files (L:)     |                           |                           |             |                    | ×                |
|                      | *                         |                           | ×           |                    | •                |
| Folde                | r: Local Disk (C:)        |                           |             |                    |                  |
|                      |                           | Select Folder 0           | Cancel      | <b></b>            | 🔁 Add Host       |
|                      |                           |                           |             | Þ                  |                  |
|                      |                           |                           |             |                    | oloyment Package |
|                      |                           | Cancel                    | 🗶 Create    | Deployment Package | ,                |

# 22. Click Next Step.

| :: LogR | Rhythm Depl | oyment Tool                                                              |                                                                            | – 🗆 X                                                  |
|---------|-------------|--------------------------------------------------------------------------|----------------------------------------------------------------------------|--------------------------------------------------------|
| ∷÷Lo    | gRhyth      | <b>اس</b> - LogRhythm Deployment                                         | Tool 7.4.8+1305                                                            | 8                                                      |
|         | Recon       | figure Deployment<br>rour deployment by adding or removing hosts.        |                                                                            |                                                        |
|         |             | IP Address                                                               | Nickname (Optional)                                                        | Â                                                      |
|         | D 🗊         | 192.168.45.103                                                           | XM                                                                         |                                                        |
|         |             | Create Deployment Package                                                | •                                                                          | د                                                      |
|         |             | Your Deployment Package was                                              | s exported to:                                                             |                                                        |
|         |             | C:\LogRhythm                                                             |                                                                            |                                                        |
|         | 4           | The next step explains how to use the components on each host in your Lo | he Deployment Package to install certain necessary<br>igRhythm Deployment. |                                                        |
|         |             |                                                                          | Open in Explorer Next Step                                                 | <ul> <li>Add Host</li> <li>ployment Package</li> </ul> |
|         |             |                                                                          |                                                                            |                                                        |

23. Click Run Host Installer on this Host.

| LogRhythm Deployment Tool                                                    | -                                                                                                    |     | × |
|------------------------------------------------------------------------------|----------------------------------------------------------------------------------------------------|-----|---|
| LogRhythm LogRhyth                                                           | m Deployment Tool 7.4.8+1305                                                                                                    | ₽   | 8 |
| Next Steps                                                                   | red LogRhythm components on other hosts in your LogRhythm Deployment. The LogRhythm Install Wizard at                                    | 'nd |   |
| (optionally) LogRhythm Linux DX Installe                                     | er need to be run to install or upgrade components on each host.                                                                         |     |   |
| On the PM (the current Host), run                                            | n the Host Installer.                                                                                                    |     |   |
| <b>Note:</b> This step starts the deploy<br>complete the rest of the LogRhyt | ment process. After you click this, your LogRhythm Deployment will be down until you successfull<br>thm deployment installation process. | у   |   |
| Run Host Installer on This Ho                                                | ost                                                                                                    |     |   |
| Step 2: Verify Cluster Status                                                |                                                                                                    |     |   |

24. After the Host Installer has finished, click Verify Status.

| :: LogRhythm Deployment Tool                                                                                                    | -       |         | ×  |
|----------------------------------------------------------------------------------------------------|---------|---------|----|
| <b>:::LogRhythm</b> LogRhythm Deployment Tool 7.4.8+1305                                                                                                    |         | ₽       | 8  |
| <pre>successfully complete the rest of the LogRhythm deployment installation process.    Host Install Successfull    2020-09-15T16:21:05.883-04:00 [INFO] Cleaning up any existing ServiceRegistry data    2020-09-15T16:21:05.907-04:00 [INFO] Successfully verified no old Service Registry data is left    this host 2020-09-15T16:21:05.907-04:00 [INFO] Installing Common Components    2020-09-15T16:21:06.687-04:00 [INFO] Starting service LogRhythm Service Registry    2020-09-15T16:21:09.567-04:00 [INFO] Started service LogRhythm Service Registry    2020-09-15T16:21:09.567-04:00 [INFO] Installing completed successfully    v Step 2: Verify Cluster Status </pre> | it on   |         |    |
| Run the Verify Status tool to confirm that all LogRhythm Host Installers have completed successfully.<br>Choose Add/Remove Hosts to modify your deployment configuration.<br>Verify Status<br>Add/Remove Hosts                                                                                                    |         | •       |    |
| Exit Back                                                                                                    | Show Co | nsole L | og |

25. Click Exit to Install Wizard.

| : LogRhythm Deployment Tool                                               |                                                         |                                                                                                    | – 🗆 X                      |
|---------------------------------------------------------------------------|---------------------------------------------------------|----------------------------------------------------------------------------------------------------|----------------------------|
| :::LogRhythm <sup>-</sup> LogRhy                                          | /thm Deployment Too                                     | 7.4.8+1305                                                                                                    | 8                          |
| Deployment Statu<br>Check the health of your LogRhythi<br>Current Status: | IS Verification<br>m Deployment to verify that the inst | allation of the LogRhythm Common Components was successful.                                                        |                            |
| IP Address                                                                | Nickname                                                | Status                                                                                                    | <u>^</u>                   |
| 192.168.45.103                                                            | ХМ                                                      | Active                                                                                                    |                            |
|                                                                           |                                                         |                                                                                                    |                            |
|                                                                           |                                                         |                                                                                                    |                            |
|                                                                           |                                                         |                                                                                                    |                            |
|                                                                           |                                                         |                                                                                                    |                            |
| 🗙 Refresh Status                                                          | Add/Remove Hosts                                        | Exit to Insta<br>le only indicates the health of LogRhythm Common Compo                                            | all Wizard<br>nents across |
|                                                                           | the depl<br>version o                                   | oyment, it does not perform version checking. Make sure th<br>of the Deployment Package has been run on each host. | at the latest              |
| Exit 4 Back                                                               |                                                         |                                                                                                    | Show Console Log           |

26. A notification window displays stating the installation could take as long as 30 minutes. Click **OK.** 

| Infrastructure Installer | Success                         |                   |                    |   |
|--------------------------|---------------------------------|-------------------|--------------------|---|
| Al Engine                | Success                         |                   |                    |   |
| Alarming Manager         | Success                         |                   |                    |   |
| Job Mana                 | ling Client Console p<br>olete. | orerequisites may | take 30 minutes to | B |

27. After the Install Wizard has successfully installed the services, click Exit.

| Infrastructure Installer | Success |  |
|--------------------------|---------|--|
| Al Engine                | Success |  |
| Alarming Manager         | Success |  |
| Authentication Services  | Success |  |
| Administration API       | Success |  |
| Client Console           | Success |  |
| Data Indexer             | Success |  |
| Job Manager              | Success |  |
| Mediator Server Service  | Success |  |
| System Monitor Service   | Success |  |
| Web Console              | Success |  |
| Configuration Manager    | Success |  |
|                          |         |  |

# LogRhythm XDR Configuration

The LogRhythm XDR configuration includes multiple related components:

- System Monitor
- LogRhythm Artificial Intelligence (AI) Engine
- Mediator Server
- Job Manager
- LogRhythm Console

## **Configure System Monitor**

- 1. Open File Explorer and navigate to C:\Program Files\LogRhythm.
- 2. Navigate to LogRhythm System Monitor.
- 3. Double-click the *lrconfig* application file.
- 4. In the **LogRhythm System Monitor Local Configuration Manager** window, provide the following information and leave the remaining fields as their default values:
  - a. Data Processor Address: 192.168.45.20
  - b. System Monitor IP Address/Index: 192.168.45.20
- 5. Click **Apply** and then click **OK**.

| :• Lo <u>c</u>                          | gRhythm Syster                                                                                                    | n Monitor Local Config                                                                                                    | - U X                             |
|-----------------------------------------|----------------------------------------------------------------------------------------------------|----------------------------------------------------------------------------------------------------|-----------------------------------|
| ieneral                                 | Windows Service                                                                                                    | Log File                                                                                                    |                                   |
| Syst<br>Sp                              | tem Monitor<br>becify the System                                                                                            | Agent<br>m Monitor Agent configuration                                                                                                    | on settings.                      |
| Data P                                  | Processor Connection                                                                                                    | n Settings                                                                                                    |                                   |
| Data I                                  | Processor Address                                                                                                    |                                                                                                    | Port                              |
| 192.1                                   | 168.45.20                                                                                                    |                                                                                                    | 443 🚖                             |
| Syster<br>192.1                         | m Monitor IP Address<br>168.45.20                                                                                           | / Index                                                                                                    | Port                              |
| Host<br>0                               | Entity ID (Zero for sy                                                                                                    | stem assigned ID)                                                                                                    |                                   |
| Syster<br>For H<br>modif<br>WAF<br>unde | m Monitor High Avail<br>tigh Availability (HA) (<br>fied from their default<br>RNING: Changing the<br>erstand the impacts b | ability (HA Only) Folders<br>deployments, the Configuration and Stat<br>locations.<br>ese values could impact your deploymen<br>vefore making changes. | te paths can be<br>nt. Ensure you |
| Con                                     | figuration File Parent                                                                                                    | Directory                                                                                                    |                                   |
| 0.1                                     |                                                                                                    | gan againgan opeen netiter (                                                                                                    |                                   |
|                                         |                                                                                                    |                                                                                                    |                                   |

# **Configure LogRhythm AI Engine**

- 1. Open File Explorer and navigate to C:\Program Files\LogRhythm.
- 2. Navigate to LogRhythm AI Engine.
- 3. Double-click the *lrconfig* application file.
- 4. In the **LogRhythm AI Engine Local Configuration Manager** window, provide the following information and leave the remaining fields as their default values:
  - a. Server: 192.168.45.20
  - b. Password: \*\*\*\*\*\*\*\*
- 5. Click **Test Connection**, then follow the instruction of the alert window to complete the test connection.
- 6. Click **Apply** and then click **OK**.

| LogRhy                       | thm AI Engine Local Configurat — 🗆 🗙                                                                 |
|------------------------------|----------------------------------------------------------------------------------------------------|
| Al Engi<br>Spe               | <b>ne</b><br>cify the Al Engine configuration settings.                                              |
| Platform Ma                  | nager Connection Settings                                                                            |
| Server:                      | 192.168.45.20                                                                                        |
| Database:                    | LogRhythmEMDB                                                                                        |
|                              | Login with Windows account                                                                           |
| User ID:                     | LogRhythmAIE                                                                                         |
| Password:                    |                                                                                                    |
|                              | Encrypt all communications Test Connection                                                           |
| Al Engine H                  | ich Availability (HA only) Folders                                                                   |
| For High Av<br>modified from | ailability (HA) deployments, the Configuration and State paths can be<br>m their default locations.  |
| WARNING:<br>understand       | Changing these values could impact your deployment. Ensure you<br>the impacts before making changes. |
| General Wir                  | ndows Service Al Engine Log File Comm Mgr Log File                                                   |
|                              | OK Cancel Apply                                                                                      |

# **Configure Mediator Server**

- 1. Open File Explorer and navigate to *C:\Program Files\LogRhythm.*
- 2. Navigate to Mediator Server.
- 3. Double-click *Irconfig* application file.
- 4. In the **LogRhythm Data Processor Local Configuration Manager** window, provide the following information and leave the remaining fields as their default values:
  - a. Server: 192.168.45.20
  - b. Password: \*\*\*\*\*\*\*\*

- 5. Click **Test Connection,** then follow the instruction of the alert window to complete the test connection.
- 6. Click Apply and then click OK.

| 🔡 LogRhy                                                                                                    | thm Data Processor Local Confi                                                                                                    | _                   |             | × |  |  |  |  |  |
|----------------------------------------------------------------------------------------------------|----------------------------------------------------------------------------------------------------|---------------------|-------------|---|--|--|--|--|--|
| Data Pr<br>Spe                                                                                                    | ocessor<br>cify the Data Processor configuration                                                                                                    | setting             | gs          |   |  |  |  |  |  |
| Platform Ma                                                                                                    | nager Connection Settings                                                                                                    |                     |             |   |  |  |  |  |  |
| Server:                                                                                                    | 192.168.45.20                                                                                                    |                     |             |   |  |  |  |  |  |
| Database:                                                                                                    | LogRhythmEMDB                                                                                                    |                     |             |   |  |  |  |  |  |
|                                                                                                    | Login with Windows account                                                                                                    |                     |             |   |  |  |  |  |  |
| User ID:                                                                                                    | LogRhythmLM                                                                                                    |                     |             |   |  |  |  |  |  |
| Password:                                                                                                    | •••••                                                                                                    |                     |             |   |  |  |  |  |  |
|                                                                                                    | Encrypt all communications                                                                                                    | Test                | Connectior  | ı |  |  |  |  |  |
| Data Proces<br>For High Av<br>modified fro<br>WARNING<br>understand<br>Configuratio<br>C:\Program<br>State File Pi<br>C:\Program | ssor High Availability (HA only) Folders<br>railability (HA) deployments, the Configuration and<br>m their default locations.<br>Changing these values could impact your deploy<br>the impacts before making changes.<br>n File Parent Directory<br>n Files\LogRhythm\LogRhythm Mediator Server\<br>arent Directory<br>n Files\LogRhythm\LogRhythm Mediator Server\ | State pa<br>ment. E | aths can be | e |  |  |  |  |  |
| General Wir                                                                                                    | Idows Service Log File OK Canc                                                                                                    | el                  | Apply       |   |  |  |  |  |  |

# **Configure Job Manager**

- 1. Open File Explorer and navigate to C:\Program Files\LogRhythm.
- 2. Navigate to Job Manager.
- 3. Double-click the *lrconfig* application file.
- 4. In the LogRhythm Platform Manager Local Configuration Manager window, provide the following information and leave the remaining fields as their default values:
  - a. Server: 192.168.45.20
  - b. Password: \*\*\*\*\*\*\*\*
- 5. Click **Test Connection**, then follow the instruction of the alert window to complete the test connection.
- 6. Click Apply and then click OK.

| LogRhy                                               | thm Platform Manager Local C $ \Box$ $	imes$                                                                                                    |
|------------------------------------------------------|----------------------------------------------------------------------------------------------------|
| <b>Job Man</b><br>Specify                            | ager<br>the Job Manager configuration settings.                                                                                                    |
| Platform Ma                                          | nager Connection Settings                                                                                                    |
| Server:                                              | 192.168.45.20                                                                                                    |
| Database:                                            | LogRhythmEMDB                                                                                                    |
|                                                      | Login with Windows account                                                                                                    |
| User ID:                                             | LogRhythmJobMgr                                                                                                    |
| Password:                                            | *****                                                                                                    |
|                                                      | Encrypt all communications Test Connection                                                                                                    |
| For High Av<br>modified fro<br>WARNING<br>understand | vailability (HA) deployments, the Configuration and State paths can be<br>m their default locations.<br>Changing these values could impact your deployment. Ensure you<br>the impacts before making changes. |
| C:\Program                                           | n Files\LogRhythm\LogRhythm Job Manager\                                                                                                    |
| State File P                                         | arent Directory                                                                                                    |
| C:\Program                                           | n Files\LogRhythm\LogRhythm Job Manager\                                                                                                    |
| Job Manager                                          | Alarming and Response Manager Windows Service Job Ma                                                                                                    |

- 7. Navigate to the Alarming and Response Manager tab in the bottom menu ribbon.
- 8. In the **Alarming and Response Manager** window, provide the following information and leave the remaining fields as their default values:
  - a. Server: 192.168.45.20

# b. Password: \*\*\*\*\*\*\*\*

- 9. Click **Test Connection**, then follow the instruction of the alert window to complete the test connection.
- 10. Click Apply and then click OK.

| Server:               | 192 168 45 20                                                                                     |
|-----------------------|---------------------------------------------------------------------------------------------------|
| Database:             | LogBeythmEMDB                                                                                     |
|                       | Login with Windows account                                                                        |
| User ID:              | LogRhythmARM                                                                                      |
| Password:             |                                                                                                   |
|                       | Encrypt all communications Test Connection                                                        |
| WARNING<br>understand | Changing these values could impact your deployment. Ensure you the impacts before making changes. |
| Configuratio          | n Hie Parent Directory                                                                            |
| L. Program            |                                                                                                   |
| State File Pa         | arent Directory                                                                                   |

# Configure LogRhythm Console

- 1. Open File Explorer and navigate to *C:\Program Files\LogRhythm*.
- 2. Navigate to LogRhythm Console.

- 3. Double-click *Irconfig* application file.
- 4. In the LogRhythm Login window, provide the following information:
  - a. EMDB Server: 192.168.45.20
  - b. UserID: LogRhythmAdmin
  - c. Password: \*\*\*\*\*\*\*
- 5. Click OK.

| : Login      |                               | ×   |
|--------------|-------------------------------|-----|
| ::Lo         | gRhythn                       | ®   |
| EMDB Server: | 192.168.45.20                 |     |
| Database:    | LogRhythmEMDB                 |     |
|              | Login with Windows account    |     |
| User ID:     | LogRhythmAdmin                |     |
| Password:    | ******                        |     |
|              | Encrypt all communications    |     |
|              | Login automatically next time |     |
|              |                               |     |
|              |                               |     |
|              | OK                            | cel |

- 6. A New Platform Manager Deployment Wizard window displays. Provide the following information:
  - a. Windows host name for Platform Manager: LogRhythm-XDR
  - b. IP Address for Platform Manager: 192.168.45.20
  - c. Check the box next to The Platform Manager is also a Data Processor (e.g., an XM appliance).

- d. Check the box next to The Platform Manager is also an Al Engine Server.
- 7. Click the **ellipsis button** next to **<Path to LogRhythm License File>** and navigate to the location of the LogRhythm License File.

| 🐉 New Platform Manager Deployment Wizard                              | ×      |
|-----------------------------------------------------------------------|--------|
| Initialize Platform Manager                                           |        |
| Windows host name for Platform Manager                                |        |
| LogRhythm-XDR                                                         |        |
| IP Address for Platform Manager                                       |        |
| 192.168.45.20                                                         |        |
| The Platform Manager is also a Data Processor (e.g., an XM appliance) |        |
| The Platform Manager is also an AI Engine Server                      |        |
| LogMart DB Server Override                                            |        |
| LogRhythm License File                                                |        |
| <path file="" license="" logrhythm="" to=""></path>                   |        |
|                                                                       |        |
| ОК                                                                    | Cancel |
|                                                                       |        |

- 8. The New Knowledge Base Deployment Wizard window displays and shows the import progress status. Once LogRhythm has successfully imported the file, a message window will appear stating more configurations need to be made for optimum performance. Click **OK** to open the **Platform Manager Properties** window.
- 9. In the Platform Manager Properties window, provide the following information:
  - a. Email address: no\_reply@logrhythm.com
  - b. Address: 192.168.45.20
- 10. Click the button next to **Platform**, enable the **Custom Platform** radio button and complete the process by clicking **Apply**, followed by clicking **OK**.

| 😨 Platform Manager Properties 🛛 🗙 |
|-----------------------------------|
| Host                              |
| LogRhythm-XDR                     |
| Platform                          |
| Custom                            |
| Enable Alaming Engine             |
| Enable Reporting Engine           |
| Log Level                         |
| VERBOSE ~                         |
| Email From Address                |
| no_reply@logrhythm.com            |
| SMTP Servers                      |
| SMTP Server (Primary)             |
| Address                           |
| User                              |
|                                   |
| Password                          |
|                                   |
| Use Windows authentication        |
| Primary Secondary Tertiary        |
| Advanced Defaults OK Cancel Apply |

- 11. After the Platform Manager Properties window closes, a message window displays for configuring the Data Processor. Click **OK** to open the **Data Processor Properties** window.
- 12. Click the button next to **Platform** and enable the **Custom Platform** radio button.
- 13. Click OK.
- 14. Leave the remaining fields in the Data Processor Properties window as their default values and click **Apply.**
- 15. Click **OK** to close the window.

|          | Al Engine                                                   | Automatic Log S                                                            | ource Configu   | ration         |                     |               |
|----------|-------------------------------------------------------------|----------------------------------------------------------------------------|-----------------|----------------|---------------------|---------------|
| Host     |                                                             |                                                                            |                 |                |                     |               |
| LogRhy   | thm-XDR                                                     |                                                                            |                 |                |                     | ۵             |
| Platform | ı                                                           |                                                                            |                 |                |                     |               |
| Custom   |                                                             |                                                                            |                 |                |                     | 🚨             |
| Data Pr  | ocessor Nam                                                 | ne                                                                         |                 |                |                     |               |
| LogRhy   | thm-XDR                                                     |                                                                            |                 |                |                     |               |
| Cluster  | Name                                                        |                                                                            |                 |                |                     |               |
| logrhyth | nm                                                          |                                                                            |                 | $\sim$         |                     |               |
| Opera    | ting Mode                                                   |                                                                            |                 |                |                     |               |
|          | ung mode<br>Offline - Data                                  | Processor is uppy                                                          | ailable for use |                |                     |               |
|          |                                                             |                                                                            |                 |                |                     |               |
| 0        | Unline Active                                               | - Data Processor i                                                         | s online for ac | tive log data  | collection and anal | ysis.         |
| 00       | Online Archiv                                               | e - Data Processo                                                          | is online for u | ise in archive | restoration and and | alysis.       |
| -        |                                                             |                                                                            |                 |                |                     |               |
| Messa    | ge Processir                                                | ng Engine Settings                                                         |                 |                |                     |               |
| Messa    | i <mark>ge Processir</mark><br>able MPE log                 | ng Engine Settings<br>g processing                                         |                 |                |                     |               |
| Messa    | i <mark>ge Processir</mark><br>iable MPE log<br>sable MPE E | ng Engine Settings<br>g processing<br>vent forwarding                      |                 |                |                     |               |
| Messa    | ge Processir<br>able MPE log<br>sable MPE E                 | ng Engine Settings<br>g processing<br>vent forwarding                      |                 |                |                     |               |
| Messa    | age Processir<br>able MPE lo<br>sable MPE E                 | ng Engine Settings<br>g processing<br>vent forwarding<br>at Waming Interva | I. Value betw   | een 60 secon   | ds and 86,400 sec   | onds (1 dav). |

# Set LogRhythm-XDR for System Monitor

- 1. Back in the LogRhythm console, navigate to the **Deployment Manager** tab in the menu ribbon.
- 2. Navigate to System Monitors on the Deployment Manager menu ribbon.
- 3. Double-click LogRhythm-XDR.

| : Log    | gRhythm Console     | - [Deployment Man                  | ager]                               |              |                       |                         |                  |                     |                 | -               |                 |
|----------|---------------------|------------------------------------|-------------------------------------|--------------|-----------------------|-------------------------|------------------|---------------------|-----------------|-----------------|-----------------|
| 🗊 File   | Edit View My        | LogRhythm Tools<br>sonal Dashboard | Window Help<br>🔍 Investigate 🧃 Tail | 🌖 Report Cen | ter 📕 List Manager    | 🏂 Deployment Ma         | onitor 🚮 Depl    | oyment Manager      |                 |                 | _ 8 :           |
| Entity   | Platform Manager    | Data Processors                    | Al Engine Network Monitors          | System Monit | ors Log Sources Log I | Processing Policies Ala | arm Rules People | Third Party Applica | ations          |                 |                 |
| New Sys  | stem Monitor Agents | 3                                  |                                     |              |                       |                         |                  |                     |                 |                 | <u> </u>        |
| Drag a   | a column header l   | nere to group by tha               | at column.                          |              |                       |                         |                  |                     |                 |                 |                 |
|          | Action              | Status                             | Host Operating System               | 1            | Host IP Address       | Resolved Kno            | own Host         | Agent Name          | Agen<br>Versio  | n A             | gent GUID       |
|          |                     |                                    |                                     |              |                       |                         |                  |                     |                 |                 |                 |
| Filter b | Enter the Syste     | m Monitor Descriptio               | Host Name                           |              | Host IP address       | Entity                  | OS Type          |                     | Include Retired | Search          | Clear           |
| Drag a   | a column header l   | nere to group by tha               | at column.                          |              |                       |                         |                  |                     |                 |                 |                 |
| Action   | Host Entity         | HostName                           | SystemMonitorName                   | Туре         | LogSourcesActive      | LogSourcesInactive      | SyslogEnabled    | NetflowEnabled      | RecordStatus    | DateUpdated     | LicenseType     |
| Ø [      |                     |                                    |                                     |              | =                     | =                       |                  |                     |                 | =               |                 |
|          | Primary Site        | LogRhythm-X                        | DR LogRhythm-XDR                    | Windows      | 11                    | 0                       |                  |                     | Active          | 9/14/2020 1:38. | . System Monito |
|          | Primary Site        | ClinicalWS                         | ClinicalWS                          | Windows      | 9                     | U                       |                  |                     | Active          | //19/2020 11:2  | System Monito   |
| ۲        |                     |                                    |                                     |              |                       |                         |                  |                     |                 |                 | 2               |
| Showing  | g 2 of 2            |                                    |                                     |              |                       |                         |                  |                     |                 |                 |                 |
| Service  | Requests            |                                    |                                     |              |                       |                         |                  |                     |                 |                 |                 |
| Search   | For Alarm           | ▼ Value                            |                                     | In the past  | Minute(s)             | ✓ Include All           | - O              | otions 🕶 🔍 Go       |                 |                 |                 |

- 4. In the System Monitor Agent Properties window, navigate to Syslog and Flow Settings.
- 5. Click the checkbox beside Enable Syslog Server.
- 6. Click **OK** to close the System Monitor Agent Properties window.

| 🕵 System Monitor Agent Properties                                                                                                    | × |
|----------------------------------------------------------------------------------------------------|---|
| Agent Settings Data Processor Settings Syslog and Flow Settings SNMP Trap Receiver Endpoint Monitoring Additional Information                                                                                                    |   |
| Enable Syslog Server                                                                                                    |   |
| Syslog Relay Hosts (one host IP addr per line) Syslog Relay Regular Expressions (one regex per line)                                                                                                    |   |
| ^<(? <priority>\d{1,3})&gt;\s*(?<message>(?<month>[a-zA-Z]{3})\s*(?<day>\d{1,2})\s*(?<hour>\d{1,2}):(?<minute>\d{1,2}):(?<minute>\d{1,2}):</minute></minute></hour></day></month></message></priority> | < |
|                                                                                                    |   |
| Log Message Sources Collected by this Agent           Showing 11 of 11           Advanced         Defaults           OK         Cancel                                                                                                    |   |

# Use the LogRhythm Web Console

1. Open a web browser and navigate to https://localhost:8443.

- 2. Enter the Username: logrhythmadmin
- 3. Enter the **Password:** \*\*\*\*\*\*\*\*\*

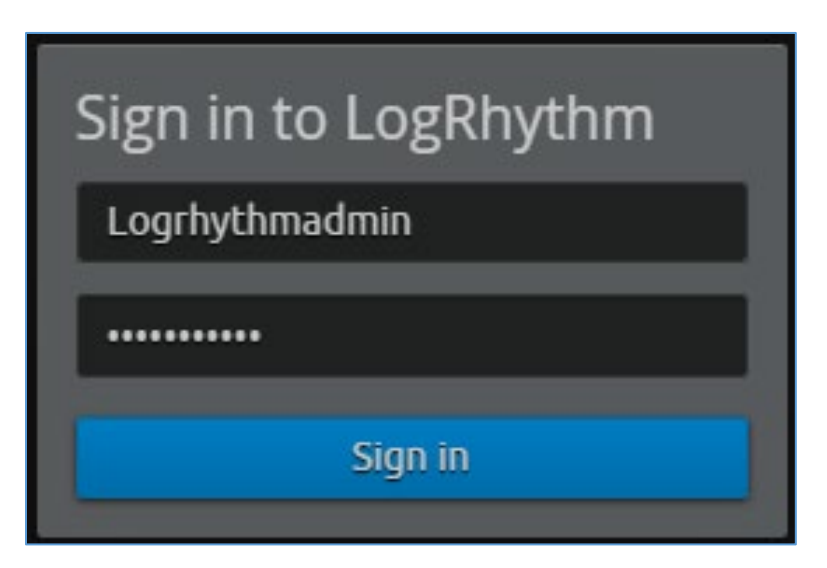

# 2.2.4.3 LogRhythm NetworkXDR

LogRhythm NetworkXDR paired with LogRhythm XDR enables an environment to monitor network traffic between end points and helps suggest remediation techniques for identified concerns. This project utilizes NetworkXDR for continuous visibility on network traffic between HDO VLANs and incoming traffic from the telehealth platform provider.

# System Requirements

CPU: 24 vCPUs

Memory: 64 GB RAM

### Storage:

- Operating System Hard Drive: 220 GB
- Data Hard Drive: 3 TB
- Operating System: CentOS 7

### Network Adapter: VLAN 1348

### LogRhythm NetworkXDR Installation

LogRhythm provides an International Organization for Standardization (.iso) disk image to simplify installation of NetMon. The .iso is a bootable image that installs CentOS 7.7 Minimal and NetMon. Note: Because this is an installation on a Linux box, there is no need to capture the screenshots.

# **Download the Installation Software**

- 1. Open a new tab in the web browser and navigate to <u>https://community.logrhythm.com</u>.
- 2. Log in using the appropriate credentials.
- 3. Click LogRhythm Community.
- 4. Navigate to **Documentation & Downloads.**
- 5. Register a Username.
- 6. Click Accept.
- 7. Click Submit.
- 8. Navigate to **NetMon.**
- 9. Click downloads: netmon4.0.2.
- 10. Select NetMon ISO under Installation Files.

### Install LogRhythm NetworkXDR

- 1. In the host server, mount the *.iso* for the installation.
- 2. Start the VM with the mounted *.iso*.
- 3. When the welcome screen loads, select Install LogRhythm Network Monitor.
- 4. The installer completes the installation, and the system reboots.
- 5. When the system reboots, log in to the console by using **logrhythm** as the login and **\*\*\*\*\*** as the password.
- 6. Then change the password by typing the command passwd, type the default **password**, and then type and verify the **new password**.

### LogRhythm NetworkXDR Configuration

- 1. Data Process Address: 192.168.45.20
- 2. Click Apply.

| :: Log         | Rhythm Syster                                    | m Monit                   | tor Local Co                    | onfig        |         |            | × |
|----------------|--------------------------------------------------|---------------------------|---------------------------------|--------------|---------|------------|---|
| General        | Windows Service                                  | Log File                  |                                 |              |         |            |   |
| Syst<br>Sp     | e <b>m Monitor</b><br>ecify the System           | <b>Agent</b><br>m Monit   | tor Agent c                     | onfigurat    | tion s  | ettings.   |   |
| Data F         | Processor Connectio                              | n Settings                |                                 |              |         |            |   |
| Data F         | Processor Address                                |                           |                                 |              |         | Port       |   |
| 192.1          | 68.45.20                                         |                           |                                 |              |         | 443        | - |
| Syster         | m Monitor IP Addres                              | s / Index                 |                                 |              |         | Port       |   |
| 192.1          | 168.45.20                                        |                           |                                 |              |         | 3333       | ÷ |
| Host<br>0      | Entity ID (Zero for sy                           | stem assig                | ned ID)                         |              |         |            |   |
| Syster         | m Monitor High Avail                             | ability (HA               | Only) Folders                   |              |         |            |   |
| For H<br>modif | ligh Availability (HA)<br>ied from their default | deploymen<br>locations.   | ts, the Configura               | ation and St | ate pa  | ths can be |   |
| WAF            | RNING: Changing th<br>erstand the impacts b      | ese values<br>before maki | could impact ye<br>ing changes. | our deploym  | ent. Er | nsure you  |   |
| Con            | figuration File Parent                           | Directory                 |                                 |              |         |            |   |
| C:\            | Program Files\LogRł                              | nythm\LogI                | Rhythm System                   | Monitor\     |         |            |   |
| Stat           | e File Parent Directo                            | ny                        |                                 |              |         |            |   |
| C:\            | Program Files\LogRI                              | hythm\Log                 | Rhythm System                   | Monitor\     |         |            |   |
|                |                                                  |                           | ОК                              | Canc         | el      | Appl       | у |

- 3. Click the **Windows Service** tab.
- 4. Change the Service Type to Automatic.
- 5. Click Apply.

| Specify the W                | r <b>vice</b><br>Vindows Se | ervice configu  | ation se | ttings |  |
|------------------------------|-----------------------------|-----------------|----------|--------|--|
| ogRhythm System N            | Monitor Service             | •               |          |        |  |
| artup Type<br>utomatic       |                             |                 |          |        |  |
| Start                        | Stop                        | Service Status: | Stopped  |        |  |
| og On<br>D Local System Ac   | count                       |                 |          |        |  |
| ) This Account:<br>Password: | LocalSystem                 | 1               |          |        |  |
|                              |                             |                 |          |        |  |
|                              |                             |                 |          |        |  |
|                              |                             |                 |          |        |  |
|                              |                             |                 |          |        |  |

- 6. Click the **Log File** tab.
- 7. Click **Refresh** to ensure NetworkXDR log collection.
- 8. Click **OK** to exit the **Local Configuration Manager.**

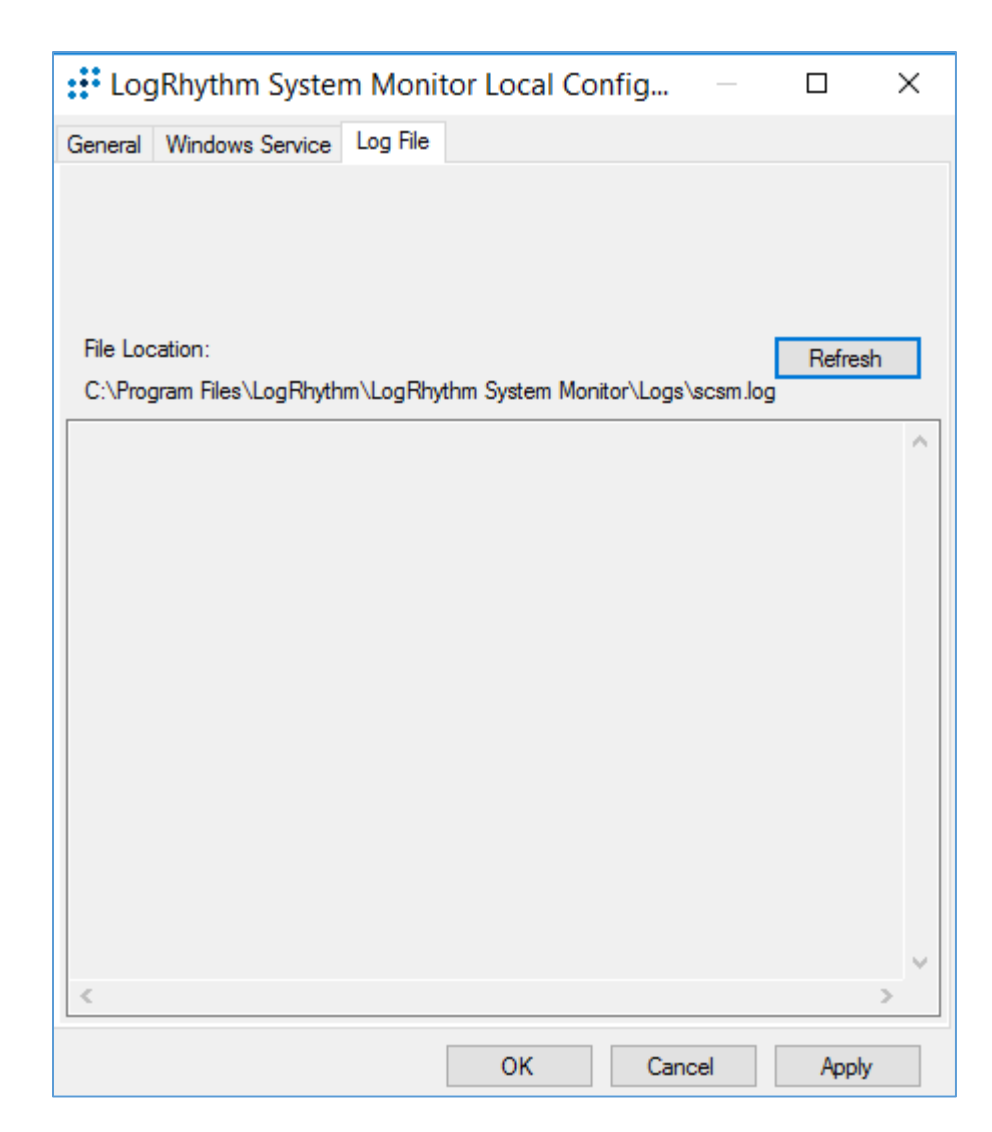

# 2.2.4.4 LogRhythm System Monitor Agent

LogRhythm System Monitor Agent is a component of LogRhythm XDR that receives end-point log files and machine data in an IT infrastructure. The system monitor transmits ingested data to LogRhythm XDR where a web-based dashboard displays any identified cyber threats. This project deploys LogRhythm's System Monitor Agents on end points in each identified VLAN.

Install the LogRhythm System Monitor Agent on one of the end points (e.g., Clinical Workstation) in the HDO environment so that the LogRhythm XDR can monitor the logs, such as syslog and eventlog, of this workstation.

# **System Monitor Agent Installation**

This section describes installation of the system monitor agent.

# **Download Installation Packages**

- 1. Using a Clinical Workstation, open a web browser.
- 2. Navigate to <u>https://community.logrhythm.com</u>.
- 3. Log in using the credentials made when installing and configuring LogRhythm XDR.
- 4. Navigate to LogRhythm Community.
- 5. Click Documents & Downloads.
- 6. Click SysMon.
- 7. Click **SysMon 7.4.10.**
- 8. Click Windows System Monitor Agents and save to the Downloads folder on the Workstation.

# **Install System Monitor Agent**

- 1. On the Workstation, navigate to **Downloads** folder.
- 2. Click LRWindowsSystemMonitorAgents.
- 3. Click LRSystemMonitor\_64\_7.
- 4. On the Welcome page, follow the Wizard and click Next....

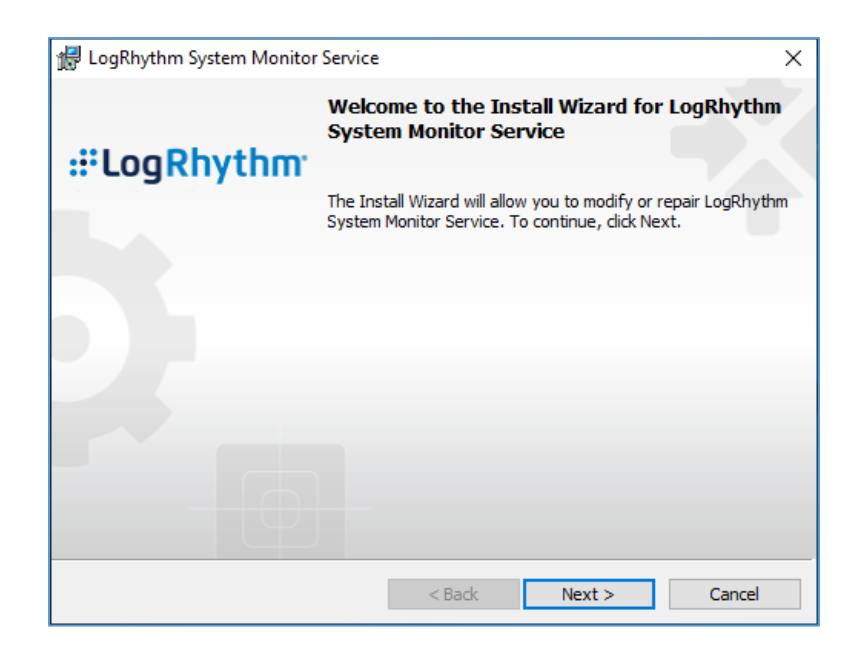

5. On the ready to begin installation page, click Install.

| ₩ LoaRhythm System Monitor S                                                  | ervice         |         | ×      |
|-------------------------------------------------------------------------------|----------------|---------|--------|
| Ready to Upgrade LogRhythm Syste<br>The wizard is ready to begin installation | em Monitor Ser | vice    |        |
| Click Install to begin the installation.                                      |                |         |        |
|                                                                               |                |         |        |
|                                                                               |                |         |        |
|                                                                               |                |         |        |
| InstallShield                                                                 |                |         |        |
|                                                                               | < Back         | Install | Cancel |

6. Click Finish.

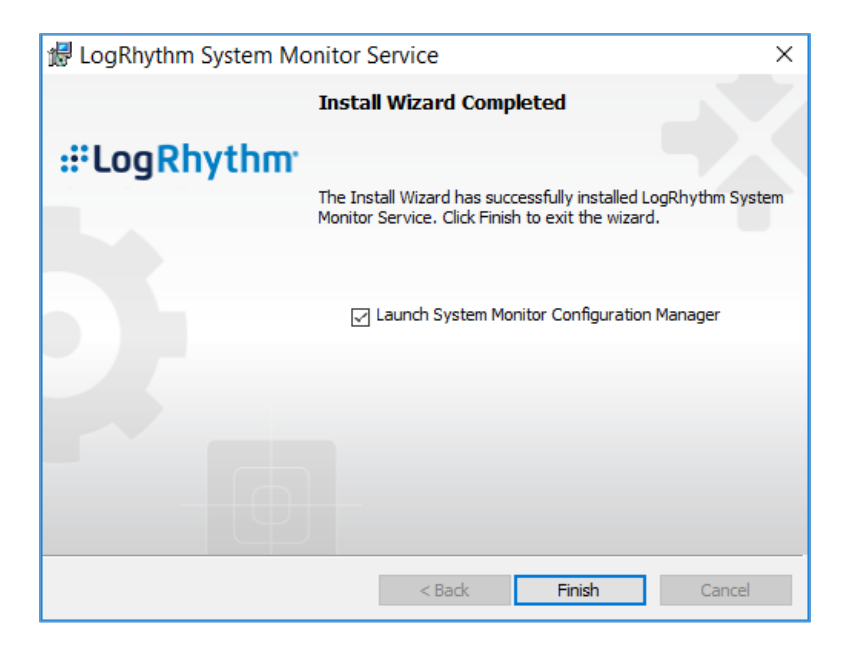

# **System Monitor Agent Configuration**

- 1. After exiting the LogRhythm System Monitor Service Install Wizard, a LogRhythm System Monitor Local Configuration window displays. Under the General tab, provide the following information:
  - a. Data Process Address: 192.168.45.20
  - b. System Monitor IP Address/Index: 192.168.45.20
- 2. Click Apply.

| LogRhythm System Monitor Local Config –                                                                       |              |
|----------------------------------------------------------------------------------------------------|--------------|
| General Windows Service Log File                                                                              |              |
| System Monitor Agent<br>Specify the System Monitor Agent configuration                                        | n settings.  |
| Data Processor Connection Settings                                                                            |              |
| Data Processor Address                                                                                        | Port         |
| 192.168.45.20                                                                                                 | 443 🖨        |
| System Monitor IP Address / Index                                                                             | Port         |
| 192.168.45.20                                                                                                 | 3333 🔶       |
| Host Entity ID (Zero for system assigned ID)                                                                  |              |
| System Monitor High Availability (HA Only) Folders                                                            |              |
| For High Availability (HA) deployments, the Configuration and State<br>modified from their default locations. | paths can be |
| WARNING: Changing these values could impact your deployment.<br>understand the impacts before making changes. | Ensure you   |
| Configuration File Parent Directory                                                                           |              |
| C:\Program Files\LogRhythm\LogRhythm System Monitor\                                                          |              |
| State File Parent Directory                                                                                   |              |
| C:\Program Files\LogRhythm\LogRhythm System Monitor\                                                          |              |
| OK Cancel                                                                                                    | Apply        |

- 3. Click the **Windows Service** tab.
- 4. Change the Service Type to Automatic.
- 5. Click Apply.

| Specify the W                | r <b>vice</b><br>Vindows Se | ervice configu  | ation se | ttings |  |
|------------------------------|-----------------------------|-----------------|----------|--------|--|
| ogRhythm System N            | Monitor Service             | •               |          |        |  |
| artup Type<br>utomatic       |                             |                 |          |        |  |
| Start                        | Stop                        | Service Status: | Stopped  |        |  |
| og On<br>D Local System Ac   | count                       |                 |          |        |  |
| ) This Account:<br>Password: | LocalSystem                 | 1               |          |        |  |
|                              |                             |                 |          |        |  |
|                              |                             |                 |          |        |  |
|                              |                             |                 |          |        |  |
|                              |                             |                 |          |        |  |

- 6. Click the **Log File** tab.
- 7. Click **Refresh** to ensure NetworkXDR log collection.
- 8. Click **OK** to exit the **Local Configuration Manager.**
| :: Log   | gRhythm Syster      | n Moni   | tor Local (  | Config        |          |         | $\times$ |
|----------|---------------------|----------|--------------|---------------|----------|---------|----------|
| General  | Windows Service     | Log File |              |               |          |         |          |
|          |                     |          |              |               |          |         |          |
|          |                     |          |              |               |          |         |          |
|          |                     |          |              |               |          |         |          |
| File Loc | cation:             |          |              |               | Г        | Refresh | ,        |
| C:\Prog  | gram Files\LogRhyth | m\LogRhy | thm System M | Ionitor\Logs\ | scsm.log | nenca   |          |
|          |                     |          |              |               |          |         | ^        |
|          |                     |          |              |               |          |         |          |
|          |                     |          |              |               |          |         |          |
|          |                     |          |              |               |          |         |          |
|          |                     |          |              |               |          |         |          |
|          |                     |          |              |               |          |         |          |
|          |                     |          |              |               |          |         |          |
|          |                     |          |              |               |          |         |          |
|          |                     |          |              |               |          |         |          |
|          |                     |          |              |               |          |         |          |
|          |                     |          |              |               |          |         |          |
| <        |                     |          |              |               |          |         | >        |
|          |                     |          | OK           | 6             | -1       | Analy   |          |
|          |                     |          | UK           | Cano          | e        | Apply   |          |

## Add Workstation for System Monitor

Engineers added Clinical Workstation for System Monitor and Set Its Message Source Types in the LogRhythm Deployment Manager.

- 1. Log in to the LogRhythm Console.
  - a. User ID: LogRhythmAdmin
  - b. Password: \*\*\*\*\*\*\*\*

| :: Login     |                               | ×          |
|--------------|-------------------------------|------------|
| ::Lo         | gRhyth                        | <b>M</b> ° |
| 5455.0       | 100 100 15 00                 | 1          |
| EMDB Server: | 192.168.45.20                 |            |
| Database:    | LogRhythmEMDB                 |            |
|              | Login with Windows account    |            |
| User ID:     | LogRhythmAdmin                | ]          |
| Password:    | *******                       | ]          |
|              | Encrypt all communications    |            |
|              | Login automatically next time |            |
|              |                               |            |
|              |                               |            |
|              |                               |            |
|              |                               |            |
|              | ОК                            | Cancel     |

2. Navigate to the **Deployment Manager** in the menu ribbon.

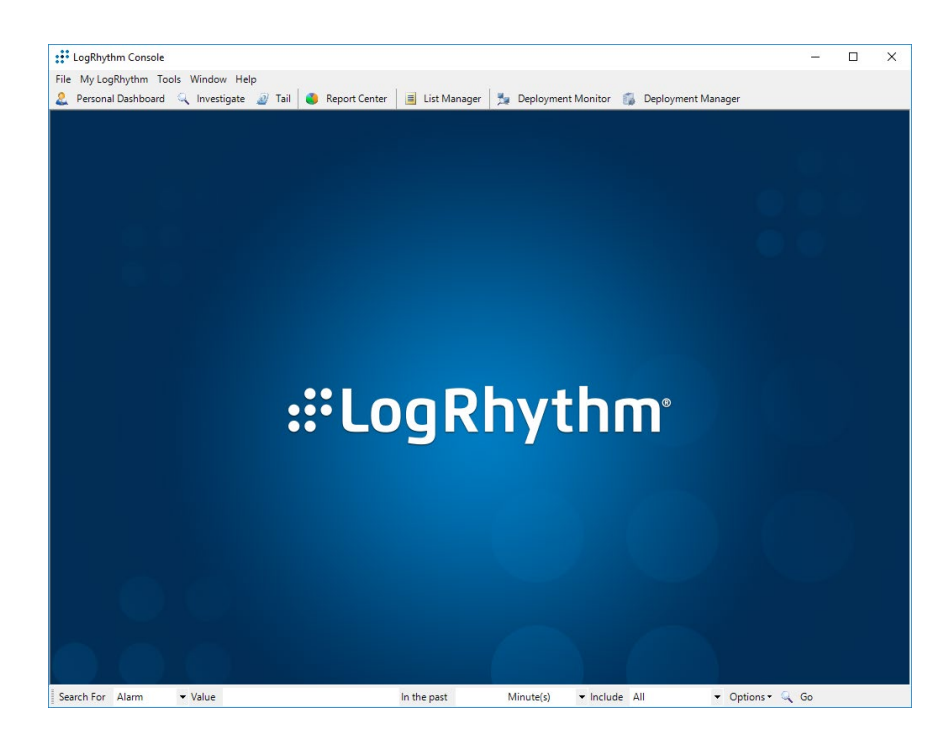

3. Under Entity Hosts, click on New.

|                             | Personal Dashboa     | ard 🔍 Investigate 🔊 Tai                                          | il 🔒 Report Ce                     | nter 📃 List Manager                   | 🐁 Deployment N      | Aonitor 🐔 Dep       | lovment Manager                  |
|-----------------------------|----------------------|------------------------------------------------------------------|------------------------------------|---------------------------------------|---------------------|---------------------|----------------------------------|
| ntity Platform Manager Data | Processors AI Er     | ngine Network Monitors Syst                                      | tem Monitors Log                   | Sources Log Processing Po             | olicies Alarm Rules | People Third Pa     | arty Applications                |
| tity                        |                      |                                                                  |                                    |                                       |                     |                     |                                  |
| ntities                     | Entity Netw          | vorks                                                            | Search ne                          | tworks by name or IP address          | 8                   | Search              | New Propert                      |
| Global Entity               |                      |                                                                  |                                    |                                       |                     |                     |                                  |
| Thinary Site                | Drag a col           | lumn header here to group by                                     | that column.                       |                                       |                     |                     |                                  |
|                             | Action               | LogRhythm Network Name /                                         | Zone                               | Location                              | Risk Level          | Threat Level        | IP Range Begin                   |
|                             |                      |                                                                  |                                    |                                       |                     |                     |                                  |
|                             |                      |                                                                  |                                    |                                       |                     |                     |                                  |
|                             |                      |                                                                  |                                    |                                       |                     |                     |                                  |
|                             |                      |                                                                  |                                    |                                       |                     |                     |                                  |
|                             |                      |                                                                  |                                    |                                       |                     |                     |                                  |
|                             |                      |                                                                  |                                    |                                       |                     |                     |                                  |
|                             | <                    |                                                                  |                                    |                                       |                     |                     |                                  |
|                             | Entity Host          | ts                                                               |                                    |                                       |                     |                     |                                  |
|                             | Entity Host          | ts                                                               | Search ho                          | osts by name or IP address            | 8                   | Search              | New Propert                      |
|                             | Entity Host          | <b>ts</b><br>lumn header here to group by                        | Search ho                          | osts by name or IP address            | 8                   | Search              | New Propert                      |
|                             | Entity Host          | ts<br>lumn header here to group by                               | Search ho<br>that column.          | osts by name or IP address            | Pick   aval         | Search              | New Proper                       |
|                             | Centity Host         | ts                                                               | Search ho<br>that column.<br>Zone  | Location                              | Risk Level          | Search Threat Level | New Propert                      |
|                             | Crag a col<br>Action | ts<br>Iumn header here to group by<br>LogRhythm Host Name /      | Search ho<br>that column.<br>Zone  | Location                              | Risk Level          | Search Threat Level | New Propert                      |
|                             | Crag a col<br>Action | ts<br>lumn header here to group by<br>LogRhythm Host Name /<br>B | Search ho<br>that column.<br>Zone  | sta by name or IP address<br>Location | Risk Level          | Search Threat Level | New Propert                      |
|                             | Centity Host         | ts<br>lumn header here to group by<br>LogRhythm Host Name /      | Search ho<br>that column.<br>Zone  | Its by name or IP address             | Risk Level          | Search Threat Level | New Propert<br>Windows (Netbics) |
|                             | Centity Host         | ts<br>lumn header here to group by<br>LogRhythm Host Name /      | Search ho<br>that column.<br>Zone  | Its by name or IP address             | Risk Level          | Search Threat Level | New Propert                      |
|                             | Centity Host         | ts<br>lumn header here to group by<br>LogRhythm Host Name /      | Search in<br>that column.<br>Zone  | Its by name or IP address             | Risk Level          | Search Threat Level | New Propert                      |
|                             | Centity Host         | ts<br>lumn header here to group by<br>LogRhythm Host Name /      | Search hd<br>that column.<br>Zone  | Location                              | Risk Level          | Search Threat Level | New Propert                      |
|                             | Centity Host         | Is<br>lumn header here to group by<br>LogRhythm Host Name /      | Search hd<br>that column.<br>Zone  | Location                              | Risk Level          | Search Threat Level | New Propert<br>Windows (Netbios) |
|                             | C Entity Host        | Is<br>lumn header here to group by<br>LogRhythm Host Name /      | Search hd<br>that column.<br>Zone  | Location                              | Risk Level          | Search Threat Level | New Propert                      |
|                             | CEntity Host         | Is<br>lumn header here to group by<br>LogRhythm Host Name /      | Search Ind<br>that column.<br>Zone | Location                              | Risk Level          | Search Threat Level | New Propert                      |

- 4. Click **New** to open the **Host** pop-up window and enter the following under the **Basic Information** tab:
  - a. Name: ClinicalWS
  - b. Host Zone: Internal

| Resid Information | I de atifica ao | Heat Dalas | Thread laws    | Additional Information |
|-------------------|-----------------|------------|----------------|------------------------|
| basic information | Identifiers     | HOST HOIES | Inreat Level   | Additional Informatio  |
| Name              |                 |            |                |                        |
| ClinicalWS        |                 |            |                |                        |
| Host Zone         |                 |            |                |                        |
| Internal          | ⊖ dmz           | ⊖ Exte     | emal           |                        |
| Operating System  |                 |            | Operating \$   | System Version         |
| Windows           |                 |            | Windows        | 10 .                   |
| Host Rick Lavel   |                 |            |                |                        |
| 0 None (no risk)  |                 |            |                |                        |
|                   |                 |            |                |                        |
| vvindows Event    | Log Creder      | itiais ,   | D              |                        |
| Use specifie      | ed credentia    | ls         | assword        |                        |
|                   | ain\useman      | ne) (      | Confirm Passwo | rd                     |
| Usemame (dom      |                 | -          |                |                        |

- 5. Navigate to the **Identifiers** tab, provide the following information in the appropriate fields and click **Add**.
  - a. IP Address: 192.168.44.251
  - b. Windows Name: clinicalws (Windows Name)

| 1 Host            |             |            |              |              | >          |
|-------------------|-------------|------------|--------------|--------------|------------|
| Basic Information | Identifiers | Host Roles | Threat Level | Additional l | nformation |
| IP Address        |             |            |              |              |            |
| 192.168.44.251    |             |            |              |              | Add        |
| DNS Name          |             |            |              |              |            |
|                   |             |            |              |              | Add        |
| Windows Name      |             |            |              |              |            |
| clinicalws (Windo | ows Name)   |            |              |              | Add        |
| Identifiers       |             |            |              |              |            |
|                   |             |            |              |              |            |
|                   |             |            |              | D            | elete      |
|                   |             |            |              |              |            |

- 6. Add the **ClinicalWS** as a new system monitor agent by navigating to the **System Monitors** tab, right-clicking in the empty space, and selecting **New.**
- 7. In the System Monitor Agent Properties window, click the button next to Host Agent is Installed on and select Primary Site: ClinicalWS.

| LogRhythm Console - [      | Deployment Manager]                                                                                                    | - 🗆 X                             |
|----------------------------|----------------------------------------------------------------------------------------------------|-----------------------------------|
| 🎲 File Edit View MyLo      | Rhythm Tools Window Help                                                                                                    | _ @ ×                             |
| 🙆 🚯 🙆 🤱 Perso              | ial Dashboard 🔍 Investigate 🖉 Tail 🔞 Report Center 🔳 List Manager 🏂 Deployment Monitor 🗊 Deployment Manager                               |                                   |
| Entity Platform Manager    | Data Processors Al Engine Network Monitors System Monitors Log Sources Log Processing Policies Alarm Rules People Third Party Application | ons                               |
| New System Monitor Agents  |                                                                                                    | 9                                 |
| Drag a column header her   | e to group by that column.                                                                                                    |                                   |
| Action                     | Status Host Operating System Host IP Address Resolved Known Host Agent Name                                                               | Agent Agent GUID                  |
|                            | 🕵 System Monitor Agent Properties 🦳 🗌 🔿                                                                                                   | ×                                 |
|                            | Agent Settings Data Processor Settings Syslog and Row Settings SNMP Trap Receiver Endpoint Monitoring Additional Information              |                                   |
| Filter by Enter the System | Host Agent is Installed on                                                                                                    | aude Retired Search Clear         |
| Drag a column header he    | Primary Site : ClinicalWS                                                                                                    |                                   |
| Action Host Entity         | System Monitor Agent Name                                                                                                    | ordStatus DateUpdated LicenseType |
|                            | Configuration Policy                                                                                                    |                                   |
| Primary Site               | Na Palicy                                                                                                    | re 9/14/2020 1:38 System Monitor. |
| Primary Site               | Host OS Type                                                                                                    | re 7/15/2020 11.2 System Monitor. |
|                            | Windows O Linux O Solaris O AIX O HP-UX                                                                                                   |                                   |
|                            | 0 Aure 0.01:00 A Heatheat Waming Interval Value between 1 mig/de and 30 days                                                              |                                   |
| <                          |                                                                                                    | >                                 |
| Showing 2 of 2             | A heartbeat has yet to occur.                                                                                                    |                                   |
| Service Requests           |                                                                                                    |                                   |
| Search For Alarm           | Log Message Sources Collected by this Agent                                                                                               |                                   |
|                            | Showing 0 of 0                                                                                                    |                                   |
|                            | Advanced Defaults OK Cancel Apply                                                                                                    |                                   |
|                            |                                                                                                    |                                   |

- 8. Go to System Monitors.
- 9. Double-click ClinicalWS.
- 10. Under LogSource of the System Monitor Agent Property window, right-click in the empty space and select New. The Log Message Source Property window will open.
- 11. Under the Log Message Source Property window, click the button associated with Log Message Source Type. It will open the Log Source Selector window.
- 12. In the text box to the right of the Log Source Selector window, type XML, and click Apply.
- 13. Select the Log Source Type and click OK.

# 2.2.5 Data Security

Data security controls align with the NIST Cybersecurity Framework's PR.DS category. For this practice guide, the Onclave Networks solution was implemented as a component in the simulated patient home and simulated telehealth platform provider cloud environment. The Onclave Networks suite of tools provides secure communication between the two simulated environments when using broadband communications to exchange data.

## 2.2.5.1 Onclave SecureIoT

The Onclave SecureIoT deployment consists of six components: Onclave Blockchain, Onclave Administrator Console, Onclave Orchestrator, Onclave Bridge, and two Onclave Gateways. These components work together to provide secure network sessions between the deployed gateways.

### **Onclave SecureIoT Virtual Appliance Prerequisites**

All Onclave devices require Debian 9.9/9.11/9.13. In addition, please prepare the following:

1. GitHub account.

2. Request an invitation to the Onclave Github account.

Once the GitHub invitation has been accepted and a Debian VM has been installed in the virtual environment, download and run the installation script to prepare the VM for configuration.

- 1. Run the command sudo apt-get update
- 2. Run the command apt install git -y
- 3. Run the command sudo apt install openssh-server
- 4. Run the command git clone https://readonly:Sh1bboleth45@gitlab.onclave.net/onclave/build/install.git
- 5. Navigate to the **/home/onclave/install** directory.
- 6. Run the command chmod +x \*.sh

This process can be repeated for each virtual appliance that is deployed. The following guidance assumes the system user is named **onclave.** 

#### **Onclave SecureIoT Blockchain Appliance Information**

**CPU:** 4

**RAM:** 8 GB

Storage: 120 GB (Thick Provision)

Network Adapter 1: VLAN 1317

**Operating System:** Debian Linux 9.11

#### **Onclave SecureIoT Blockchain Appliance Configuration Guide**

Before starting the installation script, prepare an answer for each question. The script will configure the server, assign a host name, create a self-signed certificate, and start the required services.

- 1. Run the command nano/etc/hosts
  - a. Edit the **Hosts** file to include the **IP address** and **domain name** of each Onclave device, as well as Onclave's docker server. This will include:
    - i. 192.168.5.11 tele-adco.trpm.hclab
    - ii. 192.168.5.12 tele-orch.trpm.hclab
    - iii. 192.168.5.13 tele-bg.trpm.hclab

- iv. 192.168.5.14 tele-gw1.trpm.hclab
- v. 192.168.21.10 tele-gw2.trpm.hclab
- vi. 38.142.224.131 docker.onclave.net
- 2. Save the file and exit.
- 3. Navigate to the **/home/onclave/install** directory.
- 4. Run the command ./go.sh and fill out the following information:
  - a. What type of device is being deployed?: bci
  - b. Enter device hostname (NOT FQDN): tele-bci
  - c. Enter device DNS domain name: trpm.hclab
  - d. Enter the public NIC: ens192
  - e. Enter the private NIC, if does not exist type in NULL: NULL
  - f. Enter the IP Settings (DHCP or Static): PUBLIC NIC (Static)
    - i. address 192.168.5.10
    - ii. netmask 255.255.255.0
    - iii. gateway 192.168.5.1
    - iv. dns-nameservers 192.168.1.10
  - g. What is the BCI FQDN for this environment?: tele-bci.trpm.hclab
  - h. Enter the Docker Service Image Path: NULL
  - i. Will system need TPM Emulator? (yes/no): no
  - j. Keystore/Truststore password to be used?: Onclave56
  - k. GitLab Username/Password (format username:password): readonly:Sh1bboleth45
- 5. Wait for the **Blockchain server** to reboot.
- 6. Login to the appliance.
- 7. Run the command su root and enter the password.
- 8. Wait for the configuration process to finish.

#### **Onclave SecureIoT Administrator Console Appliance Information**

**CPU:** 4

RAM: 8 GB

Storage: 32 GB (Thick Provision)

Network Adapter 1: VLAN 1317

**Operating System:** Debian Linux 9.11

#### **Onclave SecureIoT Administrator Console Appliance Configuration Guide**

- 1. Run the command scp onclave@192.168.5.10:/home/onclave/blockchain/certs/telebci.trpm.hclab.crt /root/certs
- 2. Run the command nano/etc/hosts
  - a. Edit the **Hosts** file to include the **IP address** and **domain name** of each Onclave device, as well as Onclave's docker server. This will include:
    - i. 192.168.5.10 tele-bci.trpm.hclab
    - ii. 192.168.5.12 tele-orch.trpm.hclab
    - iii. 192.168.5.13 tele-bg.trpm.hclab
    - iv. 192.168.5.14 tele-gw1.trpm.hclab
    - v. 192.168.21.10 tele-gw2.trpm.hclab
    - vi. 38.142.224.131 docker.onclave.net
  - b. Save the file and exit.
- 3. Navigate to the /home/onclave/install directory.
- 4. Run the command chmod +x \*.sh
- 5. Run the command ./go.sh and fill out the following information:
  - a. What type of device is being deployed?: adco
  - b. Enter device hostname (NOT FQDN): tele-adco
  - c. Enter device DNS domain name: trpm.hclab
  - d. Enter the public NIC: ens192

- e. Enter the private NIC, if does not exist type in NULL: NULL
- f. Enter the IP Settings (DHCP or Static): PUBLIC NIC (Static)
  - i. address 192.168.5.11
  - ii. netmask 255.255.255.0
  - iii. gateway 192.168.5.1
  - iv. dns-nameservers 192.168.1.10
- g. What is the BCI FQDN for this environment?: tele-bci.trpm.hclab
- h. Enter the Docker Service Image Path: NULL
- i. Will system need TPM Emulator? (yes/no): yes
- j. Keystore/Truststore password to be used?: Onclave56
- k. GitLab Username/Password (format username:password): readonly:Sh1bboleth45
- 6. Wait for the **Administrator Console server** to reboot.
- 7. Login to the appliance.
- 8. Run the command su root and enter the password.
- 9. Wait for the configuration process to finish.
- 10. Navigate to the **/home/onclave** directory.
- 11. Run the command docker pull docker.onclave.net/orchestrator-service:1.1.0
- 12. Run the command docker pull docker.onclave.net/bridge-service:1.1.0
- 13. Run the command docker pull docker.onclave.net/gateway-service:1.1.0

#### Administrator Console Initialization and Bundle Creation

- 1. Using a web browser, navigate to https://tele-adco.trpm.hclab.
- 2. Click Verify.
- 3. Provide the following information:
  - a. Software ID (provided by Onclave)
  - b. Password (provided by Onclave)
  - c. **PIN** (provided by Onclave)

- 4. Provide the following information to create a superuser account:
  - a. First Name: \*\*\*\*\*
  - b. Last Name: \*\*\*\*\*
  - c. Username: \*\*\*\*\*@email.com
  - d. Password: \*\*\*\*\*\*\*
  - e. Organization Name: NCCoEHC
- 5. Click Software Bundles.
- 6. Click the **plus symbol** (top right) and provide the following information:
  - a. Bundle name: nccoe-tele-orch
  - b. Bundle type: Orchestrator
  - c. **Owned by:** NCCoEHC
  - d. Orchestrator owner name: HCLab
  - e. PIN: \*\*\*\*
  - f. Password: \*\*\*\*\*\*\*
- 7. Click Create.
- 8. Click the **plus symbol** (top right) and provide the following information:
  - a. Bundle name: nccoe-tele-bg
  - b. Bundle type: Bridge
  - c. Owned by: NCCoEHC
- 9. Click Create.
- 10. Click the **plus symbol** (top right) and provide the following information:
  - a. Bundle name: nccoe-tele-gw
  - b. Bundle type: Gateway
  - c. Owned by: NCCoEHC
- 11. Click Create.

#### Transfer Ownership of Onclave Devices to the Orchestrator

Once each Onclave device has been created and provisioned, it will show up in the Admin Console's web GUI. From here, the devices can be transferred to the Orchestrator with the following steps:

- 1. Using a web browser, navigate to https://tele-adco.trpm.hclab.
- 2. Click Devices.
- 3. Select the checkbox next to tele-bg, tele-gw1, and tele-gw2.
- 4. Click Transfer ownership.
- 5. Under Select a new owner, select HCLab.
- 6. Click Transfer ownership.

#### **Onclave SecureIoT Orchestrator Appliance Information**

#### **CPU:** 4

**RAM:** 8 GB

Storage: 32 GB (Thick Provision)

Network Adapter 1: VLAN 1317

**Operating System:** Debian Linux 9.11

#### **Onclave SecureIoT Orchestrator Appliance Configuration Guide**

- Run the COmmand scp onclave@192.168.5.10:/home/onclave/blockchain/certs/telebci.trpm.hclab.crt /root/certs
- 2. Run the command nano/etc/hosts
  - a. Edit the **Hosts** file to include the **IP address** and **domain name** of each Onclave device, as well as Onclave's docker server. This will include:
    - i. 192.168.5.10 tele-bci.trpm.hclab
    - ii. 192.168.5.11 tele-adco.trpm.hclab
    - iii. 192.168.5.13 tele-bg.trpm.hclab
    - iv. 192.168.5.14 tele-gw1.trpm.hclab
    - v. 192.168.21.10 tele-gw2.trpm.hclab
    - vi. 38.142.224.131 docker.onclave.net

- b. Save the file and exit.
- 3. Run the command nano /etc/network/interfaces
  - a. Edit the Interfaces file to include:
    - i. iface ens192 inet static
      - 1. address 192.68.5.12
      - 2. netmask 255.255.255.0
      - 3. gateway 192.168.5.1
      - 4. dns-nameservers 192.168.1.10
  - b. Save the file and exit.
- 4. Run the command git clone https://github.com/Onclave-Networks/orch.git
- 5. Navigate to the **/home/onclave/orch** directory.
- 6. Run the command chmod +x \*.sh
- 7. Run the command ./go.sh and fill out the following information:
  - a. What will be the hostname for your orchestrator?: tele-orch
  - b. What will be the domain name for your orchestrator?: trpm.hclab
  - c. Enter the device's public NIC: ens192
  - d. What is the Blockchain environment?: tele-bci
  - e. Will system need TPM Emulator? (yes/no): yes
  - f. What is the docker image for the Orchestrator Service?: docker.onclave.net/orchestratorservice:1.1.0- nccoe-tele-orch
- 8. Reboot the Orchestrator server.
- 9. Using a web browser, navigate to https://tele-orch.trpm.hclab.
- 10. Click Verify.
- 11. Provide the following information (created when making the bundle in the Admin Console):
  - a. Software ID
  - b. Password

c. PIN

- a. First Name: \*\*\*\*\*
- b. Last Name: \*\*\*\*\*
- c. Username: \*\*\*\*\*@email.com
- d. Password: \*\*\*\*\*\*\*
- e. Organization Name: Telehealth Lab

#### Create a Customer in the Orchestrator

- 1. Using a web browser, navigate to https://tele-orch.trpm.hclab.
- 2. Click Customers.
- 3. Click the **plus symbol.**
- 4. Under Attributes > Customer Name, enter Telehealth Lab.
- 5. Click Create.

#### Create a Secure Enclave

Once each Onclave device has been transferred to the Orchestrator, it will show up in the Orchestrator's web GUI. From here, the secure enclave can be created with the following steps:

- 1. Using a web browser, navigate to https://tele-orch.trpm.hclab.
- 2. Click Secure Enclaves.
- 3. Click the **plus symbol.**
- 4. Under **General**, provide the following information:
  - a. Secure Enclave name: TeleHealth Secure Enclave
  - b. Customer: Telehealth Lab
  - c. Sleeve ID: 51
- 5. Under Subnets, provide a Network Address (CIDR notation) of 192.168.50.0/24.
- 6. Under Session Key, provide a Lifespan (minutes) of 60.
- 7. Click Create.

#### Prepare the Bridge for Inclusion in the Secure Enclave

- 1. Using a web browser, navigate to https://tele-orch.trpm.hclab.
- 2. Click **Devices.**
- 3. Select the **bridge** and provide the following information:
  - a. Device Name: tele-bg
  - b. Customer: Telehealth Lab
  - c. Secure Enclaves: Not assigned to any Secure Enclave
  - d. State: Orchestrator Acquired
  - e. Secure tunnel port number: 820
  - f. Private interface IP address undefined: checked
- 4. Click Save.

#### Prepare the Telehealth Gateway for Inclusion in the Secure Enclave

- 1. Using a web browser, navigate to https://tele-orch.trpm.hclab.
- 2. Click Devices.
- 3. Select the **bridge** and provide the following information:
  - a. Device Name: tele-gw1
  - b. Customer: Telehealth Lab
  - c. Secure Enclaves: Not assigned to any Secure Enclave
  - d. State: Orchestrator Acquired
  - e. Secure tunnel port number: 820
  - f. Private interface IP address undefined: checked
- 4. Click Save.

#### Prepare the Home Gateway for Inclusion in the Secure Enclave

- 1. Using a web browser, navigate to https://tele-orch.trpm.hclab.
- 2. Click Devices.
- 3. Select the **bridge** and provide the following information:

- a. Device Name: tele-gw2
- b. Customer: Telehealth Lab
- c. Secure Enclaves: Not assigned to any Secure Enclave
- d. State: Orchestrator Acquired
- e. Secure tunnel port number: 820
- f. Private interface IP address undefined: checked
- 4. Click Save.

#### **Establish the Secure Enclave**

Once the secure enclave has been created and each Onclave device has been configured with a name and customer, the secure enclave can be established with the following steps:

- 1. Using a web browser, navigate to https://tele-orch.trpm.hclab.
- 2. Click Secure Enclaves.
- 3. Click the edit symbol for the previously created secure enclave.
- 4. Under Topology, click Add a Bridge.
- 5. Select tele-bg.
- 6. Click Add.
- 7. Click Add a Gateway.
- 8. Select tele-gw1.
- 9. Click Add.
- 10. Click Add a Gateway.
- 11. Select tele-gw2.
- 12. Click Add.
- 13. Under Topology Controls, toggle on Approve topology.
- 14. Click Save Changes.
- 15. Click **Devices.**
- 16. Refresh the **Devices** page until each device is labeled as **Topology Approved.**

- 17. Click Secure Enclaves.
- 18. Click the **edit symbol** for the previously created secure enclave.
- 19. Under **Topology**, toggle on **Trust All Devices**.
- 20. Click Save Changes.
- 21. Click **Devices.**
- 22. Refresh the Devices page until each device is labeled as Secured.

#### **Onclave SecureIoT Bridge Appliance Information**

**CPU:** 4

**RAM:** 8 GB

Storage: 32 GB (Thick Provision)

Network Adapter 1: VLAN 1317

Network Adapter 2: VLAN 1319

**Operating System:** Debian Linux 9.11

#### **Onclave SecureIoT Bridge Appliance Configuration Guide**

- Run the command scp onclave@192.168.5.10:/home/onclave/blockchain/certs/telebci.trpm.hclab.crt /root/certs
- 2. Run the command nano /etc/hosts
  - a. Edit the **Hosts** file to include the **IP address** and **domain name** of each Onclave device, as well as Onclave's docker server. This will include:
    - i. 192.168.5.10 tele-bci.trpm.hclab
    - ii. 192.168.5.11 tele-adco.trpm.hclab
    - iii. 192.168.5.12 tele-orch.trpm.hclab
    - iv. 192.168.5.14 tele-gw1.trpm.hclab
    - v. 192.168.21.10 tele-gw2.trpm.hclab
    - vi. 38.142.224.131 docker.onclave.net
- 3. Run the command nano /etc/network/interfaces

- a. Edit the Interfaces file to include:
  - i. iface ens192 inet static
    - 1. address 192.68.5.13
    - 2. netmask 255.255.255.0
    - 3. gateway 192.168.5.1
    - 4. dns-nameservers 192.168.1.10
  - ii. iface ens224 inet static
- b. Save the file and exit.
- 4. Run the command git clone https://github.com/Onclave-Networks/bridge.git
- 5. Navigate to the /home/onclave/bridge directory.
- 6. Run the command chmod +x \*.sh
- 7. Run the command ./go.sh
  - a. What will be the hostname for your bridge?: tele-bg
  - b. What will be the domain name for your bridge?: trpm.hclab
  - c. Enter the device's public NIC: ens192
  - d. Enter the device's private NIC: ens224
  - e. What is the Blockchain environment?: tele-bci
  - f. Will system need TPM Emulator? (yes/no): yes
  - g. What is the docker image for the Bridge Service?: docker.onclave.net/bridgeservice:1.1.0- nccoe-tele-bg
- 8. Reboot the Bridge server.

#### Onclave SecureIoT Telehealth Gateway Appliance Information

**CPU:** 2

**RAM:** 8 GB

Storage: 16 GB

Network Adapter 1: VLAN 1317

#### Network Adapter 2: VLAN 1349

#### **Operating System:** Debian Linux 9.11

#### **Onclave SecureIoT Telehealth Gateway Appliance Configuration Guide**

- 1. Run the command scp onclave@192.168.5.10:/home/onclave/blockchain/certs/telebci.trpm.hclab.crt /root/certs
- 2. Run the command nano /etc/hosts
  - a. Edit the **Hosts** file to include the **IP address** and **domain name** of each Onclave device, as well as Onclave's docker server. This will include:
    - i. 192.168.5.10 tele-bci.trpm.hclab
    - ii. 192.168.5.11 tele-adco.trpm.hclab
    - iii. 192.168.5.12 tele-orch.trpm.hclab
    - iv. 192.168.5.13 tele-bg.trpm.hclab
    - v. 192.168.21.10 tele-gw2.trpm.hclab
    - vi. 38.142.224.131 docker.onclave.net
- 3. Run the command nano /etc/network/interfaces
  - a. Edit the Interfaces file to include:
    - i. iface enp3s0 inet static
      - 1. address 192.168.5.14
      - 2. netmask 255.255.255.0
      - 3. gateway 192.168.5.1
      - 4. dns-nameservers 192.168.1.10
    - ii. iface ens224 inet dhcp
  - b. Save the file and exit.
- 4. Run the command git clone https://github.com/Onclave-Networks/gateway.git
- 5. Navigate to the **/home/onclave/gateway** directory.
- 6. Run the command chmod +x \*.sh

- 7. Run the command ./go.sh
  - a. What will be the hostname for your gateway?: tele-gw1
  - b. What will be the domain name for your gateway?: trpm.hclab
  - c. Enter the device's public NIC: enp3s0
  - d. Enter the device's private NIC: enp2s0
  - e. What is the Blockchain environment?: tele-bci
  - f. Will system need TPM Emulator? (yes/no): no
  - g. What is the docker image for the Gateway Service?: docker.onclave.net/ gatewayservice:1.1.0- nccoe-tele-gw
- 8. Reboot the Gateway server.

#### **Onclave SecureIoT Home Wi-Fi Gateway Appliance Information**

**CPU:** 1

RAM: 4 GB

Storage: 16 GB

Network Adapter 1: VLAN 1332

Network Adapter 2: VLAN 1350 (Wi-Fi)

**Operating System:** Debian Linux 9.11

#### **Onclave SecureIoT Home Wi-Fi Gateway Appliance Configuration Guide**

- Run the command scp onclave@192.168.5.10:/home/onclave/blockchain/certs/telebci.trpm.hclab.crt /root/certs
- 2. Run the command nano /etc/hosts
  - a. Edit the **Hosts** file to include the **IP address** and **domain name** of each Onclave device, as well as Onclave's docker server. This will include:
    - i. 192.168.5.10 tele-bci.trpm.hclab
    - ii. 192.168.5.11 tele-adco.trpm.hclab
    - iii. 192.168.5.12 tele-orch.trpm.hclab
    - iv. 192.168.5.13 tele-bg.trpm.hclab

- v. 192.168.5.14 tele-gw1.trpm.hclab
- vi. 38.142.224.131 docker.onclave.net
- 3. Run the command nano /etc/network/interfaces
  - a. Edit the Interfaces file to include:
    - i. iface enp3s0 inet static
      - 1. address 192.168.21.10
      - 2. netmask 255.255.255.0
      - 3. gateway 192.168.21.1
      - 4. dns-nameservers 192.168.1.10
    - ii. iface br0 inet static
      - 1. bridge\_ports br51 wlp5s0
    - iii. iface wlp5s0 inet manual
  - b. Save the file and exit.
- 4. Run the command git clone https://github.com/Onclave-Networks/hostapd-29.git
- 5. Navigate to the /home/onclave/hostapd-29 directory.
- 6. Run the command chmod +x \*.sh
- 7. Run the command ./hostapd-29.sh
- 8. Navigate to the **/home/onclave** directory.
- 9. Run the command git clone https://github.com/Onclave-Networks/hostapd-client.git
- 10. Navigate to the /home/onclave/hostapd-client directory.
- 11. Run the command chmod +x \*.sh
- 12. Run the command ./hostapd-client.sh
- 13. Navigate to the **/home/onclave** directory.
- 14. Run the command git clone https://github.com/Onclave-Networks/gateway.git
- 15. Navigate to the **/home/onclave/gateway** directory.
- 16. Run the command chmod +x \*.sh

- 17. Run the command ./go.sh
  - a. What will be the hostname for your gateway?: tele-gw2
  - b. What will be the domain name for your gateway?: trpm.hclab
  - c. Enter the device's public NIC: enp3s0
  - d. Enter the device's private NIC: wlp5s0
  - e. What is the Blockchain environment?: tele-bci
  - f. Will system need TPM Emulator? (yes/no): no
  - g. What is the docker image for the Gateway Service?: docker.onclave.net/ gatewayservice:1.1.0- nccoe-tele-gw

Reboot the **Gateway server**.

# Appendix A List of Acronyms

| AD    | Active Directory                               |
|-------|------------------------------------------------|
| CPU   | Central Processing Unit                        |
| DC    | Domain Controller                              |
| DHCP  | Dynamic Host Configuration Protocol            |
| DNS   | Domain Name System                             |
| FMC   | Firepower Management Center                    |
| FTD   | Firepower Threat Defense                       |
| GB    | Gigabyte                                       |
| HDO   | Healthcare Delivery Organization               |
| HIS   | Health Information System                      |
| IP    | Internet Protocol                              |
| ISO   | International Organization for Standardization |
| ІТ    | Information Technology                         |
| NAT   | Network Address Translation                    |
| NCCoE | National Cybersecurity Center of Excellence    |
| NIST  | National Institute of Standards and Technology |
| OVA   | Open Virtual Appliance or Application          |
| PACS  | Picture Archiving and Communication System     |
| RAM   | Random Access Memory                           |
| RPM   | Remote Patient Monitoring                      |
| SFC   | Stealthwatch Flow Collector                    |
| SIEM  | Security Information and Event Management      |
| SMC   | Stealthwatch Management Center                 |
| SP    | Special Publication                            |
| ТВ    | Terabyte                                       |
| URL   | Uniform Resource Locator                       |
| vCPU  | Virtual Central Processing Unit                |
| VLAN  | Virtual Local Area Network                     |
| VM    | Virtual Machine                                |
| XDR   | Extended Detection and Response                |

# Appendix B References

- J. Cawthra et al., Securing Picture Archiving and Communication System (PACS), National Institute of Standards and Technology (NIST) Special Publication 1800-24, NIST, Gaithersburg, Md., Dec. 2020. Available: <u>https://nvlpubs.nist.gov/nistpubs/SpecialPublications/NIST.SP.1800-24.pdf</u>.
- Framework for Improving Critical Infrastructure Cybersecurity, Version 1.1, NIST, Gaithersburg, Md., Apr. 16, 2018. Available: https://nvlpubs.nist.gov/nistpubs/CSWP/NIST.CSWP.04162018.pdf.
- [3] Tenable. Managed by Tenable.sc. [Online]. Available: https://docs.tenable.com/nessus/8\_10/Content/ManagedbyTenablesc.htm.
- [4] Microsoft. Install Active Directory Domain Services (Level 100). [Online]. Available: <u>https://docs.microsoft.com/en-us/windows-server/identity/ad-ds/deploy/install-active-</u> <u>directory-domain-services--level-100-#to-install-ad-ds-by-using-server-manager</u>.
- [5] Cisco. Cisco Firepower Management Center Virtual Getting Started Guide. [Online]. Available: <u>https://www.cisco.com/c/en/us/td/docs/security/firepower/quick\_start/fmcv/fpmc-virtual/fpmc-virtual-vmware.html</u>.
- [6] Cisco. *Cisco Firepower Threat Defense Virtual for VMware Getting Started Guide:* Deploy the Firepower Threat Defense Virtual. [Online]. Available: <u>https://www.cisco.com/c/en/us/td/docs/security/firepower/quick\_start/vmware/ftdv/ftdv-vmware-gsg/ftdv-vmware-deploy.html</u>.
- [7] Cisco. *Cisco Firepower Threat Defense Virtual for VMware Getting Started Guide:* Managing the Firepower Threat Defense Virtual with the Firepower Management Center. [Online]. Available: <u>https://www.cisco.com/c/en/us/td/docs/security/firepower/quick\_start/vmware/ftdv/ftdv-vmware-gsg/ftdv-vmware-fmc.html</u>.
- [8] Cisco. Cisco Stealthwatch Installation and Configuration Guide 7.1. [Online]. Available: <u>https://www.cisco.com/c/dam/en/us/td/docs/security/stealthwatch/system\_installation\_configuration/SW\_7\_1\_Installation\_and\_Configuration\_Guide\_DV\_1\_0.pdf</u>.
- [9] Cisco. Deploy VAs in VMware. [Online]. Available: <u>https://docs.umbrella.com/deployment-umbrella/docs/deploy-vas-in-vmware</u>.